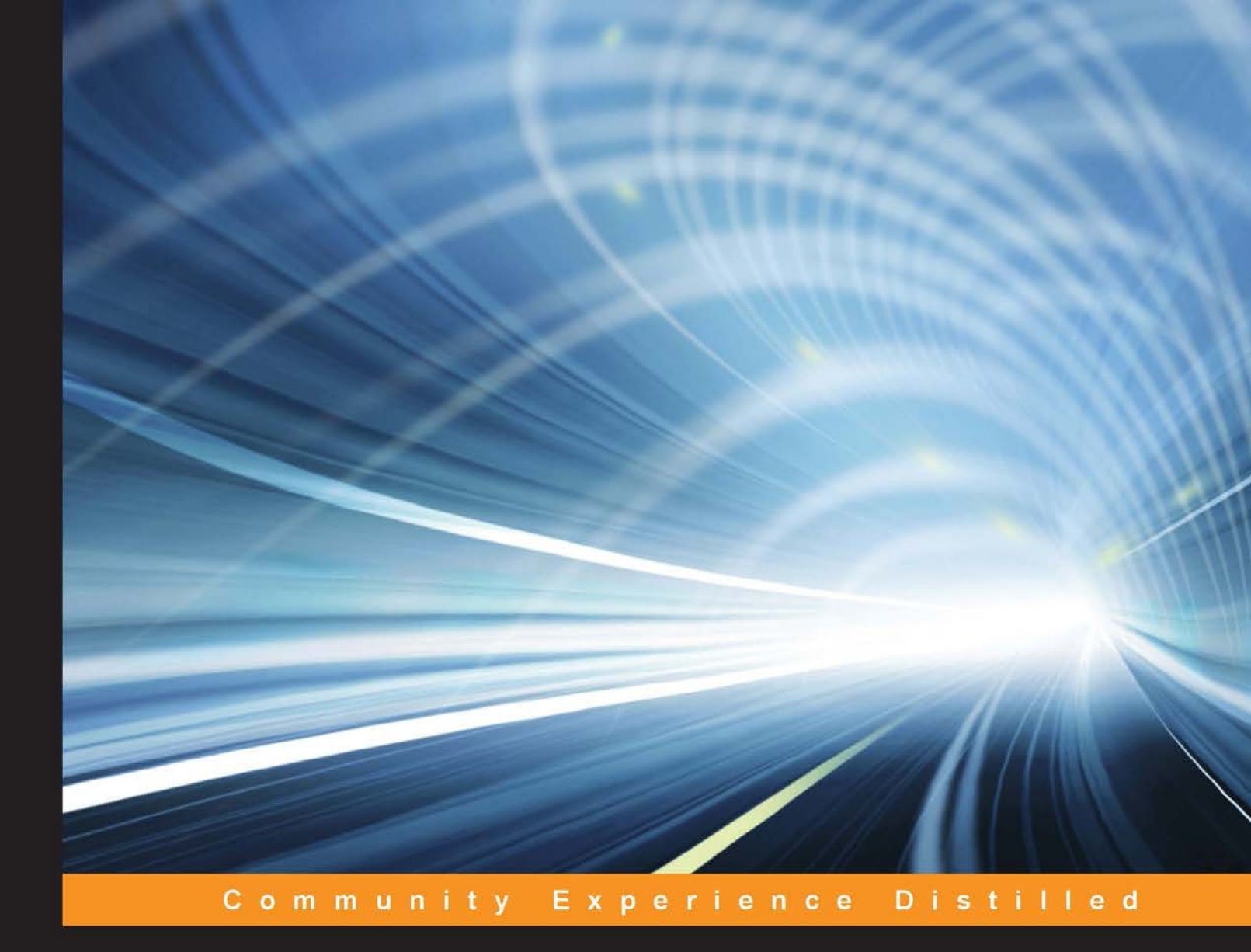

# **CoreOS Essentials**

Develop effective computing networks to deploy your applications and servers using CoreOS

**Rimantas Mocevicius** 

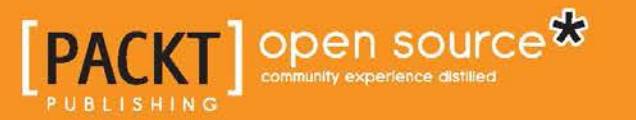

## **CoreOS Essentials**

Develop effective computing networks to deploy your applications and servers using CoreOS

**Rimantas Mocevicius** 

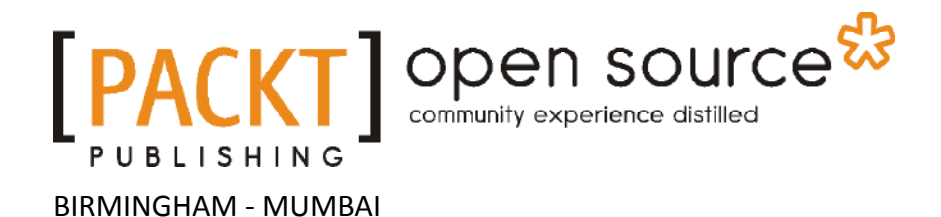

#### **CoreOS Essentials**

Copyright © 2015 Packt Publishing

All rights reserved. No part of this book may be reproduced, stored in a retrieval system, or transmitted in any form or by any means, without the prior written permission of the publisher, except in the case of brief quotations embedded in critical articles or reviews.

Every effort has been made in the preparation of this book to ensure the accuracy of the information presented. However, the information contained in this book is sold without warranty, either express or implied. Neither the author, nor Packt Publishing, and its dealers and distributors will be held liable for any damages caused or alleged to be caused directly or indirectly by this book.

Packt Publishing has endeavored to provide trademark information about all of the companies and products mentioned in this book by the appropriate use of capitals. However, Packt Publishing cannot guarantee the accuracy of this information.

First published: June 2015

Production reference: 1240615

Published by Packt Publishing Ltd. Livery Place 35 Livery Street Birmingham B3 2PB, UK.

ISBN 978-1-78528-394-9

www.packtpub.com

### Credits

Author Rimantas Mocevicius Project Coordinator Bijal Patel

Reviewers

Brian Harrington

Paul Kirby

Patrick Murray

Melissa Smolensky

Commissioning Editor Julian Ursell

Acquisition Editor Usha lyer

Content Development Editor Amey Varangaonkar

Technical Editor Utkarsha S. Kadam

Copy Editor Vikrant Phadke Proofreader Safis Editing

Indexer Rekha Nair

Graphics Abhinash Sahu

Production Coordinator Aparna Bhagat

Cover Work Aparna Bhagat

## About the Author

**Rimantas Mocevicius** is an IT professional with over 20 years of experience in Linux. He is a supporter and fan of open source software. His passion for new technologies drives him forward, and he never wants to stop learning about them.

I would like to thank my wife and son for encouraging me to write this book and supporting me all throughout the way until its end.

I also want to say a big thank you to my technical reviewers, Paul Kirby, Brian Harrington, and Patrick Murray, for their invaluable recommendations.

Lots of thanks to the staff at Packt Publishing for guiding me through all of the book writing process and helping make it a nice book.

And of course, a big thank you goes to the CoreOS team for releasing such an amazing Linux-based operating system.

## About the Reviewers

**Brian 'Redbeard' Harrington** is a developer, hacker, and technical writer in the areas of open source development and system administration. He has spent time in both defensive and offensive computing, combined with his readings of classical anarchism, to present new ideas in organizational hierarchies for software development. He has been featured on Al Jazeera as an expert in the field of computer security, and has been seen and heard on Bloomberg Television and National Public Radio. Brian currently resides in Oakland, California, USA. He was formerly the elected president of the HacDC hackerspace.

He is one of the early employees of CoreOS. In true start-up terms, this means that he has done everything from taking out the trash to racking servers and stepping on site with customers. He has previously worked with Red Hat, the US Census Bureau, and other organizations, chopping wood and carrying water to keep the Internet running.

Thank you to Holly. I'll always strive to make you proud.

**Patrick Murray** is a senior software engineer at Cisco Systems. He has been working in the Silicon Valley since 2008. He completed his education in computer engineering from Michigan Technological University in Houghton, Michigan, USA. His primary technology interests are cloud deployment and orchestration, distributed systems, NoSQL, and big data.

I would like to thank my beautiful newborn daughter, Amelia, and my wife, Xian, for their support and for letting me find the time to work as a reviewer.

**Melissa Smolensky** is the director of marketing at CoreOS and oversees all the marketing activities there. She is passionate about start-ups, the future of technology, and how technology is changing the way we consume and interact with media.

## www.PacktPub.com

#### Support files, eBooks, discount offers, and more

For support files and downloads related to your book, please visit www.PacktPub.com.

Did you know that Packt offers eBook versions of every book published, with PDF and ePub files available? You can upgrade to the eBook version at www.PacktPub.com and as a print book customer, you are entitled to a discount on the eBook copy. Get in touch with us at service@packtpub.com for more details.

At www.PacktPub.com, you can also read a collection of free technical articles, sign up for a range of free newsletters and receive exclusive discounts and offers on Packt books and eBooks.

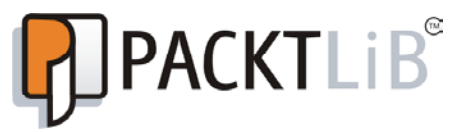

https://www2.packtpub.com/books/subscription/packtlib

Do you need instant solutions to your IT questions? PacktLib is Packt's online digital book library. Here, you can search, access, and read Packt's entire library of books.

#### Why subscribe?

- Fully searchable across every book published by Packt
- Copy and paste, print, and bookmark content
- On demand and accessible via a web browser

#### Free access for Packt account holders

If you have an account with Packt at www.PacktPub.com, you can use this to access PacktLib today and view 9 entirely free books. Simply use your login credentials for immediate access.

## Table of Contents

| Preface                                            |    |  |
|----------------------------------------------------|----|--|
| Chapter 1: CoreOS – Overview and Installation      | 1  |  |
| An overview of CoreOS                              | 2  |  |
| How CoreOS works                                   | 2  |  |
| Installing the CoreOS virtual machine              | 4  |  |
| Cloning the coreos-vagrant GitHub project          | 4  |  |
| Working with cloud-config                          | 4  |  |
| Startup and SSH                                    | 6  |  |
| Summary                                            | 9  |  |
| Chapter 2: Getting Started with etcd               | 11 |  |
| Introducing etcd                                   | 11 |  |
| Reading and writing to etcd from the host machine  | 12 |  |
| Logging in to the host                             | 12 |  |
| Reading and writing to ectd                        | 12 |  |
| Reading and writing from the application container |    |  |
| Watching changes in etcd                           | 14 |  |
| TTL (time to live) examples                        | 15 |  |
| Use cases of etcd                                  | 15 |  |
| Summary                                            | 16 |  |
| Chapter 3: Getting Started with systemd and fleet  | 17 |  |
| Getting started with systemd                       | 17 |  |
| An overview of systemd                             | 17 |  |
| The systemd unit files                             | 18 |  |
| An overview of systemctl                           | 19 |  |
| Getting started with fleet                         |    |  |
| The fleet unit files                               | 21 |  |
| An overview of fleetctl                            | 24 |  |

[1] \_\_\_\_\_

Table of Contents

| References                                                       | 25 |
|------------------------------------------------------------------|----|
| Summary                                                          | 25 |
| Chapter 4: Managing Clusters                                     | 27 |
| Determining the optimal etcd cluster size                        | 27 |
| Bootstrapping a local cluster                                    | 28 |
| Cloning the coreos-vagrant project                               | 28 |
| Customizing a cluster via the cloud-config file                  | 32 |
| Scheduling a fleet unit in the cluster                           | 33 |
| References                                                       | 35 |
| Summary                                                          | 35 |
| Chapter 5: Building a Development Environment                    | 37 |
| Setting up the local development environment                     | 37 |
| Setting up the development VM                                    | 38 |
| What happened during the VM installation?                        | 39 |
| Deploying the fleet units                                        | 41 |
| Bootstrapping a remote test/staging cluster on GCE               | 44 |
| Test/staging cluster setup                                       | 45 |
| Creating our cluster workers                                     | 49 |
| Running fleetctl commands on the remote cluster                  | 54 |
| References                                                       | 58 |
| Summary                                                          | 58 |
| Chapter 6: Building a Deployment Setup                           | 59 |
| Code deployment on Test and Staging servers                      | 59 |
| Deploying code on servers                                        | 59 |
| Setting up the Docker builder and private Docker registry worker | 62 |
| Server setup                                                     | 62 |
| Summary                                                          | 66 |
| Chapter 7: Building a Production Cluster                         | 67 |
| Bootstrapping a remote production cluster on GCE                 | 67 |
| Setting up the production cluster                                | 68 |
| Deploying code on production cluster servers                     | 71 |
| Setting up the Docker builder server                             | 72 |
| Deploying code on production servers                             | 73 |
| An overview of the Dev/Test/Staging/Production setup             | 77 |
| PaaS based on fleet                                              | 78 |
| Deploying services using PAZ                                     | 78 |
| Another cloud alternative for running CoreOS clusters            | 80 |
| Summary                                                          | 81 |

\_\_\_\_\_ [ii] \_\_\_\_

| Chapter 8: Introducing CoreUpdate and                      | 02              |  |  |
|------------------------------------------------------------|-----------------|--|--|
|                                                            | <u> </u>        |  |  |
| Automatic undates                                          |                 |  |  |
| Lises of undate strategies                                 | 0J<br>84        |  |  |
| Corolindato                                                | 85              |  |  |
| Container Bagistry                                         | 97              |  |  |
|                                                            | 07<br>97        |  |  |
| Enterprise Pogistry                                        | 07<br><b>20</b> |  |  |
| Summary                                                    | 09              |  |  |
|                                                            | 90              |  |  |
| Chapter 9: Introduction to CoreOS rkt                      | 91              |  |  |
| An introduction to rkt                                     | 91              |  |  |
| Features of rkt                                            | 92              |  |  |
| The basics of App container                                | 92              |  |  |
| Using rkt                                                  | 92              |  |  |
| rkt networking                                             | 93              |  |  |
| rkt environment variables                                  | 93              |  |  |
| rkt volumes                                                | 93              |  |  |
| Running streamlined Docker images with rkt                 | 94              |  |  |
| Converting Docker images into ACI                          | 96              |  |  |
| Summary                                                    | 97              |  |  |
| Chapter 10: Introduction to Kubernetes                     | 99              |  |  |
| What is Kubernetes?                                        | 99              |  |  |
| Primary components of Kubernetes                           | 100             |  |  |
| Kubernetes cluster setup                                   | 102             |  |  |
| Tectonic – CoreOS and Kubernetes combined for a commercial |                 |  |  |
| implementation                                             | 109             |  |  |
| Summary                                                    | 110             |  |  |
| Index                                                      | 111             |  |  |

\_\_\_\_\_ [ iii ] \_\_\_\_

## Preface

CoreOS is a new breed of the Linux operating system and is optimized to run Linux containers, such as Docker and rkt. It has a fully automated update system, no package manager, and a fully clustered architecture.

Whether you are a Linux expert or just a beginner with some knowledge of Linux, this book will provide you with step-by-step instructions on installing and configuring CoreOS servers as well as building development and production environments. You will be introduced to the new CoreOS rkt Application Containers runtime engine and Google's Kubernetes system, which allows you to manage a cluster of Linux containers as a single system.

#### What this book covers

*Chapter 1, CoreOS – Overview and Installation,* contains a brief CoreOS overview what CoreOS is about.

*Chapter 2, Getting Started with etcd,* explains what etcd is and what it can be used for.

*Chapter 3, Getting Started with systemd and fleet,* covers an overview of systemd. This chapter tells you what fleet is and how to use it to deploy Docker containers.

Chapter 4, Managing Clusters, is a guide to setting up and managing a cluster.

*Chapter 5, Building a Development Environment,* shows you how to set up the CoreOS development environment to test your Application Containers.

Preface

*Chapter 6, Building a Deployment Setup,* helps you set up code deployment, the Docker image builder, and the private Docker registry.

*Chapter 7, Building a Production Cluster,* explains the setup of the CoreOS production cluster on the cloud.

*Chapter 8, Introducing CoreUpdate and Container/Enterprise Registry,* has an overview of free and paid CoreOS services.

*Chapter 9, Introduction to CoreOS rkt,* tells you what rkt is and how to use it.

Chapter 10, Introduction to Kubernetes, teaches you how to set up and use Kubernetes.

#### What you need for this book

For this book, you will need a Linux-powered system or an Apple Mac, and a Google Cloud account to run the examples covered. You will also require the latest versions of VirtualBox and Vagrant to run the scripts.

#### Who this book is for

This book will benefit any Linux/Unix system administrator. Any person with even a basic knowledge of Linux/Unix will have an advantage when using this book.

This book is also for system engineers and system administrators who are already experienced with network virtualization and want to understand how CoreOS can be used to develop computing networks for the deployment of applications and servers. They must have a proper knowledge of the Linux operating system and Application Containers, and it is better if they have used a Linux distribution for the purpose of development or administration before.

#### Conventions

In this book, you will find a number of styles of text that distinguish between different kinds of information. Here are some examples of these styles, and an explanation of their meaning.

Code words in text are shown as follows: "We can include other contexts through the use of the include directive."

A block of code is set as follows:

```
etcd2:
    name: core-01
    initial-advertise-peer-urls: http://$private_ipv4:2380
    listen-peer-urls:
        http://$private_ipv4:2380,http://$private_ipv4:7001
    initial-cluster-token: core-01_etcd
    initial-cluster: core-01=http://$private_ipv4:2380
    initial-cluster-state: new
    advertise-client-urls:
        http://$public_ipv4:2379,http://$public_ipv4:4001
    listen-client-urls: http://0.0.0.0:2379,http://0.0.0.0:4001
fleet:
```

Any command-line input or output is written as follows:

\$ git clone https://github.com/coreos/coreos-vagrant/

**New terms** and **important words** are shown in bold. Words that you see on the screen, in menus or dialog boxes for example, appear in the text like this: "We should see this output in the **Terminal** window."

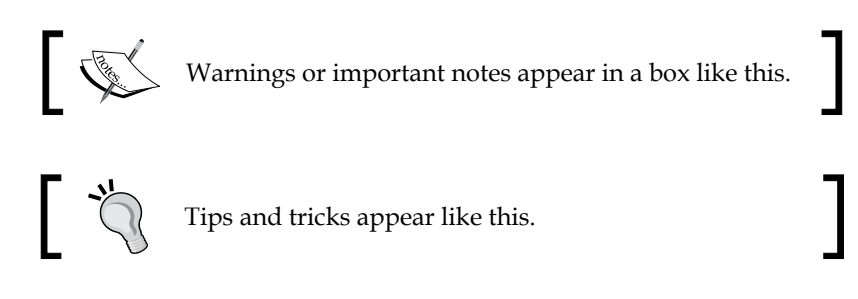

#### **Reader feedback**

Feedback from our readers is always welcome. Let us know what you think about this book — what you liked or disliked. Reader feedback is important for us as it helps us develop titles that you will really get the most out of.

To send us general feedback, simply e-mail feedback@packtpub.com and mention the book's title in the subject of your message.

If there is a topic that you have expertise in and you are interested in either writing or contributing to a book, see our author guide at www.packtpub.com/authors.

Preface

#### **Customer support**

Now that you are the proud owner of a Packt book, we have a number of things to help you to get the most from your purchase.

#### Downloading the example code

You can download the example code files from your account at http://www.packtpub.com for all the Packt Publishing books you have purchased. If you purchased this book elsewhere, you can visit http://www.packtpub.com/support and register to have the files e-mailed directly to you.

#### Errata

Although we have taken every care to ensure the accuracy of our content, mistakes do happen. If you find a mistake in one of our books — maybe a mistake in the text or the code — we would be grateful if you could report this to us. By doing so, you can save other readers from frustration and help us improve subsequent versions of this book. If you find any errata, please report them by visiting http://www.packtpub.com/submit-errata, selecting your book, clicking on the Errata Submission Form link, and entering the details of your errata. Once your errata are verified, your submission will be accepted and the errata will be uploaded to our website or added to any list of existing errata under the Errata section of that title.

To view the previously submitted errata, go to https://www.packtpub.com/books/ content/support and enter the name of the book in the search field. The required information will appear under the **Errata** section.

#### Piracy

Piracy of copyrighted material on the Internet is an ongoing problem across all media. At Packt, we take the protection of our copyright and licenses very seriously. If you come across any illegal copies of our works in any form on the Internet, please provide us with the location address or website name immediately so that we can pursue a remedy.

We appreciate your help in protecting our authors, and our ability to bring you valuable content.

#### Questions

You can contact us at questions@packtpub.com if you are having a problem with any aspect of the book, and we will do our best to address it.

# 1 CoreOS – Overview and Installation

CoreOS is often described as Linux for massive server deployments, but it can also run easily as a single host on bare-metal, cloud servers, and as a virtual machine on your computer as well. It is designed to run application containers as docker and rkt, and you will learn about its main features later in this book.

This book is a practical, example-driven guide to help you learn about the essentials of the CoreOS Linux operating system. We assume that you have experience with VirtualBox, Vagrant, Git, Bash shell scripting and the command line (terminal on UNIX-like computers), and you have already installed VirtualBox, Vagrant, and git on your Mac OS X or Linux computer, which will be needed for the first chapters. As for a cloud installation, we will use Google Cloud's Compute Engine instances.

By the end of this book, you will hopefully be familiar with setting up CoreOS on your laptop or desktop, and on the cloud. You will learn how to set up a local computer development machine and a cluster on a local computer and in the cloud. Also, we will cover etcd, systemd, fleet, cluster management, deployment setup, and production clusters.

Also, the last chapter will introduce Google Kubernetes. This is an open source orchestration system for docker and rkt containers and allows to manage them as a single system on on compute clusters.

In this chapter, you will learn how CoreOS works and how to carry out a basic CoreOS installation on your laptop or desktop with the help of VirtualBox and Vagrant.

We will basically cover two topics in this chapter:

- An overview of CoreOS
- Installing the CoreOS virtual machine

#### An overview of CoreOS

CoreOS is a minimal Linux operation system built to run docker and rkt containers (application containers). By default, it is designed to build powerful and easily manageable server clusters. It provides automatic, very reliable, and stable updates to all machines, which takes away a big maintenance headache from sysadmins. And, by running everything in application containers, such setup allows you to very easily scale servers and applications, replace faulty servers in a fraction of a second, and so on.

#### **How CoreOS works**

CoreOS has no package manager, so everything needs to be installed and used via docker containers. Moreover, it is 40 percent more efficient in RAM usage than an average Linux installation, as shown in this diagram:

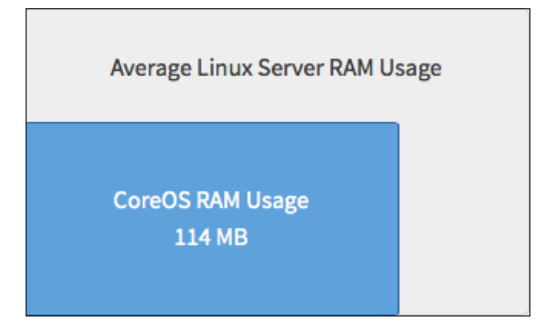

CoreOS utilizes an active/passive dual-partition scheme to update itself as a single unit, instead of using a package-by-package method. Its root partition is read-only and changes only when an update is applied. If the update is unsuccessful during reboot time, then it rolls back to the previous boot partition. The following image shows OS updated gets applied to partition B (passive) and after reboot it becomes the active to boot from.

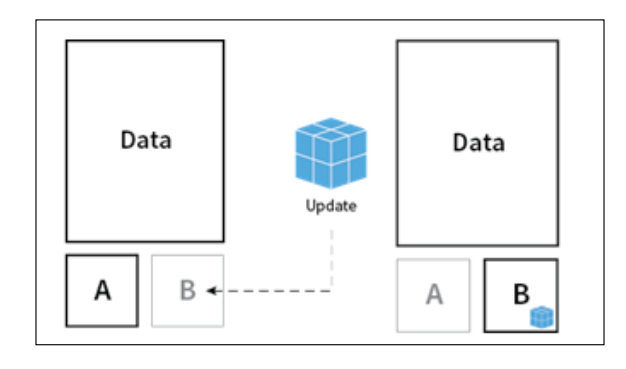

[2]

The docker and rkt containers run as applications on CoreOS. Containers can provide very good flexibility for application packaging and can start very quickly — in a matter of milliseconds. The following image shows the simplicity of CoreOS. Bottom part is Linux OS, the second level is etcd/fleet with docker daemon and the top level are running containers on the server.

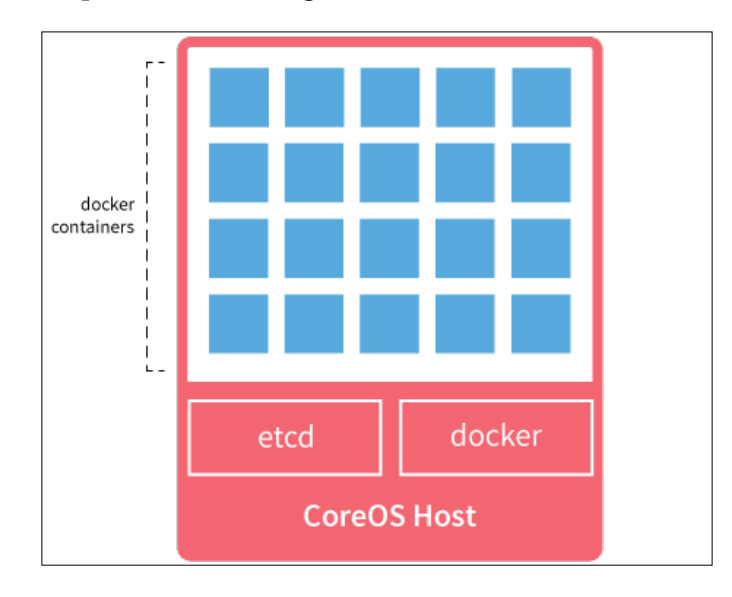

By default, CoreOS is designed to work in a clustered form, but it also works very well as a single host. It is very easy to control and run application containers across cluster machines with fleet and use the etcd service discovery to connect them as it shown in the following image.

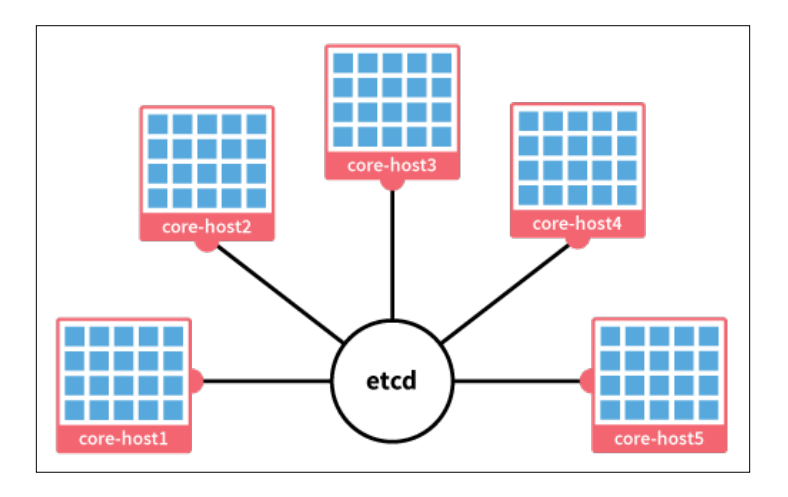

- [3] -

CoreOS can be deployed easily on all major cloud providers, for example, Google Cloud, Amazon Web Services, Digital Ocean, and so on. It runs very well on bare-metal servers as well. Moreover, it can be easily installed on a laptop or desktop with Linux, Mac OS X, or Windows via Vagrant, with VirtualBox or VMware virtual machine support.

This short overview should throw some light on what CoreOS is about and what it can do. Let's now move on to the real stuff and install CoreOS on to our laptop or desktop machine.

#### Installing the CoreOS virtual machine

To use the CoreOS virtual machine, you need to have VirtualBox, Vagrant, and git installed on your computer.

In the following examples, we will install CoreOS on our local computer, which will serve as a virtual machine on VirtualBox.

Okay, let's get started!

#### **Cloning the coreos-vagrant GitHub project**

Let's clone this project and get it running.

In your terminal (from now on, we will use just the terminal phrase and use \$ to label the terminal prompt), type the following command:

```
$ git clone https://github.com/coreos/coreos-vagrant/
```

This will clone from the GitHub repository to the coreos-vagrant folder on your computer.

#### Working with cloud-config

To start even a single host, we need to provide some config parameters in the cloud-config format via the user data file.

In your terminal, type this:

```
$ cd coreos-vagrant
$ mv user-data.sample user-data
```

The user data should have content like this (the coreos-vagrant Github repository is constantly changing, so you might see a bit of different content when you clone the repository):

```
#cloud-config
coreos:
 etcd2:
    #generate a new token for each unique cluster from
     https://discovery.etcd.io/new
    #discovery: https://discovery.etcd.io/<token>
    # multi-region and multi-cloud deployments need to use
      $public_ipv4
    advertise-client-urls: http://$public_ipv4:2379
    initial-advertise-peer-urls: http://$private ipv4:2380
    # listen on both the official ports and the legacy ports
    # legacy ports can be omitted if your application doesn't
     depend on them
    listen-client-urls: http://0.0.0.0:2379,http://0.0.0.0:4001
    listen-peer-urls:
     http://$private_ipv4:2380,http://$private_ipv4:7001
  fleet:
    public-ip: $public ipv4
 flannel:
    interface: $public_ipv4
 units:
    - name: etcd2.service
     command: start
    - name: fleet.service
      command: start
    - name: docker-tcp.socket
     command: start
      enable: true
      content:
        [Unit]
        Description=Docker Socket for the API
        [Socket]
        ListenStream=2375
        Service=docker.service
        BindIPv6Only=both
        [Install]
        WantedBy=sockets.target
```

- [5] -

CoreOS - Overview and Installation

Replace the text between the etcd2: and fleet: lines to look this:

```
etcd2:
  name: core-01
  initial-advertise-peer-urls: http://$private_ipv4:2380
  listen-peer-urls:
    http://$private_ipv4:2380,http://$private_ipv4:7001
  initial-cluster-token: core-01_etcd
  initial-cluster: core-01=http://$private_ipv4:2380
  initial-cluster-state: new
  advertise-client-urls:
    http://$public_ipv4:2379,http://$public_ipv4:4001
  listen-client-urls: http://0.0.0.0:2379,http://0.0.0.0:4001
fleet:
```

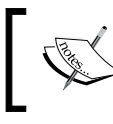

You can also download the latest user-data file from https://github.com/rimusz/coreos-essentials-book/blob/master/Chapter1/user-data.

This should be enough to bootstrap a single-host CoreOS VM with etcd, fleet, and docker running there.

We will cover cloud-config, etcd and fleet in more detail in later chapters.

#### Startup and SSH

It's now time to boot our CoreOS VM and log in to its console using ssh.

Let's boot our first CoreOS VM host. To do so, using the terminal, type the following command:

#### \$ vagrant up

This will trigger vagrant to download the latest CoreOS alpha (this is the default channel set in the config.rb file, and it can easily be changed to beta, or stable) channel image and the lunch VM instance.

You should see something like this as the output in your terminal:

| _vagrant.json' |
|----------------|
|                |
|                |
|                |
|                |
|                |
|                |
|                |
|                |
|                |
|                |
|                |
|                |
|                |
|                |
|                |
|                |
|                |
|                |
|                |
|                |
|                |
|                |
|                |
|                |
|                |
|                |
|                |
|                |

CoreOS VM has booted up, so let's open the ssh connection to our new VM using the following command:

#### \$ vagrant ssh

It should show something like this:

```
CoreOS alpha (some version)
core@core-01 ~ $
```

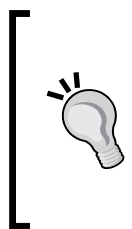

#### Downloading the example code

You can download the example code files from your account at http://www.packtpub.com for all the Packt Publishing books
you have purchased. If you purchased this book elsewhere, you can
visit http://www.packtpub.com/support and register to have
the files e-mailed directly to you.

- [7] -

CoreOS - Overview and Installation

Perfect! Let's verify that etcd, fleet, and docker are running there. Here are the commands required and the corresponding screenshots of the output:

```
$ systemctl status etcd2
```

```
Core05 alpha (681.0.0)
Update Strategy:
core@core-01 ~ $ systemctl status etcd2
• etcd2.service - etcd2
  Loaded: loaded (/usr/lib64/system/etcd2.service; static; vendor preset: disabled)
 Drop-In: /run/systemd/system/etcd2.service.d
          └─20-cloudinit.conf
  Active: active (running) since Thu 2015-05-14 21:34:55 ; 4min 0s ago
Main PID: 557 (etcd2)
  Memory: 2.5M
  CGroup: /system.slice/etcd2.service

-557 /usr/bin/etcd2
May 14 21:34:55 core-01 etcd2[557]: 2015/05/14 21:34:55 etcdserver: restart member 1a71e80225449068 in cluster
d88996810c8a627a at commit index 1090
May 14 21:34:55 core-01 etcd2[557]: 2015/05/14 21:34:55 raft: 1a71e80225449068 became follower at term 2
May 14 21:34:55 core-01 etcd2[557]: 2015/05/14 21:34:55 raft: newRaft 1a71e80225449068 [peers: [], term: 2, com
mit: 1090, applied: 0, lastindex: 10...stterm: 2]
May 14 21:34:55 core-01 etcd2[557]: 2015/05/14 21:34:55 etcdserver: added local member 1a71e80225449068 [http:/
/172.19.8.99:2380] to cluster d88996810c8a627a
May 14 21:34:56 core-01 etcd2[557]: 2015/05/14 21:34:56 raft: 1a71e80225449068 is starting a new election at te
rm 2
May 14 21:34:56 core-01 etcd2[557]: 2015/05/14 21:34:56 raft: 1a71e80225449068 became candidate at term 3
May 14 21:34:56 core-01 etcd2[557]: 2015/05/14 21:34:56 raft: 1a71e80225449068 received vote from 1a71e80225449
068 at term 3
May 14 21:34:56 core-01 etcd2[557]: 2015/05/14 21:34:56 raft: 1a71e80225449068 became leader at term 3
May 14 21:34:56 core-01 etcd2[557]: 2015/05/14 21:34:56 raft.node: 1a71e80225449068 elected leader 1a71e8022544
9068 at term 3
May 14 21:34:56 core-01 etcd2[557]: 2015/05/14 21:34:56 etcdserver: published {Name:core-01 ClientURLs:[http://
172.19.8.99:2379 http://172.19.8.99:...810c8a627a
Hint: Some lines were ellipsized, use -1 to show in full
```

To check the status of fleet, type this:

```
$ systemctl status fleet
```

```
fleet.service - fleet dae
   Loaded: loaded (/usr/lib64/systemd/system/fleet.service; static; vendor preset: disabled)
  Drop-In: /run/systemd/system/fleet.service.d
           └─20-cloudinit.conf
   Active: active (running) since Thu 2015-05-14 21:34:55 ; 6min ago
 Main PID: 560 (fleetd)
   Memory: 7.2M
   CGroup: /system.slice/fleet.service

-560 /usr/bin/fleetd
May 14 21:34:56 core-01 fleetd[560]: INFO manager.go:246: Writing systemd unit fleet-ui.service (548b)
May 14 21:34:56 core-01 fleetd[560]: INFO manager.go:182: Instructing systemd to reload units
May 14 21:34:56 core-01 fleetd[560]: INFO engine.go:185: Engine leadership acquired
May 14 21:34:56 core-01 fleetd[560]: INFO manager.go:127: Triggered systemd unit dockerui.service start..=1093
May 14 21:34:56 core-01 fleetd[560]: INFO manager.go:127: Triggered systemd unit fleet-ui.service start...=1179
May 14 21:34:56 core-01 fleetd[560]: INFO reconcile.go:330: AgentReconciler completed task: type=LoadUn...aded"
May 14 21:34:56 core-01 fleetd[560]: INFO reconcile.go:330: AgentReconciler completed task: type=LoadUn...aded
May 14 21:34:56 core-01 fleetd[560]: INFO reconcile.go:330: AgentReconciler completed task: type=Reload...iles"
May 14 21:34:56 core-01 fleetd[560]: INFO reconcile.go:330: AgentReconciler completed task: type=StartU...ched
May 14 21:34:56 core-01 fleetd[560]: INFO reconcile.go:330: AgentReconciler completed task: type=StartU...ched"
Hint: Some lines were ellipsized, use -1 to show in full.
```

To check the status of docker, type the following command:

```
$ docker version
```

```
Client version: 1.6.2
Client API version: 1.18
Go version (client): go1.4.2
Git commit (client): 7c8fca2-dirty
OS/Arch (client): linux/amd64
Server version: 1.6.2
Server API version: 1.18
Go version (server): go1.4.2
Git commit (server): 7c8fca2-dirty
OS/Arch (server): linux/amd64
```

Lovely! Everything looks fine. Thus, we've got our first CoreOS VM up and running in VirtualBox.

#### Summary

In this chapter, we saw what CoreOS is and how it is installed. We covered a simple CoreOS installation on a local computer with the help of Vagrant and VirtualBox, and checked whether etcd, fleet, and docker are running there.

You will continue to explore and learn about all CoreOS services in more detail in the upcoming chapters.

# 2 Getting Started with etcd

In this chapter, we will cover etcd, CoreOS's central hub of services, which provides a reliable way of storing shared data across cluster machines and monitoring it.

For testing, we will use our already installed CoreOS VM from the previous chapter. In this chapter, we will cover the following topics:

- Introducing etcd
- Reading and writing to etcd from the host machine
- Reading and writing from an application container
- Watching changes in etcd
- TTL (Time to Live) examples
- Use cases of etcd

#### Introducing etcd

The etcd function is an open source distributed key value store on a computer network where information is stored on more than one node and data is replicated using the Raft consensus algorithm. The etcd function is used to store the CoreOS cluster service discovery and the shared configuration.

The configuration is stored in the write-ahead log and includes the cluster member ID, cluster ID and cluster configuration, and is accessible by all cluster members.

The etcd function runs on each cluster's central services role machine, and gracefully handles master election during network partitions and in the event of a loss of the current master.

Getting Started with etcd

## Reading and writing to etcd from the host machine

You are going to learn how read and write to ectd from the host machine. We will use both the etcdctl and curl examples here.

#### Logging in to the host

To log in to CoreOS VM, follow these steps:

- 1. Boot the CoreOS VM installed in the first chapter. In your terminal, type this:
  - \$ cdcoreos-vagrant
  - \$ vagrant up
- 2. We need to log in to the host via ssh:
  - \$ vagrant ssh

#### Reading and writing to ectd

Let's read and write to etcd using etcdctl. So, perform these steps:

1. Set a message1 key with etcdct1 with Book1 as the value:

```
$ etcdctl set /message1 Book1
Book1 (we got respond for our successful write to etcd)
```

2. Now, let's read the key value to double-check whether everything is fine there:

```
$ etcdctl get /message1
Book1
Perfect!
```

3. Next, let's try to do the same using curl via an HTTP-based API. The curl function is handy for accessing etcd from any place from where you have access to an etcd cluster but don't want/need to use the etcdctl client:

```
$ curl -L -X PUT http://127.0.0.1:2379/v2/keys/message2 -d
value="Book2"
```

```
{"action":"set","key":"/message2","prevValue":"Book1","value":"Boo
k2","index":13371}
```

Let's read it:

```
$ curl -L http://127.0.0.1:2379/v2/keys/message2
{"action":"get","node":{"key":"/message2","value":"Book2","modifie
dIndex":13371,"createdIndex":13371}}
```

Using the HTTP-based etcd API means that etcd can be read from and written to by client applications without the need to interact with the command line.

4. Now, if we want to delete the key-value pair, we type the following command:

```
$ etcdctl rm /message1
$ curl -L -X DELETE http://127.0.0.1:2379/v2/keys/message2
```

5. Also, we can add a key value pair to a directory, as directories are created automatically when a key is placed inside. We only need one command to put a key inside a directory:

```
$ etcdctl set /foo-directory/foo-key somekey
```

6. Let's now check the directory's content:

```
$ etcdctl ls /foo-directory -recursive
/foo-directory/foo-key
```

7. Finally, we get the key value from the directory by typing:

```
$ etcdctl get /foo-directory/foo-key
somekey
```

## Reading and writing from the application container

Usually, application containers (this is a general term for docker, rkt, and other types of containers) do not have etcdctl or even curl installed by default. Installing curl is much easier than installing etcdctl.

For our example, we will use the Alpine Linux docker image, which is very small in size and will not take much time to pull from the docker registry:

1. Firstly, we need to check the docker0 interface IP, which we will use with curl:

```
$ echo"$(ifconfig docker0 | awk'/\<inet\>/ { print $2}'):2379"
10.1.42.1:2379
```

2. Let's run the docker container with a bash shell:

```
$ docker run -it alpine ash
```

We should see something like this in Command Prompt:/ #.

3. As curl is not installed by default on Alpine Linux, we need to install it:

```
$ apk update&&apk add curl
$ curl -L http://10.1.42.1:2379/v2/keys/
{"action":"get","node":{"key":"/","dir":true,"nodes":[{"key":"/
coreos.com","dir":true,"modifiedIndex":3,"createdIndex":3}]}
```

- 4. Repeat steps 3 and 4 from the previous subtopic so that you understand that no matter where you are connecting to etcd from, curl still works in the same way.
- 5. Press *Ctrl* +*D* to exit from the docker container.

#### Watching changes in etcd

This time, let's watch the key changes in etcd. Watching key changes is useful when we have, for example, one fleet unit with nginx writing its port to etcd, and another reverse proxy application watching for changes and updating its configuration:

1. We need to create a directory in etcd first:

\$ etcdctlmkdir /foo-data

2. Next, we watch for changes in this directory:

```
$ etcdctl watch /foo-data--recursive
```

- 3. Now open another CoreOS shell in a new terminal window:
  - \$ cdcoreos-vagrant
  - \$ vagrantssh
- 4. We add a new key to the /foo-data directory:

```
$ etcdctl set /foo-data/Book is_cool
```

 In the first terminal, we should see a notification saying that the key was changed: is\_cool

#### TTL (time to live) examples

Sometimes, it is handy to put a time to live (TTL) for a key to expire in a certain amount of time. This is useful, for example, in the case of watching a key with a 60 second TTL, from a reverse proxy. So, if the nginx fleet service has not updated the key, it will expire in 60 seconds and will be removed from etcd. Then the reverse proxy checks for it and does not find it. Hence, it will remove the nginx service from config.

Let's set a TTL of 30 seconds in this example:

1. Type this in a terminal:

```
$ etcdctl set /foo "I'm Expiring in 30 sec" --ttl 30
I'm Expiring in 30 sec
```

2. Verify that the key is still there:

\$ etcdctl get /foo I'm Expiring in 30 sec

- 3. Check again after 30 seconds : \$ etcdctl get /foo
- 4. If your requested key has already expired, you will be returned Error: 100: Error: 100: Key not found (/foo) [17053]

This time the key got deleted by etcd because we put a TTL of 30 seconds for it.

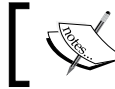

TTL is very handy to use to communicate between the different services using etcd as the checking point.

#### Use cases of etcd

Application containers running on worker nodes with etcd in proxy mode can read and write to an etcd cluster.

Very common etcd use cases are as follows: storing database connection settings, cache settings, and shared settings. For example, the Vulcand proxy server (http://vulcanproxy.com/) uses etcd to store web host connection details, and it becomes available for all cluster-connected worker machines. Another example could be to store a database password for MySQL and retrieve it when running an application container.

— [15] —

Getting Started with etcd

We will cover more details about cluster setup, central services, and worker role machines in the upcoming chapters.

#### Summary

In this short chapter, we covered the basics of etcd and how to read and write to etcd, watch for changes in etcd, and use TTL for etcd keys.

In the next chapter, you will learn how to use the systemd and fleet units.

# **3** Getting Started with systemd and fleet

In this chapter, we will cover the basics of systemd and fleet, which includes system unit files. We will demonstrate how to use a fleet to launch Docker containers.

We will cover the following topics in this chapter:

- Getting started with systemd
- Getting started with fleet

#### Getting started with systemd

You are going to learn what systemd is about and how to use systemctl to control systemd units.

#### An overview of systemd

The systemd is an init system used by CoreOS for starting, stopping, and managing processes.

Basically, it is a system and service manager for CoreOS. On CoreOS, systemd will be used almost exclusively to manage the life cycle of Docker containers. The systemd records initialization instructions for each process in the unit file, which has many types, but we will mainly be covering the "service" unit file, as covering all of them is beyond the scope for this book. Getting Started with systemd and fleet

#### The systemd unit files

The systemd records initialization instructions/properties for each process in the "service" unit file we want to run. On CoreOS, unit files installed by the user manually or via cloud-init are placed at /etc/systemd/system, which is a readwrite filesystem, as a large part of CoreOS has only read-only access. Units curated by the CoreOS team are placed in /usr/lib64/system/system, and ephemeral units, which exist for the runtime of a single boot, are located at /run/system/ system. This is really good to know for debugging fleet services.

Okay, let's create a unit file to test systemd:

- 1. Boot your CoreOS VM installed in the first chapter and log in to the host via ssh.
- 2. Let's create a simple unit file, hello.service:

#### \$ sudo vi /etc/systemd/system/hello.service

Press *I* and copy and paste the following text (or use the provided example file, hello.service):

```
[Unit]
Description=HelloWorld
# this unit will only start after docker.service
After=docker.service
Requires=docker.service
[Service]
TimeoutStartSec=0
```

```
# busybox image will be pulled from docker public registry
ExecStartPre=/usr/bin/docker pull busybox
# we use rm just in case the container with the name "busybox1" is
left
ExecStartPre=-/usr/bin/docker rm busybox1
# we start docker container
ExecStart=/usr/bin/docker run --rm --name busybox1 busybox /bin/sh
-c "while true; do echo Hello World; sleep 1; done"
# we stop docker container when systemctl stop is used
ExecStop=/usr/bin/docker stop busybox1
```

[Install] WantedBy=multi-user.target

3. Press *Esc* and then type :wq to save the file.

4. To start the new unit, run this command:

```
$ sudo systemctl enable /etc/systemd/system/hello.service
```

Created a symlink from /etc/systemd/system/multi-user.target. wants/hello.service to /etc/systemd/system/hello.service.

```
$ sudo systemctl start hello.service
```

- 5. Let's verify that the hello.service unit got started:
  - \$ journalctl -f -u hello.service
  - # You should see the unit's output similar to this:

```
-- Logs begin at Thu 2015-05-14 21:52:42 . --
May 26 22:03:05 core-01 docker[830]: Hello World
May 26 22:03:06 core-01 docker[830]: Hello World
May 26 22:03:07 core-01 docker[830]: Hello World
May 26 22:03:08 core-01 docker[830]: Hello World
May 26 22:03:09 core-01 docker[830]: Hello World
May 26 22:03:10 core-01 docker[830]: Hello World
May 26 22:03:11 core-01 docker[830]: Hello World
May 26 22:03:12 core-01 docker[830]: Hello World
May 26 22:03:13 core-01 docker[830]: Hello World
May 26 22:03:14 core-01 docker[830]: Hello World
May 26 22:03:15 core-01 docker[830]: Hello World
May 26 22:03:16 core-01 docker[830]: Hello World
May 26 22:03:17 core-01 docker[830]: Hello World
May 26 22:03:17 core-01 docker[830]: Hello World
```

Also, you can check out the list of containers running with docker ps.

In the previous steps, we created the hello.service system unit, enabled and started it, and checked that unit's log file with journalctl.

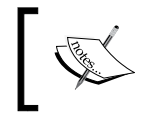

To read about more advanced use of the systemd unit files, go to https://coreos.com/docs/launching-containers/ launching/getting-started-with-systemd.

#### An overview of systemctl

The systemctl is used to control and provide an introspection of the state of the systemd system and its units.

Getting Started with systemd and fleet

It is like your interface to a system (similar to supervisord/supervisordctl from other Linux distribution), as all processes on a single machine are started and managed by systemd, which includes docker containers too.

We have already used it in the preceding example to enable and start the hello. service unit.

The following are some useful systemctl commands, with their purposes:

- 1. Checking the status of the unit:
  - \$ sudo systemctl status hello.service

You should see a similar output as follows:

| • hello.service - HelloWorld                                                          |
|---------------------------------------------------------------------------------------|
| Loaded: loaded (/etc/systemd/system/hello.service; enabled; vendor preset: disabled)  |
| Active: active (running) since Tue 2015-05-26 22:03:02 ; 3min 3s ago                  |
| Process: 824 ExecStartPre=/usr/bin/docker rm busybox1 (code=exited, status=1/FAILURE) |
| Process: 737 ExecStartPre=/usr/bin/docker pull busybox (code=exited, status=0/SUCCESS |
| Main PID: 830 (docker)                                                                |
| Memory: 11.0M                                                                         |
| CGroup: /system.slice/hello.service                                                   |
| └─830 /usr/bin/docker runrmname busybox1 busybox /bin/sh -c while true                |
| do echo Hello World; sleep 1; done                                                    |
|                                                                                       |
| May 26 22:05:55 core-01 docker[830]: Hello World                                      |
| May 26 22:05:56 core-01 docker[830]: Hello World                                      |
| May 26 22:05:57 core-01 docker[830]: Hello World                                      |
| May 26 22:05:58 core-01 docker[830]: Hello World                                      |
| May 26 22:05:59 core-01 docker[830]: Hello World                                      |
| May 26 22:06:00 core-01 docker[830]: Hello World                                      |

- 2. Stopping the service:
  - \$ sudo systemctl stop hello.service
- 3. You might need to kill the service, but that will not stop the docker container:
  - \$ sudo systemctl kill hello.service
  - \$ docker ps

You should see a similar output as follows:

| CONTAINER ID  | IMAGE                     | COMMAND              | CREATED        |
|---------------|---------------------------|----------------------|----------------|
| STATUS        | PORTS                     | NAMES                |                |
| aaadf696eb50  | <pre>busybox:latest</pre> | "/bin/sh -c 'while t | 13 seconds ago |
| Up 13 seconds |                           | busybox1             |                |

- 4. As you can see, the docker container is still running. Hence, we need to stop it with the following command:
  - \$ docker stop busybox1

5. Restarting the service:

```
$ sudo systemctl restart hello.service
```

6. If you have changed hello.service, then before restarting, you need to reload all the service files:

\$ sudo systemctl daemon-reload

7. Disabling the service:

```
$ sudo systemctl disable hello.service
```

The systemd service units can only run and be controlled on a single machine, and they should better be used for simpler tasks, for example, to download some files on reboot and so on.

You will continue learning about systemd in the next topic and in later chapters.

#### **Getting started with fleet**

We use fleet to take advantage of systemd at the higher level. The fleet is a cluster manager that controls systemd at the cluster level. You can even use it on a single machine and get all the advantages of fleet there too.

It encourages users to write applications as small, ephemeral units that can be easily migrated around a cluster of self-updating CoreOS machines.

#### The fleet unit files

The fleet unit files are regular systemd units combined with specific fleet properties.

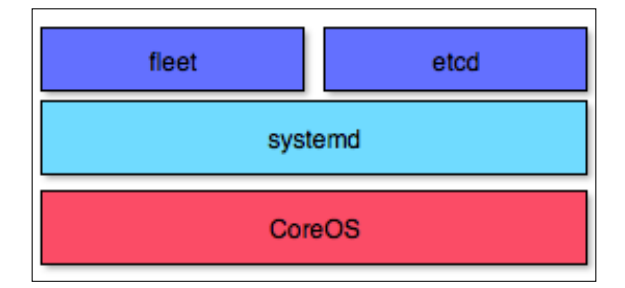

They are the primary interaction with fleet. As in the systemd units, the fleet units define what you want to do and how fleet should do it. The fleet will schedule a valid unit file to the single machine or a machine in a cluster, taking in mind the fleet special properties from the [X-Fleet] section, which replaces the systemd unit's [Install] section. The rest of systemd sections are same in fleet units.
Let's overview the specific options of fleet for the [X-Fleet] section:

- MachineID: This unit will be scheduled on the machine identified by a given string.
- MachineOf: This limits eligible machines to the one that hosts a specific unit.
- MachineMetadata: This limits eligible machines to those hosts with this specific metadata.
- Conflicts: This prevents a unit from being collocated with other units using glob-matching on other unit names.
- Global: Schedule this unit on all machines in the cluster. A unit is considered invalid if options other than MachineMetadata are provided alongside Global=true.

An example of how a fleet unit file can be written with the [X-Fleet] section is as follows:

```
[Unit]
Description=Ping google
[Service]
ExecStart=/usr/bin/ping google.com
[X-Fleet]
MachineMetadata=role=check
Conflicts=ping.*
```

So, let's see how Conflicts=ping\* works. For instance, we have two identical ping.1.service and ping.2.service files, and we run on our cluster using the following code:

fleetctl start ping.\*

This will schedule two fleet units on two separate cluster machines. So, let's convert the systemd unit called hello.service that we previously used to fleet unit.

- 1. As usual, you need to log in to the host via ssh with vagrant ssh.
- 2. Now let's create a simple unit file with the new name hellol.service:

```
$ sudo vi hello1.service
```

```
Press I and copy and paste the text as follows:
[Unit]
Description=HelloWorld
# this unit will only start after docker.service
```

— [ 22 ] —

```
After=docker.service

Requires=docker.service

[Service]

TimeoutStartSec=0

# busybox image will be pulled from docker public registry

ExecStartPre=/usr/bin/docker pull busybox

# we use rm just in case the container with the name "busybox2" is

left

ExecStartPre=-/usr/bin/docker rm busybox2

# we start docker container

ExecStart=/usr/bin/docker run --rm --name busybox2 busybox /bin/sh

-c "while true; do echo Hello World; sleep 1; done"

# we stop docker container when systemctl stop is used

ExecStop=/usr/bin/docker stop busybox1
```

[X-Fleet]

3. Press *Esc* and then type :wq to save the file.

As you can see, we have the [X-Fleet] section empty for now because we have nothing to use there yet. We will cover that part in more detail in the upcoming chapters.

4. First, we need to submit our fleet unit :

```
$ fleetctl submit hello1.service
```

5. Let's verify that our fleet unit files:

```
$ fleetctl list-unit-files
```

| UNIT           | HASH    | DSTATE   | STATE    | TARGET |
|----------------|---------|----------|----------|--------|
| hello1.service | b5ef016 | inactive | inactive | -      |

6. To start the new unit, run this command:

```
$ fleetctl start hello1.service
```

Unit hello1.service launched on 4f17419c.../172.17.8.101

The preceding commands have submitted and started hellol.service.

Let's verify that our new fleet unit is running:

```
$ fleetctl list-units
```

| UNIT           | MACHINE               | ACTIVE | SUB     |
|----------------|-----------------------|--------|---------|
| hello1.service | 4f17419c/172.17.8.101 | active | running |

Okay, it's now time to overview the fleetctl commands.

## An overview of fleetctl

The fleetctl commands are very similar to systemctl commands — you can see this as follows — and we do not have to use sudo with fleetctl. Here are some tasks you can perform, listed with the required commands:

1. Checking the status of the unit:

\$ fleetctl status hello1.service

2. Stopping the service:

\$ fleetctl stop hello1.service

3. Viewing the service file:

\$ fleetctl cat hello1.service

- If you want to just upload the unit file:
   \$ fleetctl submit hellol.service
- 5. Listing all running fleet units:
  - \$ fleetctl list-units
- 6. Listing fleet cluster machines:
  - \$ fleetctl list-machines

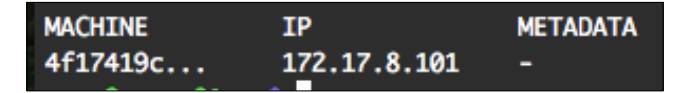

We see just one machine, as in our case, as we have only one machine running there.

Of course, if we want to see the hellol.service log output, we still use the same systemd journalctl command, as follows:

```
$ journalctl -f -u hello1.service
```

You should see the unit's output similar to this:

```
-- Logs begin at Thu 2015-05-14 21:52:42 . --
May 26 23:26:51 core-01 docker[6536]: Hello World
May 26 23:26:52 core-01 docker[6536]: Hello World
May 26 23:26:53 core-01 docker[6536]: Hello World
May 26 23:26:54 core-01 docker[6536]: Hello World
May 26 23:26:55 core-01 docker[6536]: Hello World
May 26 23:26:56 core-01 docker[6536]: Hello World
May 26 23:26:57 core-01 docker[6536]: Hello World
May 26 23:26:57 core-01 docker[6536]: Hello World
```

# References

You can read more about these topics at the given URLs:

- systemd unit files: https://coreos.com/docs/launching-containers/ launching/getting-started-with-systemd/
- fleet unit files: https://coreos.com/docs/launching-containers/ launching/fleet-unit-files/

# Summary

In this chapter, you learned about CoreOS's systemd init system. You also learned how to create and control system and fleet service units with systemctl and fleetctl.

In the next chapter, you will learn how to set up and manage CoreOS clusters.

- [25] -

# **4** Managing Clusters

In this chapter, we will cover how to setup and manage a local CoreOS cluster on a personal computer. You will learn how to bootstrap a three-peer cluster, customize it via the cloud-config file, and schedule a fleet unit in the cluster.

In this chapter, we will cover the following topics:

- Bootstrapping a local cluster
- Customizing a cluster via thecloud-config file
- Scheduling a fleet unit in the cluster

You are going to learn how to setup a simple three-node cluster on your personal computer.

# Determining the optimal etcd cluster size

The most efficient cluster size is between three and nine peers. For larger clusters, etcd will select a subset of instances to participate in order to keep it efficient.

The bigger the cluster, the slower the writing to the cluster becomes, as all of the data needs to be replicated around the cluster peers. To have a cluster well-optimized, it needs to be based on an odd number of peers. It must have a quorum of at least of three peers and prevent a split-brain in the event of network partition.

In our case, we are going to set up a three-peer etcd cluster. To build a highly available cluster on the cloud (GCE, AWS, Azure, and so on), you should use multiple availability zones in order to decrease the effect of failure in a single domain.

In a general cluster, peers are not recommended to be used for anything except for running an etcd cluster. But for testing our cluster setup, it will be fine to deploy some fleet units there.

In later chapters, you will learn how to properly set up clusters to be used for production.

## **Bootstrapping a local cluster**

As discussed earlier, we will be installing a three-peer etcd cluster on our computer.

### Cloning the coreos-vagrant project

Let's clone the project and get it running. Follow these steps:

- 1. In your terminal or command prompt, type this:
  - \$ mkdir cluster
  - \$ cd cluster
  - \$ git clone https://github.com/coreos/coreos-vagrant.git
  - \$ cd coreos-vagrant
  - \$ cpconfig.rb.sampleconfig.rb
  - \$ cp user-data.sample user-data
- 2. Now we need to adjust some settings. Edit config.rb and change the file's top part to this example:

```
# Size of the CoreOS cluster created by Vagrant
$num_instances=3
# Used to fetch a new discovery token for a cluster of size $num_
instances
$new_discovery_url="https://discovery.etcd.io/new?size=#{$num_
instances}"
# To automatically replace the discovery token on 'vagrant up',
uncomment
# the lines below:
#
if File.exists?('user-data') &&ARGV[0].eql?('up')
require 'open-uri'
require 'yaml'
```

```
token = open($new_discovery_url).read
data = YAML.load(IO.readlines('user-data')[1..-1].join)
if data['coreos'].key? 'etcd'
    data['coreos']['etcd']['discovery'] = token
end
if data['coreos']['etcd2']['discovery'] = token
end
yaml = YAML.dump(data)
File.open('user-data', 'w') { |file| file.write("#cloud-config\n\
n#{yaml}") }
end
#
```

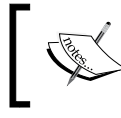

Alternatively, you can use the example code of this chapter, which will be kept up to date with changes in the coreos-vagrant GitHub repository.

What we did here is as follows:

- ° We set the cluster to three instances
- Discovery token is automatically replaced on each vagrant up command
- 3. Next, we need to edit the user data file:

```
Change the "#discovery: https://discovery.etcd.io/<token>" line to this:
```

"discovery: https://discovery.etcd.io/<token>"

So, when we boot our vagrant-based cluster the next time, we will have three CoreOS etcd peers running and connected to the same cluster via the discovery token provided through "https://discovery.etcd. io/<token>".

- 4. Let's now fire up our new cluster using the following command:
  - \$ vagrant up

We should see something like this in our terminal:

| Bringing machine 'core-01' up with 'virtualbox' provider                         |
|----------------------------------------------------------------------------------|
| Bringing machine 'core-02' up with 'virtualbox' provider                         |
| Bringing machine "core-us" up with "virtualbox" provider                         |
| ==> Core-01; Importing base box "coreos-alpha"                                   |
|                                                                                  |
|                                                                                  |
| > core-01: Setting the name of the VM: coreos-vagrant_core-01_1432759615645_9061 |
| ⇒ core-01: Clearing any previously set network interfaces                        |
| —> core-01: Preparing network interfaces based on configuration                  |
| core-01: Adapter 1: nat                                                          |
| core-01: Adapter 2: hostonly                                                     |
| > core-01: Forwarding ports                                                      |
| core-01: 22 => 2222 (adapter 1)                                                  |
| ⇒ core-01: Running 'pre-boot' VM customizations                                  |
| > core-01: Booting VM                                                            |
| core-01: Waiting for machine to boot. This may take a few minutes                |
| core-01: SSH address: 127.0.0.1:2222                                             |
| core-01: SSH username: core                                                      |
| core-01: SSH auth method: private key                                            |
| core-01: Warning: Connection timeout. Retrying                                   |
| > core-01: Machine booted and ready!                                             |
| → core-01: Setting hostname                                                      |
| → core-01: Configuring and enabling network interfaces                           |
|                                                                                  |

Hold on! There's more output!

|   | core-02: | Running: inline script                                                 |
|---|----------|------------------------------------------------------------------------|
| > | core-03: | Importing base box 'coreos-alpha'                                      |
| > | core-03: | Matching MAC address for NAT networking                                |
| > | core-03: | Checking if box 'coreos-alpha' is up to date                           |
| > | core-03: | Setting the name of the VM: coreos-vagrant_core-03_1432759657821_10421 |
| > | core-03: | Fixed port collision for $22 \Rightarrow 2222$ . Now on port 2201.     |
| > | core-03: | Clearing any previously set network interfaces                         |
| > | core-03: | Preparing network interfaces based on configuration                    |
|   | core-03: | Adapter 1: nat                                                         |
|   | core-03: | Adapter 2: hostonly                                                    |
| > | core-03: | Forwarding ports                                                       |
|   | core-03: | 22 => 2201 (adapter 1)                                                 |
| > | core-03: | Running 'pre-boot' VM customizations                                   |
| > | core-03: | Booting VM                                                             |
| > | core-03: | Waiting for machine to boot. This may take a few minutes               |
|   | core-03: | SSH address: 127.0.0.1:2201                                            |
|   | core-03: | SSH username: core                                                     |
|   | core-03: | SSH auth method: private key                                           |
|   | core-03: | Warning: Connection timeout. Retrying                                  |
| > | core-03: | Machine booted and ready!                                              |
| > | core-03: | Setting hostname                                                       |
| > | core-03: | Configuring and enabling network interfaces                            |
| > | core-03: | Running provisioner: file                                              |
| > | core-03: | Running provisioner: shell                                             |
| _ | core-03: | Running: inline script                                                 |

The cluster should be up and running now.

5. To check the status of the cluster, type the following command:

### \$ vagrant status

You should see something like what is shown in the following screenshot:

| Current machine states: |                      |
|-------------------------|----------------------|
| core-01                 | running (virtualbox) |
| core-02                 | running (virtualbox) |
| core-03                 | running (virtualbox) |

Now it's time to test our new CoreOS cluster. We need to run ssh for one of our peers and check the fleet machines. This can be done by the following command:

```
$ vagrant ssh core-01 -- -A
```

```
$ fleetctl list-machines
```

We should see something like what is shown in the following screenshot:

| MACHINE  | IP           | METADATA |
|----------|--------------|----------|
| 0032da66 | 172.17.8.103 | -        |
| 44c35e7b | 172.17.8.101 | -        |
| 9ff0a98c | 172.17.8.102 | -        |

Excellent! We have got our first CoreOS cluster set, as we see all the three machines up and running. Now, let's try to set a key in etcd with which we can check on another machine later on. Type in the following command:

### \$ etcdctl set etcd-cluster-key "Hello CoreOS"

You will see the following output:

Hello CoreOS

Press *Ctrl+D* to exit and type the following command to get to VM host's console:

```
$ vagrant ssh core-02 -- -A
```

Let's verify that we can see our new etcd key there too:

```
$ etcdctl get etcd-cluster-key
```

Hello CoreOS

Brilliant! Our etcd cluster is working just fine.

Exit from the core-02 machine by pressing *Ctrl+D*.

Managing Clusters

## Customizing a cluster via the cloud-config file

Let's make some changes to the cloud-config file and push it into the cluster machines:

1. In the user data file (cloud-config file for Vagrant-based CoreOS), below the text block fleet make changes:

```
public-ip: $public_ipv4
```

Add a new line: metadata: cluster=vagrant

So, it will look like this:

fleet:
 public-ip: \$public\_ipv4

```
metadata: cluster=vagrant
```

2. Let's add a test.txt file to the /home/core folder via cloud-config too. At the end of the user data file, add this code:

```
write_files:
  - path: /home/core/test.txt
    permissions: 0644
    owner: core
    content: |
Hello Cluster
```

This will add a new file in the/home/core folder on each cluster machine.

3. To get our changes implemented which we did previously, run the following commands:

### \$ vagrant provision

You will see the following result:

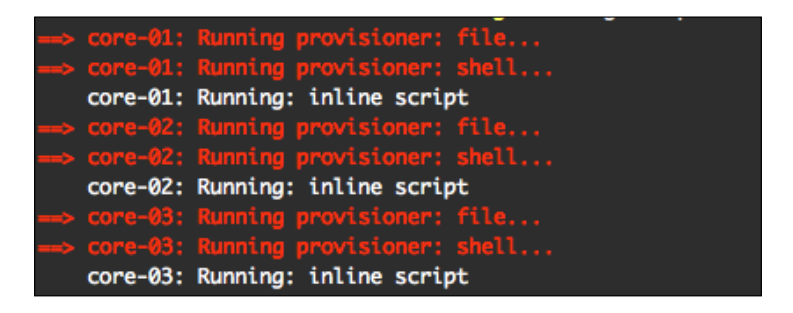

Then, run this command:

\$ vagrant reload

The first command provisionally updated user data file on all three VMs, and the second reloaded them.

4. To ssh to one of the VMs, enter this code:

```
$ vagrant ssh core-03 -- -A
$ ls
test.txt
```

5. To check the content of the test.txt file, use this line:

```
$ cat test.txt
You should see output as follows:
Hello Cluster
```

As you can see, we have added some files to all cluster machines via the cloud-config file.

Let's check one more change that we have done in that file using the following command:

```
$ fleetctl list-machines
```

You will see something like this:

| MACHINE  | IP           | METADATA        |
|----------|--------------|-----------------|
| 0032da66 | 172.17.8.103 | cluster=vagrant |
| 44c35e7b | 172.17.8.101 | cluster=vagrant |
| 9ff0a98c | 172.17.8.102 | cluster=vagrant |

Thus, you can see that we have some metadata assigned to cluster machines via the cloud-init file.

### Scheduling a fleet unit in the cluster

Now, for the fun part, we will schedule a fleet unit in the cluster.

1. Let's log in to the core-03 machine:

```
$ vagrant ssh core-03 -- -A
```

2. Create a new fleet unit called hello-cluster.service by copying and pasting this line:

```
$ vi hello-cluster.service
[Unit]
[Service]
ExecStart=/usr/bin/bash -c "while true; do echo 'Hello
Cluster'; sleep 1; done"
```

3. Let's schedule the hello-cluster.service job for the cluster:

```
$ fleetctl start hello-cluster.service
```

You should see output as follows:

Unit hello-cluster.service launched on bb53c039.../172.17.8.103

We can see that hello-cluster.service was scheduled to be run on the 172.17.8.103 machine because that machine first responded to the fleetctl command.

In later chapters, you will learn how to specifically schedule jobs to a particular machine. Now let's check out the real-time hello-cluster. service log:

```
$ journalctl -u hello-cluster.service-f
```

You will see something like this:

```
-- Logs begin at Wed 2015-05-27 20:47:44 . --

May 27 21:27:17 core-03 bash[790]: Hello Cluster

May 27 21:27:18 core-03 bash[790]: Hello Cluster

May 27 21:27:19 core-03 bash[790]: Hello Cluster

May 27 21:27:20 core-03 bash[790]: Hello Cluster

May 27 21:27:21 core-03 bash[790]: Hello Cluster

May 27 21:27:22 core-03 bash[790]: Hello Cluster

May 27 21:27:23 core-03 bash[790]: Hello Cluster

May 27 21:27:24 core-03 bash[790]: Hello Cluster

May 27 21:27:24 core-03 bash[790]: Hello Cluster
```

- 4. To exit from the VM and reload the cluster, type the following command:\$ vagrant reload
- 5. Now, ssh again back to any machine:

\$ vagrant ssh core-02 -- -A

6. Then run this command:

\$ fleetctl list-units

The following output will be seen:

| UNIT                  | MACHINE               | ACTIVE | SUB     |
|-----------------------|-----------------------|--------|---------|
| hello-cluster.service | 44c35e7b/172.17.8.101 | active | running |

7. As you can see, hello-cluster.service got scheduled on another machine; in our case, it is core-01. Suppose we ssh to it:

```
$ vagrant ssh core-01 -- -A
```

8. Then, we run the following command there. As a result, we will see the realtime log again:

```
$ journalctl -u hello-cluster.service-f
```

|     | Logs | s begin a | t Wed 20 | 15-05-27 | 20:47:02 |         |
|-----|------|-----------|----------|----------|----------|---------|
| May | 27   | 21:36:40  | core-01  | bash[708 | ]: Hello | Cluster |
| May | 27   | 21:36:41  | core-01  | bash[708 | ]: Hello | Cluster |
| May | 27   | 21:36:42  | core-01  | bash[708 | ]: Hello | Cluster |
| May | 27   | 21:36:43  | core-01  | bash[708 | ]: Hello | Cluster |
| May | 27   | 21:36:44  | core-01  | bash[708 | ]: Hello | Cluster |
| May | 27   | 21:36:45  | core-01  | bash[708 | ]: Hello | Cluster |
| May | 27   | 21:36:46  | core-01  | bash[708 | ]: Hello | Cluster |
| May | 27   | 21:36:47  | core-01  | bash[708 | ]: Hello | Cluster |
| May | 27   | 21:36:48  | core-01  | bash[708 | ]: Hello | Cluster |
| May | 27   | 21:36:49  | core-01  | bash[708 | ]: Hello | Cluster |
| May | 27   | 21:36:50  | core-01  | bash[708 | ]: Hello | Cluster |

# References

You can read more about how to use cloud-config at https://coreos.com/docs/ cluster-management/setup/cloudinit-cloud-config/.You can find out more about Vagrant at https://docs.vagrantup.com.If you have any issues or questions about Vagrant, you can subscribe to the Vagrant Google group at https://groups. google.com/forum/#!forum/vagrant-up.

# Summary

In this chapter, you learned how to set up aCoreOS cluster, customize it via cloudconfig, schedule fleet service units to the cluster, and check the fleet unit in the cluster status and log. In the next chapter, you will learn how to perform local and cloud development setups.

— [35] –

# 5 Building a Development Environment

In this chapter, we will cover how to set up a local CoreOS environment for development on a personal computer, and a test and staging environment cluster on the VM instances of Google Cloud's Compute Engine. These are the topics we will cover:

- Setting up a local development environment
- Bootstrapping a remote test/staging cluster on GCE

# Setting up the local development environment

We are going to learn how to set up a development environment on our personal computer with the help of VirtualBox and Vagrant, as we did in an earlier chapter. Building and testing docker images and coding locally makes you more productive, it saves time, and Docker repository can be pushed to the docker registry (private or not) when your docker images are ready. The same goes for the code; you just work on it and test it locally. When it is ready, you can merge it with the git test branch where your team/client can test it further.

Building a Development Environment

# Setting up the development VM

In the previous chapters, you learned how to install CoreOS via Vagrant on your PC. Here, we have prepared installation scripts for Linux and OS X to go straight to the point. You can download the latest *CoreOS Essentials* book example files from GitHub repository:

```
$ git clone https://github.com/rimusz/coreos-essentials-book/
```

To install a local Vagrant-based development VM, type this:

```
$ cd coreos-essentials-book/chapter5/Local_Development_VM
```

```
$ ./install_local_dev.sh
```

You should see an output similar to this:

| Setting up CoreO               | S VM                                                                      |
|--------------------------------|---------------------------------------------------------------------------|
| <pre>==&gt; core-dev-01:</pre> | Checking for updates to 'coreos-alpha'                                    |
| core-dev-01:                   | Latest installed version: 695.0.0                                         |
| core-dev-01:                   | Version constraints: >= 308.0.1                                           |
| core-dev-01:                   | Provider: virtualbox                                                      |
| ==> core-dev-01:               | Box 'coreos-alpha' (v695.0.0) is running the latest version.              |
| Bringing machine               | 'core-dev-01' up with 'virtualbox' provider                               |
| <pre>==&gt; core-dev-01:</pre> | Importing base box 'coreos-alpha'                                         |
| ==> core-dev-01:               | Matching MAC address for NAT networking                                   |
| <pre>=&gt; core-dev-01:</pre>  | Checking if box 'coreos-alpha' is up to date                              |
| <pre>==&gt; core-dev-01:</pre> | Setting the name of the VM: vm_core-dev-01_1433075600788_15889            |
| ==> core-dev-01:               | Clearing any previously set network interfaces                            |
| <pre>==&gt; core-dev-01:</pre> | Preparing network interfaces based on configuration                       |
| core-dev-01:                   | Adapter 1: nat                                                            |
| core-dev-01:                   | Adapter 2: hostonly                                                       |
| <pre>==&gt; core-dev-01:</pre> | Forwarding ports                                                          |
| core-dev-01:                   | 2375 => 2375 (adapter 1)                                                  |
| core-dev-01:                   | 22 => 2222 (adapter 1)                                                    |
| <pre>==&gt; core-dev-01:</pre> | Running 'pre-boot' VM customizations                                      |
| ==> core-dev-01:               | Booting VM                                                                |
| <pre>==&gt; core-dev-01:</pre> | Waiting for machine to boot. This may take a few minutes                  |
| core-dev-01:                   | SSH address: 127.0.0.1:2222                                               |
| core-dev-01:                   | SSH username: core                                                        |
| core-dev-01:                   | SSH auth method: private key                                              |
| core-dev-01:                   | Warning: Connection timeout. Retrying                                     |
| ==> core-dev-01:               | Machine booted and ready!                                                 |
| ==> core-dev-01:               | Setting hostname                                                          |
| ==> core-dev-01:               | Configuring and enabling network interfaces                               |
| ==> core-dev-01:               | Exporting NFS shared folders                                              |
| ==> core-dev-01:               | Preparing to edit /etc/exports. Administrator privileges will be required |
| ==> core-dev-01:               | Mounting NFS shared folders                                               |
| ==> core-dev-01:               | Kunning provisioner: file                                                 |
| ==> core-dev-01:               | Kunning provisioner: shell                                                |
| core-dev-01:                   | Running: inline script                                                    |

Hang on! There's more!

| Connection to 127.0.0.1 closed.                                 |
|-----------------------------------------------------------------|
| Downloading etcdctl 2.0.11 for OS X                             |
| % Total % Received % Xferd Average Speed Time Time Time Current |
| Dload Upload Total Spent Left Speed                             |
| 100 407 0 407 0 0 190 0::- 0:00:02: 190                         |
| 100 5042k 100 5042k 0 0 908k 0 0:00:05 0:00:05: 1602k           |
| Archive: etcd.zip                                               |
| inflating: etcdctl                                              |
| Connection to 127.0.0.1 closed.                                 |
| Downloading fleetctl v0.10.1 for OS X                           |
| % Total % Received % Xferd Average Speed Time Time Time Current |
| Dload Upload Total Spent Left Speed                             |
| 100 410 0 410 0 0 638 0::: 638                                  |
| 100 2483k 100 2483k 0 0 893k 0 0:00:02 0:00:02: 1540k           |
| Archive: fleet.zip                                              |
| inflating: fleetctl                                             |
| Connection to 127.0.0.1 closed.                                 |
| Downloading docker v1.6.2 client for OS X                       |
| % Total % Received % Xferd Average Speed Time Time Time Current |
| Dload Upload Total Spent Left Speed                             |
| 100 7299k 100 7299k 0 0 1262k 0 0:00:05 0:00:05: 1714k          |
| Installation has finished !!!                                   |
| Press [Enter] key to continue                                   |

This will perform a VM installation similar to the installation that we did in *Chapter 1*, *CoreOS – Overview and Installation*, but in a more automated way this time.

## What happened during the VM installation?

Let's check out what happened during the VM installation. To sum up:

- A new CoreOS VM (VirtualBox/Vagrant-based) was installed
- A new folder called coreos-dev-env was created in your Home folder

Run the following commands:

```
$ cd ~/coreos-dev-env
$ ls
bin
fleet
share
vm
vm_halt.sh
vm_ssh.sh
vm_up.sh
```

As a result, this is what we see:

- Four folders, which consist of the following list:
  - ° bin: docker, etcdctl and fleetctl files
  - $^\circ$  fleet: The <code>nginx.service</code> fleet unit is stored here
  - ° share: This is shared folder between the host and VM
  - ° vm: Vagrantfile, config.rb and user-data files
- We also have three files:
  - ° vm halt.sh: This is used to shut down the CoreOS VM
  - $^\circ$   $\,$  vm\_ssh.sh: This is used to ssh to the CoreOS VM
  - ° vm\_up.sh: This is used to start the CoreOS VM, with the OS shell preset to the following:

```
# Set the environment variable for the docker daemon
export DOCKER_HOST=tcp://127.0.0.1:2375
# path to the bin folder where we store our binary files
export PATH=${HOME}/coreos-dev-env/bin:$PATH
# set etcd endpoint
export ETCDCTL_PEERS=http://172.19.20.99:2379
# set fleetctl endpoint
export FLEETCTL_ENDPOINT=http://172.19.20.99:2379
export FLEETCTL_DRIVER=etcd
export FLEETCTL_STRICT_HOST_KEY_CHECKING=false
```

Now that we have installed our CoreOS VM, let's run vm\_up.sh. We should see this output in the **Terminal** window:

\$ cd ~/coreos-dev-env

\$ ./vm\_up.sh

You should see output similar to this:

| Bringing machine 'core-dev-01' up with 'virtualbox' provider<br> |                                                 |               |         |        |       |       |  |
|------------------------------------------------------------------|-------------------------------------------------|---------------|---------|--------|-------|-------|--|
| etcdctl ls /:                                                    |                                                 |               |         |        |       |       |  |
| fleetctl list-m<br>MACHINE<br>2da6aac8                           | achines:<br>IP<br>172.19.20.99                  | METADATA<br>- |         |        |       |       |  |
| fleetctl list-u<br>UNIT MACHINE                                  | fleetctl list-units:<br>UNIT MACHINE ACTIVE SUB |               |         |        |       |       |  |
| docker containe<br>CONTAINER ID                                  | ers:<br>IMAGE                                   | COMMAND       | CREATED | STATUS | PORTS | NAMES |  |
| bash-3.2\$                                                       |                                                 |               |         |        |       |       |  |

-[40]-

As we can see in the preceding screenshot, we do not have any errors. Only fleetctl list-machines shows our CoreOS VM machine, and we have no docker containers and fleet units running there yet.

## Deploying the fleet units

Let's deploy some fleet units to verify that our development environment works fine. Run the following commands:

```
$ cd fleet
```

```
$ fleetctl start nginx.service
```

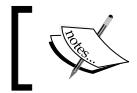

It can take a bit of time for docker to download the nginx image.

You can check out the nginx.service unit's status:

```
$ fleetctl status nginx.service
```

You should see output similar to this:

```
nginx.service - nginx
   Loaded: loaded (/run/fleet/units/nginx.service; linked-runtime; vendor preset: disabled)
  Active: active (running) since Sun 2015-05-31 13:38:16 UTC; 54s ago
 Process: 1214 ExecStartPre=/usr/bin/docker rm nginx (code=exited, status=1/FAILURE)
Main PID: 1225 (docker)
  Memory: ØB
  CGroup: /system.slice/nginx.service
           -1225 /usr/bin/docker run --rm --name nginx -p 80:80 -v /home/core/share/nginx/html
:/usr/share/nginx/html nginx:latest
May 31 13:38:39 core-dev-01 docker[1225]: 1f1cfc8b4072: Pull complete
May 31 13:38:39 core-dev-01 docker[1225]: 514f4db63e53: Pull complete
May 31 13:38:40 core-dev-01 docker[1225]: e2fde5e7e71f: Pull complete
May 31 13:38:40 core-dev-01 docker[1225]: 8cac0c007422: Pull complete
May 31 13:38:40 core-dev-01 docker[1225]: 72d73c46937a: Pull complete
May 31 13:38:40 core-dev-01 docker[1225]: a785ba7493fd: Pull complete
May 31 13:38:40 core-dev-01 docker[1225]: a785ba7493fd: Already exists
May 31 13:38:40 core-dev-01 docker[1225]: nginx:latest: The image you are pulling has been veri
fied. Important: image verification is a tech preview feature and should not be relied on to pr
ovide security.
May 31 13:38:40 core-dev-01 docker[1225]: Digest: sha256:88f8d82bc9bc20ff80992cdeeee1dd6d8799cd
36797b3653c644943e90b3acdf
May 31 13:38:40 core-dev-01 docker[1225]: Status: Downloaded newer image for nginx:latest
```

Once the nginx fleet unit is deployed, open in your browser http://172.19.20.99. You should see the following message:

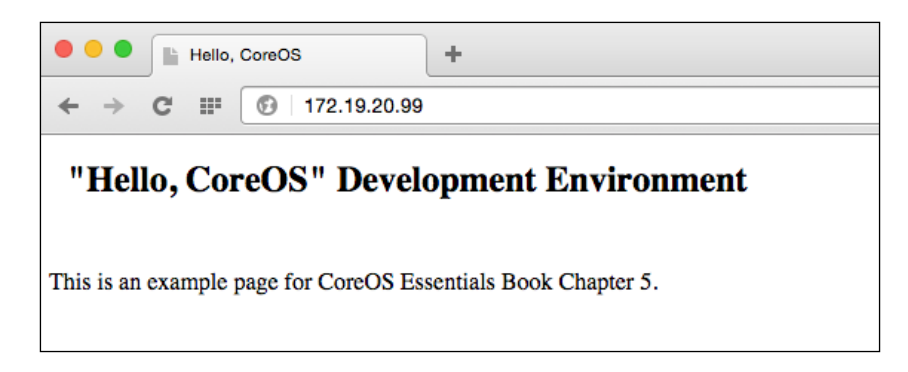

Let's check out what happened there. We scheduled this nginx.service unit with fleetctl:

```
$ cat ~/coreos-dev-env/fleet/nginx.service
```

```
[Unit]
Description=nginx
[Service]
User=core
TimeoutStartSec=0
EnvironmentFile=/etc/environment
ExecStartPre=-/usr/bin/docker rm nginx
ExecStart=/usr/bin/docker run --rm --name nginx -p 80:80 \
-v /home/core/share/nginx/html:/usr/share/nginx/html \
nginx:latest
#
ExecStop=/usr/bin/docker stop nginx
ExecStopPost=-/usr/bin/docker rm nginx
Restart=always
RestartSec=10s
```

[X-Fleet]

Then, we used the official nginx image from the docker registry, and shared our local ~/coreos-dev-env/share folder with /home/core/share, which was mounted afterwards as a docker volume /home/core/share/nginx/html:/usr/ share/nginx/html.

So, whatever html files we put into our local ~/coreos-dev-env/share/nginx/ html folder will be picked up automatically by nginx.

Let's overview what advantages such a setup gives us:

- We can build and test docker containers locally, and then push them to the docker registry (private or public).
- Test our code locally and push it to the git repository when we are done with it.
- By having a local development setup, productivity really increases, as everything is done much faster. We do not have build new docker containers upon every code change, push them to the remote docker registry, pull them at some remote test servers, and so on.
- It is very easy to clean up the setup and get it working from a clean start again, reusing the configured fleet units to start the all required docker containers.

Very good! So, now, we have a fully operational local development setup!

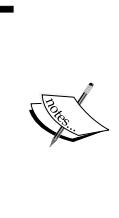

This setup is as per the CoreOS documentation at https:// coreos.com/docs/cluster-management/setup/clusterarchitectures/, in the *Docker Dev Environment on Laptop* section. Go through the coreos-dev-install.sh bash script, which sets up your local development VM. It is a simple script and is well

commented, so it should not be too hard to understand its logic.

- [43] -

If you are a Mac user, you can download from https://github.com/rimusz/ coreos-osx-gui and use my Mac App **CoreOS-Vagrant GUI for Mac OS X**, which has a nice UI to manage CoreOS VM. It will automatically set up the CoreOS VM environment.

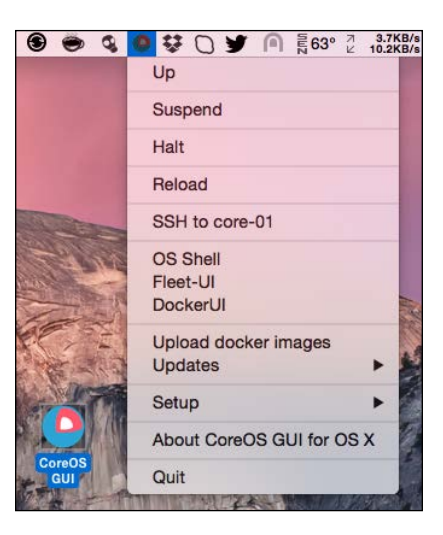

# Bootstrapping a remote test/staging cluster on GCE

So, we have successfully built our local development setup. Let's get to the next level, that is, building our test/staging environment on the cloud.

We are going to use Google Cloud's Compute Engine, so you need a Google Cloud account for this. If you do not have it, for the purpose of running the examples in the book, you can open a trial account at https://cloud.google.com/compute/. A trial account lasts for 60 days and has \$300 as credits, enough to run all of this book's examples. When you are done with opening the account, Google Cloud SDK needs to be installed from https://cloud.google.com/sdk/.

In this topic, we will follow the recommendations on how to set up CoreOS cluster by referring to *Easy Development/Testing Cluster* from https://coreos.com/docs/cluster-management/setup/cluster-architectures/.

## Test/staging cluster setup

Okay, let's get our cloud cluster installed, as you have already downloaded this book's code examples. Carry out these steps in the shown order:

1. Run the following commands:

```
$ cd coreos-essentials-book/chapter5/Test Staging Cluster
$ ls
cloud-config
create cluster control.sh
create_cluster_workers.sh
files
fleet
install_fleetctl_and_scripts.sh
settings
Let's check "settings" file first:
$ cat settings
### CoreOS Test/Staging Cluster on GCE settings
## change Google Cloud settings as per your requirements
# GC settings
# CoreOS RELEASE CHANNEL
channel=beta
# SET YOUR PROJECT AND ZONE !!!
project=my-cloud-project
zone=europe-west1-d
# ETCD CONTROL AND NODES MACHINES TYPE
#
control_machine_type=g1-small
worker machine type=n1-standard-1
##
###
```

- [45]-

Building a Development Environment

2. Update the settings with your Google Cloud project ID and zone where you want the CoreOS instances to be deployed:

```
# SET YOUR PROJECT AND ZONE !!!
project=my-cloud-project
zone=europe-west1-d
```

3. Next, let's install our control server, which is our etcd cluster node:

\$ ./create\_cluster\_control.sh

```
Created [https://www.googleapis.com/compute/v1/projects/radiant-works-93210/zones/europe-west1-d/instances/tsc-control

1].

NAME ZONE MACHINE_TYPE PREEMPTIBLE INTERNAL_IP EXTERNAL_IP STATUS

tsc-control1 europe-west1-d g1-small 10.240.126.117 23.251.143.5 RUNNING

Created [https://www.googleapis.com/compute/v1/projects/radiant-works-93210/global/routes/ip-10-200-1-1-tsc-control1].

NAME NETWORK DEST_RANGE NEXT_HOP PRIORITY

ip-10-200-1-1-tsc-control1 default 10.200.1.1/32 europe-west1-d/instances/tsc-control1 1000

Setup has finished !!!

Press [Enter] key to continue...
```

We just created our new cluster etcd control node.

1. Let's check out what we have in this script:

```
#!/bin/bash
# Create TS cluster control
# Update required settings in "settings" file before running this
script
function pause() {
read -p "$*"
}
## Fetch GC settings
# project and zone
project=$(cat settings | grep project= | head -1 | cut -f2 -d"=")
zone=$(cat settings | grep zone= | head -1 | cut -f2 -d"=")
# CoreOS release channel
channel=$(cat settings | grep channel= | head -1 | cut -f2 -d"=")
# control instance type
```

```
control_machine_type=$(cat settings | grep control_machine_type= |
head -1 | cut -f2 -d"=")
# get the latest full image name
image=$(gcloud compute images list --project=$project | grep -v
grep | grep coreos-$channel | awk {'print $1'})
##
# create an instance
gcloud compute instances create tsc-control1 --project=$project
--image=$image --image-project=coreos-cloud \
 --boot-disk-size=10 --zone=$zone --machine-type=$control_machine
type \
 --metadata-from-file user-data=cloud-config/control1.yaml --can-
ip-forward --tags tsc-control1 tsc
# create a static IP for the new instance
gcloud compute routes create ip-10-200-1-1-tsc-control1
--project=$project \
 --next-hop-instance tsc-control1 \
 --next-hop-instance-zone $zone \
 --destination-range 10.200.1.1/32
echo " "
echo "Setup has finished !!!"
pause 'Press [Enter] key to continue...'
# end of bash script
```

It fetches the settings needed for Google Cloud from the settings file. With the help of gcloud utility from the Google Cloud SDK, it sets up the tsld-control1 instance and assigns to it a static internal IP 10.200.1.1. This IP will be used by workers to connect the etcd cluster, which will run on tsc-control1.

In the cloud-config folder, we have the cloud-config files needed to create CoreOS instances on GCE.

Building a Development Environment

```
Open control1.yaml and check out what is there in it:
$ cat control1.yaml
#cloud-config
coreos:
etcd2:
    name: control1
    initial-advertise-peer-urls: http://10.200.1.1:2380
    initial-cluster-token: control_etcd
    initial-cluster: control1=http://10.200.1.1:2380
    initial-cluster-state: new
    listen-peer-urls: http://10.200.1.1:2380,http://10.200.1.1:7001
    listen-client-urls: http://0.0.0.0:2379,http://0.0.0.0:4001
    advertise-client-urls: http://10.200.1.1:2379,http://10.200.1.1:4001
  fleet:
    metadata: "role=services,cpeer=tsc-control1"
  units:
    - name: 00-ens4v1.network
      runtime: true
      content:
        [Match]
        Name=ens4v1
        [Network]
        Address=10.200.1.1/24
    - name: etcd2.service
      command: start
    - name: fleet.service
      command: start
    - name: docker.service
      command: start
      drop-ins:
        - name: 50-insecure-registry.conf
          content:
            [Unit]
            [Service]
```

As you see, we have cloud-config file for the control machine, which does the following:

- 1. It creates a node etcd cluster with a static IP of 10.200.1.1, which will be used to connect to etcd cluster.
- 2. It sets the fleet metadata to role=services, cpeer=tsc-control1.
- 3. Unit 00-ens4v1.network assigns a static IP of 10.200.1.1.
- 4. The docker.service drop-in 50-insecure-registry.conf sets --insecure-registry="0.0.0/0", which allows you to connect to any privately hosted docker registry.
- 5. In the write\_files part, we update /etc/resolv.conf with Google Cloud DNS servers, which sometimes do not get automatically put there if the static IP is assigned to the instance.

### Creating our cluster workers

In order to create the cluster workers, the command to be used is as follows:

```
$ ./create_cluster_workers.sh
```

| Created [https://www.googleapis.com/compute/v1/projects/radiant-works-93210/zones/europe-west1-d/inst |
|----------------------------------------------------------------------------------------------------|
| ances/tsc-test1].                                                                                     |
| NAME ZONE MACHINE_TYPE PREEMPTIBLE INTERNAL_IP EXTERNAL_IP STATUS                                     |
| tsc-test1 europe-west1-d n1-standard-1 10.240.129.115 23.251.143.5 RUNNING                            |
| Created [https://www.googleapis.com/compute/v1/projects/radiant-works-93210/zones/europe-west1-d/inst |
| ances/tsc-staging1].                                                                                  |
| NAME ZONE MACHINE_TYPE PREEMPTIBLE INTERNAL_IP EXTERNAL_IP STATUS                                     |
| tsc-staging1 europe-west1-d n1-standard-1 10.240.22.204 104.155.23.81 RUNNING                         |
| Created [https://www.googleapis.com/compute/v1/projects/radiant-works-93210/global/firewalls/http-80] |
|                                                                                                    |
| NAME NETWORK SRC_RANGES RULES SRC_TAGS TARGET_TAGS                                                    |
| http-80 default 0.0.0.0/0 tcp:80 tsc-test1,tsc-staging1                                               |
|                                                                                                    |
| Setup has finished !!!                                                                                |
| Press [Enter] key to continue                                                                         |

*Building a Development Environment* 

Make a note of the workers' external IPs, as shown in the previous screenshot; we will need them later.

Of course, you can always check them at the Google Developers Console too.

| CPU utilization 👻 |                | 1 hour 6h    | 12h 1 day    | 2d        | 4d 7d 14      | 4d 30     |
|-------------------|----------------|--------------|--------------|-----------|---------------|-----------|
| CPU               |                |              |              |           |               |           |
| % CPU             |                |              |              |           |               |           |
| 40                |                |              |              |           |               |           |
| 30                |                | ٨            |              |           |               |           |
| 20                |                |              |              |           | -             |           |
| 10                |                |              | $\wedge$     |           |               | $\vee$    |
| May 31, 4:15      | PM May 3       | 1, 4:30 PM   | May 31, 4:45 | PM        | May 31        | , 5:10 PM |
| CPU: 12.92        |                |              |              |           |               |           |
| Name 🔿            | Zone           | Disk         | Network      | In use by | External IP   | Conne     |
| 🔮 tsc-control1    | europe-west1-d | tsc-control1 | default      |           | 104.155.25.71 | SSH       |
|                   |                |              |              |           |               |           |
| 🔮 tsc-staging1    | europe-west1-d | tsc-staging1 | default      |           | 104.155.23.81 | SSH       |

Let's check out what we have inside the test1.yaml and staging1.yaml files in the cloud-config folder. Run the following command:

```
$ cat test1.yaml
#cloud-config
```

### coreos:

```
etcd2:
```

```
listen-client-urls: http://0.0.0.0:2379,http://0.0.0.0:4001
initial-cluster: control1=http://10.200.1.1:2380
proxy: on
fleet:
  public-ip: $public_ipv4
```

As we can see, we have cloud-config file for the test1 machine:

- It connects to the etcd cluster machine control1 and enables etcd2 in proxy mode, which allows anything running on the host to access the etcd cluster via the 127.0.0.1 address
- It sets the fleet metadata role=services, cpeer=tsc-test1
- The docker.service drop-in 50-insecure-registry.conf sets --insecure-registry="0.0.0.0/0", which will allow you to connect to any privately hosted docker registry

### That's it!

If you check out the tsc-staging1.yaml cloud-config file, you will see that it is almost identical to test1.yaml, except that the fleet metadata has cpeer=tsc-staging1 in it. But we are not done yet!

Let's now install the OS X/Linux clients, which will allow us to manage the cloud development cluster from our local computer.

Let's run this installation script:

\$ ./install\_fleetctl\_and\_scripts.sh

Building a Development Environment

You should see the following output:

| Fetching Google Cloud settings                                                                           |  |  |  |  |  |  |
|----------------------------------------------------------------------------------------------------|--|--|--|--|--|--|
| Creating 'coreos-tsc-gce' folder and its subfolders                                                      |  |  |  |  |  |  |
| Installing Development cluster local files                                                               |  |  |  |  |  |  |
| Downloading and instaling fleetctl                                                                       |  |  |  |  |  |  |
| Downloading fleetctl v0.10.1 for OS X<br>% Total % Received % Xferd Average Speed Time Time Time Current |  |  |  |  |  |  |
| Dload Upload Total Spent Left Speed                                                                      |  |  |  |  |  |  |
| 100 408 0 408 0 0 609 0::: 610                                                                           |  |  |  |  |  |  |
| 100 2483k 100 2483k 0 0 1099k 0 0:00:02 0:00:02::- 1672k                                                 |  |  |  |  |  |  |
| Archive: fleet.zip                                                                                       |  |  |  |  |  |  |
| inflating: fleetctl                                                                                      |  |  |  |  |  |  |
|                                                                                                    |  |  |  |  |  |  |
| Installation has finished !!!                                                                            |  |  |  |  |  |  |
| Press [Enter] key to continue                                                                            |  |  |  |  |  |  |

So, what has the last script done?

In your home folder, it created a new folder called ~/coreos-tsc-gce, which has two folders:

- bin
  - ° etcdctl: This is the shell script used to access the etcdctl client on a remote cluster control1 node
  - ° fleetctl: The local fleetctl client is used to control the remote cluster
  - ° staging1.sh: Make ssh connection to remote staging1 worker
  - $^\circ$  test1.sh: Make ssh connection to remote test1 worker
  - $^\circ$   $set\_cluster\_access.sh:$  This sets up shell access to the remote cluster
- fleet
  - $^\circ$  test1\_webserver.service: Our test1 server's fleet unit
  - ° staging1\_webserver.service: Our staging1 server's fleet unit

```
Now, let's take a look at set cluster access.sh:
$ cd ~/coreos-tsc-gce/bin
$ cat set_cluster_access.sh
#!/bin/bash
# Setup Client SSH Tunnels
ssh-add ~/.ssh/google_compute_engine &>/dev/null
# SET
# path to the cluster folder where we store our binary files
export PATH=${HOME}/coreos-tsc-gce/bin:$PATH
# fleet tunnel
export FLEETCTL_TUNNEL=104.155.61.42 # our control1 external IP
export FLEETCTL_STRICT_HOST_KEY_CHECKING=false
echo "etcd cluster:"
etcdctl --no-sync ls /
echo "list fleet units:"
fleetctl list-units
```

#### /bin/bash

This script is preset by ./install\_fleetctl\_and\_scripts.sh with the remote control1 external IP, and allows us to issue remote fleet control commands:

```
$ ./set_cluster_access.sh
```

| list fleet machines: |               |                                             |  |  |  |  |
|----------------------|---------------|---------------------------------------------|--|--|--|--|
| MACHINE              | IP            | METADATA                                    |  |  |  |  |
| 6c8af764             | 10.240.222.1  | <pre>cpeer=tsc-control1,role=services</pre> |  |  |  |  |
| b39dd6d6             | 104.155.23.81 | cpeer=tsc-staging1,role=worker              |  |  |  |  |
| e06c9f74             | 23.251.143.5  | <pre>cpeer=tsc-test1,role=worker</pre>      |  |  |  |  |
| list fleet units:    |               |                                             |  |  |  |  |
| UNIT MACHINE         | ACTIVE SUB    |                                             |  |  |  |  |

Building a Development Environment

Very good! Our cluster is up and running, and the workers are connected to the etcd cluster.

Now we can run fleetctl commands on the remote cluster from our local computer.

### Running fleetctl commands on the remote cluster

Let's now install the nginx fleet units we have in the ~/coreos-tsc-gce/fleet folder. Run the following command:

```
$ cd ~/coreos-tsc-gce/fleet
```

Let's first submit the fleet units to the cluster:

```
$ fleetctl submit *.service
```

Now, let's start them:

```
$ fleetctl start *.service
```

You should see something like what is shown in the following screenshot:

Unit staging1\_webserver.service launched on b39dd6d6.../104.155.23.81 Unit test1\_webserver.service launched on e06c9f74.../23.251.143.5

Give some time to docker to download the nginx image from the docker registry. We can then check the status of our newly deployed fleet units using the following command:

```
$ fleetctl status *.service
```

| staging1_webserver.service - nginx                                                                                                    |
|----------------------------------------------------------------------------------------------------|
| Loaded: loaded (/run/fleet/units/staging1 webserver.service: linked-runtime: vendor preset: disabled)                                                                                                    |
| Active active (running) since Sun 2015-05-31 18:20:17 : Juin 26s ago                                                                                                    |
| Process: 3276 ExerStartPre-/usr/bin/docker rm stagingl-webserver (code=exited status=1/FATURE)                                                                                                    |
| Main PTD: 3286 (docker)                                                                                                    |
| Manopy 2 SM                                                                                                    |
| Concurs / sustant slice/stagingl webserver service                                                                                                    |
| -335 cum.stc/sugrig_mcstree.stc/sugrig_mcstree.stc/sugrigemcstree.stc/sugrigemcst                                                                                                    |
|                                                                                                    |
| May 31 18:20:31 tsc-staging1.c.radiant-works-93210.internal docker[3286]: 1f1cfc8b4072: Pull complete                                                                                                    |
| May 31 18:20:31 tsc-stagingl.c.radiant-works-93210.internal docker[3286]: 514f4db63e53: Pull complete                                                                                                    |
| May 31 18:20:32 tsc-staging1.c.radiant-works-93210 internal docker[3286]: e2fde5e7e71f: Pull complete                                                                                                    |
| May 31 18:20:32 tsc-staging1.c.radiant-works-93210 internal docker[3286]: 8cac0c007422: Pull complete                                                                                                    |
| May 31 18:20:32 tsc-stagingl.c.radiant-works-93210 internal docker[3286]: 72d73c46937a: Pull complete                                                                                                    |
| May 31 18:20:33 tsc-stagingl.c.radiant-works-93210 internal docker[3286]: a785ba7493fd: Pull complete                                                                                                    |
| May 31 18:20:33 tsc-staging1 c radiant-works-93210 internal docker[3286]: a785ha7493fd: Already exists                                                                                                    |
| May 31 18:20:33 tsc-stagingl c radiant-works-93210 internal docker[3286]: nainx:latest: The image you are pulling has been                                                                                                    |
| rmy ar anisona and angligation and an and an anison beautiful and an anison and an anison and an anison and an<br>ty.                                                                                                    |
| May 31 18:20:33 tsc-staging1.c radiant-works-93210 internal docker[3286]: Digest: sha256:88f8d82bc9bc20ff80992cdeeee1dd6d8                                                                                                    |
| May 31 18:20:33 tsc-staging1 c radiant-works-93210 internal docker[3286]: Status: Downloaded newer image for nainx: latest                                                                                                    |
|                                                                                                    |
| test1 webserver.service - nainx                                                                                                    |
| Loaded: loaded (/run/fleet/units/test1 webserver.service: linked-runtime: vendor preset: disabled)                                                                                                    |
| Active: active (running) since Sun 2015-05-31 18:20:17 : 1min 27s ago                                                                                                    |
| Process: 2569 Everythere/lists/hin/docker rm test1-webserver (rode=exited status=1/FATLINE)                                                                                                    |
| Min PTD- 2572 (Archan)                                                                                                    |
| Manory 2 5M                                                                                                    |
| Convint J. Elan                                                                                                    |
| L-257. Just An Advertise - Control of the second second seco                                                                                                    |
|                                                                                                    |
| May 31 18:20:30 tsc-test1.c.radiant-works-93210 internal docker[2577]: 1f1cfc8b4072: Pull complete                                                                                                    |
| May 31 18:20:30 tsc-test1.c.radiant-works-93210 internal docker[2577]: 514f4dh63e53: Pull complete                                                                                                    |
| May 31 18:20:31 tsc-test1.c.radiant-works-93210 internal docker[2577]: e2fde5e7e71f: Pull complete                                                                                                    |
| May 31 18:20:32 tsc-tsst1 c radiant-works-93210 internal docker[2577]: &cac0c007422: Pull complete                                                                                                    |
| May 31 18:20:32 tsc-test1.c.radiant-works-93210 internal docker[2577]: 72d73c46937a: Pull complete                                                                                                    |
| May 31 18-20-33 tsc-test1 c radiant-works-93210 internal docker[2577] a 285ha749364 Pull committee                                                                                                    |
| May 31 18-20-33 tsc-test1 c radiant-works-93210 internal docker[257], arosalissia, arosaker et al.                                                                                                    |
| May 31 18:20:33 tsc-test1 c radiant-works-93210 internal docker[257], historial fords, interast cardiant-works-93210 internal docker[257], historial fords, interast cardiant works-93210 internal docker[257], historial fords, interast cardiant works-93210 internal docker[257], historial fords, interast cardiant works-93210 internal docker[257], historial fords, interast cardiant works-93210 internal docker[257], historial fords, interast cardiant works-93210 internal docker[257], historial fords, interast cardiant works-93210 internal docker[257], historial fords, interast cardiant works-93210 internal docker[257], historial fords, interast cardiant works-93210 internal docker[257], historial fords, interast cardiant works-93210 internal docker[257], historial fords, interast cardiant works-93210 internal docker[257], historial fords, internal docker[257], historial fords, internal docker[257], historial fords, internal docker[257], historial fords, internal fords, internal docker[257], historial fords, internal docker[257], historial fords, internal docker[257], historial fords, internal fords, intern |
| May 31 18:20:33 toc-test c, radiant-works-93210 internal docker[2577]. Digest: $sha256:88R8dR2he9hc20ff80992;cdeeeeldddd8799$                                                                                                    |
|                                                                                                    |

Then, run this command:

```
$ fleetctl list-units
```

| UNIT                                  | MACHINE                | ACTIVE | SUB     |
|---------------------------------------|------------------------|--------|---------|
| <pre>staging1_webserver.service</pre> | b39dd6d6/104.155.23.81 | active | running |
| test1_webserver.service               | e06c9f74/23.251.143.5  | active | running |

Perfect!

Now, in your web browser, open the workers' external IPs, and you should see this:

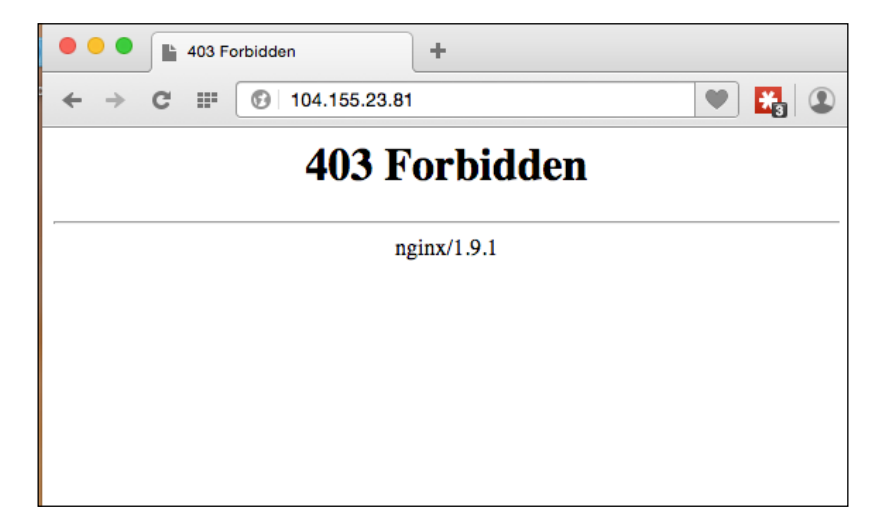

The nginx servers are now working. The reason they are showing this error message is that we have not provided any index.html file yet. We will do that in the next chapter.

But, before we finish this chapter, let's check out our test/staging nginx fleet units:

```
$ cd ~/coreos-tsc-gce/fleet
```

\$ cat test1\_webserver.service

You should see something like the following code:

```
[Unit]
Description=nginx
[Service]
User=core
TimeoutStartSec=0
EnvironmentFile=/etc/environment
ExecStartPre=-/usr/bin/docker rm nginx
ExecStart=/usr/bin/docker run --rm --name test1-webserver -p 80:80 \
-v /home/core/share/nginx/html:/usr/share/nginx/html \
nginx:latest
#
```

- [56]-

```
ExecStop=/usr/bin/docker stop nginx
ExecStopPost=-/usr/bin/docker rm nginx
Restart=always
RestartSec=10s
[X-Fleet]
MachineMetadata=cpeer=tsc-test1 # this where our fleet unit gets
scheduled
```

There are a few things to note here:

- Staging1 has an almost identical unit; instead of test1, it has staging1 there. So, we reused the same fleet unit as we used for our local development machine, with a few changes.
- At ExecStart, we used test1-webserver and staging1-webserver, so by using fleetctl list-units, we can see which one is which.

We added this bit:

```
[X-Fleet]
MachineMetadata=cpeer=tsc-test1
```

This will schedule the unit to the particular cluster worker.

If you are a Mac user, you can download from https://github.com/rimusz/ coreos-osx-gui-cluster and use my Mac App **CoreOS-Vagrant Cluster GUI for Mac OS X**, which has a nice UI for managing CoreOS VMs on your computer.

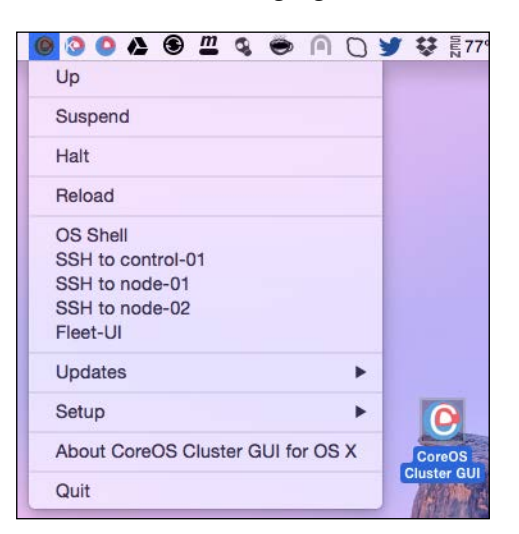
This app will set up a small control+ two-node local cluster, which makes easier to test cluster things on local computer before pushing them to the cloud.

## References

You can read more about the CoreOS cluster architectures that we used for the local and cloud test/staging setup at https://coreos.com/docs/cluster-management/ setup/cluster-architectures/.

# Summary

In this chapter, you learned how to set up a CoreOS local development environment and a remote test/staging cluster on GCE. We scheduled fleet units based on different metadata tags.

In the next chapter, we will see how to deploy code to our cloud servers.

# 6 Building a Deployment Setup

In the previous chapter, you learned how to set up a local CoreOS environment for development on a personal computer and a Test and Staging environment cluster on Google Cloud's Compute Engine VM instances.

In this chapter, we will cover how to deploy code from the GitHub repository to our Test and Staging servers, and how to set up the Docker builder and Docker private registry worker for Docker image building and distribution.

In this chapter, we will cover the following topics:

- Code deployment on Test and Staging servers
- Setting up the Docker builder and private Docker registry machine

# Code deployment on Test and Staging servers

In the previous chapter, you learned how to set up your Test and Staging environment on Google Cloud and deploy your web servers there. In this section, we will see how to deploy code to our web servers on Test and Staging environments.

#### **Deploying code on servers**

To deploy code on our Test1 and Staging1 servers, we run the following commands:

\$ cd coreos-essentials-book/chapter6/Test\_Staging\_Cluster/webserver

\$ ./deploy\_2\_test1.sh

Building a Deployment Setup

You will get this output:

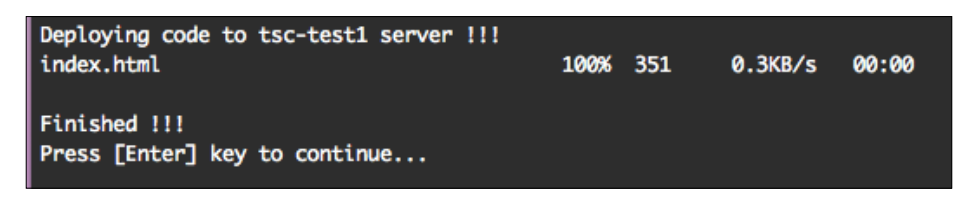

Then, run this command:

\$ ./deploy\_2\_staging1.sh

You should see the following result:

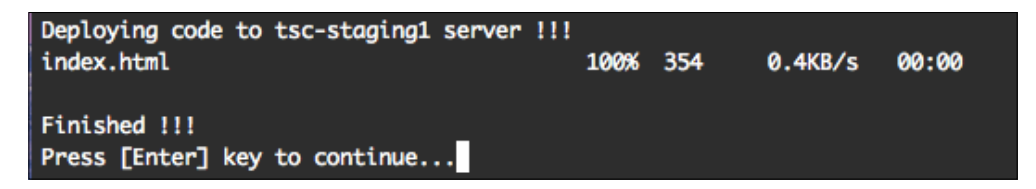

Now open the tsc-test1 and tsc-staging1 VM instance external IPs, copying them to your browser (you can check out the IPs at GC Console, Compute Engine, VM Instance).

The output you see depends on the server.

For the Test server, you should see something like this:

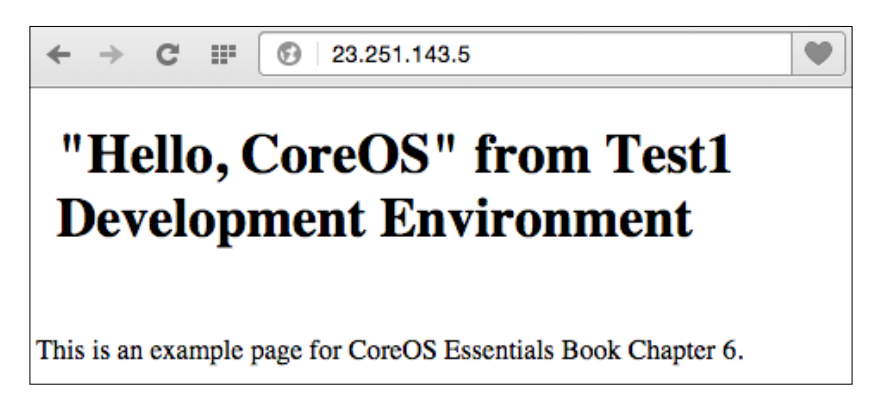

This is what you will see for the Staging server:

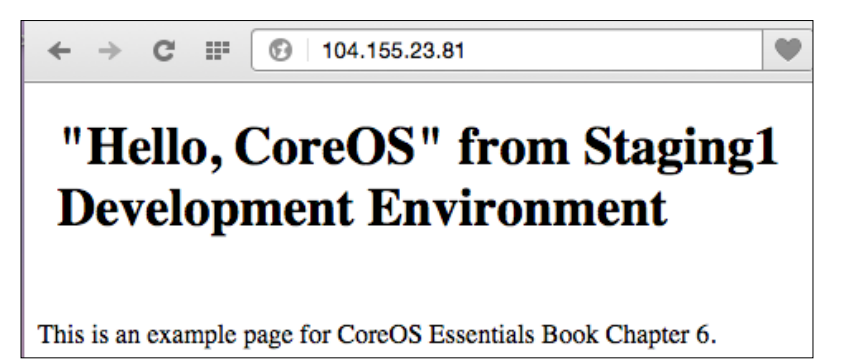

Let's see what has happened here:

```
$ cat deploy 2 test1.sh
#!/bin/bash
function pause() {
read -p "$*"
}
## Fetch GC settings
# project and zone
project=$(cat ~/coreos-tsc-gce/settings | grep project= | head -1 |
cut -f2 -d"=")
zone=$(cat ~/coreos-tsc-gce/settings | grep zone= | head -1 | cut -f2
-d"=")
# change folder permissions
gcloud compute --project=$project ssh --zone=$zone "core@tsc-test1"
--command "sudo chmod -R 755 /home/core/share/"
echo "Deploying code to tsc-test1 server !!!"
gcloud compute copy-files test1/index.html tsc-test1:/home/core/share/
nginx/html --zone $zone --project $project
echo " "
echo "Finished !!!"
pause 'Press [Enter] key to continue...'
```

As you can see, we used gcloud compute to change the permissions for our home/ core/share/nginx/html folder, as we need to be able to copy files there. We copied a single index.html file there.

In real-life scenarios, git pull should be used there to pull from the Test and Staging branches.

To automate releases to the Test1/Staging1 servers, for example, Strider-CD can be used, but this is beyond the scope of this book. You can read about Strider-CD at https://github.com/Strider-CD/strider and practice implementing it.

# Setting up the Docker builder and private Docker registry worker

We have successfully deployed code (index.html in our case) in our Test/Staging environment on the cloud with the help of gcloud compute, by running it in a simple shell script.

Let's set up a new server in our Test/Staging environment on the cloud. It will build Docker images for us and store them in our private Docker Registry so that they can be used on our production cluster (you will learn how to set this up in the next chapter).

#### Server setup

As both Docker builder and Private Docker Registry fleet units will run on the same server, we are going to deploy one more server on the Test/Staging environment.

To install a new server, run the following commands:

```
$ cd coreos-essentials-book/chapter6/Test_Staging_Cluster
$ ls
cloud-config
create_registry-cbuilder1.sh
dockerfiles
files
files
fleet
webserver
Next, let's install our new server:
```

\$ ./create\_ registry-cbuilder1.sh

You should see output similar to this:

```
Created [https://www.googleapis.com/compute/v1/projects/radiant-works-93210/zones/europe-west1-d/instances/tsc-registry-cbuilder1].

NAME ZONE MACHINE_TYPE PREEMPTIBLE INTERNAL_IP EXTERNAL_IP STATUS

tsc-registry-cbuilder1 europe-west1-d n1-standard-1 10.240.220.147 104.155.47.244 RUNNING

Created [https://www.googleapis.com/compute/v1/projects/radiant-works-93210/global/routes/ip-10-200-4-1-tsc-registry-cbuilder1].

NAME NETWORK DEST_RANGE NEXT_HOP PRIORITY

ip-10-200-4-1-tsc-registry-cbuilder1 default 10.200.4.1/32 europe-west1-d/instances/tsc-registry-cbuilder1 10000

Setup has finished !!!

Press [Enter] key to continue...[]
```

Let's see what happened during the process of script installation:

- A new server tsc-registry-cbuilder1 was created
- The static IP's 10.200.4.1 forward route for the tsc-registry-cbuilder1 instance was created
- The external port 5000 was opened for the new server
- File reg-dbuilder1.sh from the files folder got copied to ~/coreos-tsc-gce/bin
- The dbuilder.service and registry.service fleet units from the fleet folder got copied to ~/coreos-tsc-gce/fleet

If we check out the GCE VM Instances at the GC console, we should see our new instance there:

| CPU utilization 👻                                                              |                                                                             | 1 hour 6h 1                                                                      | 2h 1 day                                 | 2d           | 4d 7d                                          | 14d                                      | 30         |
|--------------------------------------------------------------------------------|-----------------------------------------------------------------------------|----------------------------------------------------------------------------------|------------------------------------------|--------------|------------------------------------------------|------------------------------------------|------------|
| CPU                                                                            |                                                                             |                                                                                  |                                          |              |                                                |                                          |            |
|                                                                                |                                                                             |                                                                                  |                                          |              |                                                |                                          |            |
| 6 CPU                                                                          |                                                                             |                                                                                  |                                          |              |                                                |                                          |            |
|                                                                                |                                                                             | $\sim$                                                                           | 7                                        |              |                                                |                                          |            |
| 25                                                                             |                                                                             |                                                                                  |                                          |              |                                                |                                          |            |
| 20                                                                             |                                                                             |                                                                                  |                                          | 1            |                                                |                                          |            |
| 15                                                                             | ~~~~                                                                        | $\sim$                                                                           |                                          |              |                                                |                                          |            |
|                                                                                |                                                                             |                                                                                  |                                          |              |                                                | /                                        | ~          |
| 10                                                                             |                                                                             |                                                                                  |                                          | L            | ~~                                             |                                          | ~          |
| 105                                                                            |                                                                             |                                                                                  |                                          | L            | ~~                                             |                                          | ~          |
| 10<br>5J                                                                       | un 8, 9:30 PM                                                               | Jun 8, 9:45 PM                                                                   |                                          | Jun 8, 10:00 | PM Jun                                         | 8, 10:16 F                               | PM         |
| 10                                                                             | un 8, 9:30 PM                                                               | Jun 8, 9:45 PM                                                                   |                                          | Jun 8, 10:00 | PM Jun                                         | 8, 10:16 F                               | PM         |
| 10                                                                             | un 8, 9:30 PM<br>Zone                                                       | Jun 8, 9:45 PM<br>Disk                                                           | Network                                  | Jun 8, 10:00 | PM Jun<br>External IP                          | 8, 10:16 F<br>Con                        | >M         |
| 105<br>J<br>CPU: 9.932<br>Name ∧<br>S tsc-control1                             | un 8, 9:30 PM<br>Zone<br>europe-west1-d                                     | Jun 8, 9:45 PM<br>Disk<br>tsc-control1                                           | Network<br>default                       | Jun 8, 10:00 | External IP<br>104.155.25.71                   | 8, 10:16 F<br>Con<br>SSF                 | ∼<br>>M    |
| 105<br>J<br>CPU: 9.932<br>Name ∧<br>S tsc-control1<br>S tsc-registry-cbuilder1 | un 8, 9:30 PM<br>Zone<br>europe-west1-d<br>europe-west1-d                   | Jun 8, 9:45 PM<br>Disk<br>tsc-control1<br>tsc-registry-cbuilder1                 | Network<br>default<br>default            | Jun 8, 10:00 | External IP<br>104.155.25.71<br>104.155.47.244 | 8, 10:16 F<br>Con<br>SSF<br>4 SSF        | >M<br>Inec |
| 10                                                                             | un 8, 9:30 PM<br>Zone<br>europe-west1-d<br>europe-west1-d<br>europe-west1-d | Jun 8, 9:45 PM<br>Disk<br>tsc-control1<br>tsc-registry-cbuilder1<br>tsc-staging1 | Network<br>default<br>default<br>default | Jun 8, 10:00 | External IP<br>104.155.25.71<br>104.155.23.81  | 8, 10:16 F<br>Con<br>SSI<br>4 SSI<br>SSI | PM<br>PM   |

Building a Deployment Setup

We now need to verify that our new server is working fine, so we perform ssh on it:

- \$ cd ~/coreos-tsc-gce/bin
- \$ ./reg-dbuider1.sh

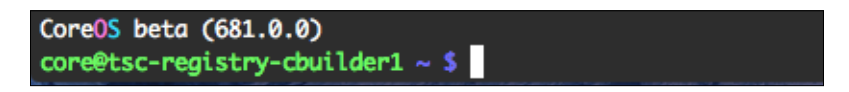

Very good! Our new server is up-and-running. Press *Ctrl* + *D* to exit.

Now we need to verify that our server is connected to our cluster. So, run the following command:

```
$ ./set_cluster_access.sh
```

The script's output should look like this:

| list fleet machines:                  |                |                                           |        |         |  |  |
|---------------------------------------|----------------|-------------------------------------------|--------|---------|--|--|
| MACHINE                               | IP             | METADATA                                  |        |         |  |  |
| 6c8af764                              | 10.240.222.1   | cpeer=tsc-control1,role=service           | S      |         |  |  |
| b39dd6d6                              | 104.155.23.81  | <pre>cpeer=tsc-staging1,role=worker</pre> |        |         |  |  |
| e06c9f74                              | 23.251.143.5   | <pre>cpeer=tsc-test1,role=worker</pre>    |        |         |  |  |
| f974daae                              | 104.155.47.244 | cpeer=tsc-reg-cbuilder1,role=wo           | rker   |         |  |  |
| list fleet unit                       | s:             |                                           |        |         |  |  |
| UNIT                                  |                | MACHINE                                   | ACTIVE | SUB     |  |  |
| <pre>staging1_webserver.service</pre> |                | b39dd6d6/104.155.23.81                    | active | running |  |  |
| test1_webserver                       | .service       | e06c9f74/23.251.143.5 active running      |        |         |  |  |
|                                       |                |                                           |        |         |  |  |

Perfect! We can see that our new server has successfully connected to our cluster:

```
f974daae... 104.155.47.244 cpeer=tsc-reg-cbuilder1,role=worker
```

Okay, now let's install those two new fleet units:

```
$ cd ~/coreos-tsc-gce/fleet
```

```
$ fleetctl start dbuilder.service registry.service
```

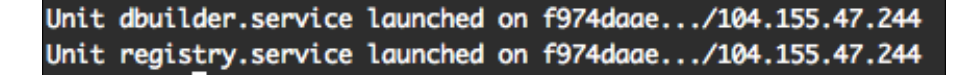

Next, let's list the fleet units:

```
$ fleetctl list-units
```

| UNIT                                  | MACHINE                 | ACTIVE     | SUB       |
|---------------------------------------|-------------------------|------------|-----------|
| dbuilder.service                      | f974daae/104.155.47.244 | activating | start-pre |
| registry.service                      | f974daae/104.155.47.244 | active     | running   |
| <pre>staging1_webserver.service</pre> | b39dd6d6/104.155.23.81  | active     | running   |
| test1_webserver.service               | e06c9f74/23.251.143.5   | active     | running   |

If you see activating start-pre, give the fleet units a few minutes to pull the remote Docker images.

You can check the status of the fleet units using the following command:

#### \$ fleetctl status dbuilder.service

| • dbuilder.service - docker-builder                                                                                                    |
|----------------------------------------------------------------------------------------------------|
| Loaded: loaded (/run/fleet/units/dbuilder.service; linked-runtime; vendor preset: disabled)                                                  |
| Active: active (running) since Mon 2015-06-08 21:56:34 ; 3min 33s ago                                                                        |
| Process: 1479 ExecStartPre=/bin/sh -c /usr/bin/docker rm docker-builder (code=exited, status=1/FAILURE)                                      |
| Process: 1122 ExecStartPre=/bin/sh -c docker pull quay.io/rimusz/dbuilder:latest (code=exited, status=0/SUCCESS)                             |
| Main PID: 1485 (docker)                                                                                                    |
| Memory: 4.5M                                                                                                    |
| CGroup: /system.slice/dbuilder.service                                                                                                    |
| └─1485 /usr/bin/docker runrmname docker-builderhostname=tsc-registry-cbuilder1-docker-builder -p 2222:22 -v /home/core/.                     |
| ssh/authorized_keys:/tmp/authorized_keys -v /home/core/data:/data -v /var/run/docker.sock:/var/run/docker.sock -v /usr/bin/docker:/usr/bin/d |
| ocker -v /usr/lib/libdevmapper.so.1.02:/usr/lib/libdevmapper.so.1.02 quay.io/rimusz/dbuilder:latest                                          |
|                                                                                                    |
| Jun 08 Z1:56:34 tsc-registry-cbuilder1.c.radiant-works-93Z10.internal sh[1485]: *** Running /etc/my_init.d/00_regen_ssh_host_keys.sh         |
| Jun 08 Z1:56:34 tsc-registry-cbuilder1.c.radiant-works-93Z10.internal sh[1485]: No SSH host key available. Generating one                    |
| Jun 08 21:56:34 tsc-registry-cbuilder1.c.radiant-works-93210.internal sh[1485]: Creating SSH2 RSA key; this may take some time               |
| Jun 08 21:56:34 tsc-registry-cbuilder1.c.radiant-works-93210.internal sh[1485]: Creating SSH2 DSA key; this may take some time               |
| Jun 08 21:56:34 tsc-registry-cbuilder1.c.radiant-works-93210.internal sh[1485]: Creating SSH2 ECDSA key; this may take some time             |
| Jun 08 21:56:34 tsc-registry-cbuilder1.c.radiant-works-93210.internal sh[1485]: Creating SSH2 ED25519 key; this may take some time           |
| Jun 08 21:56:35 tsc-registry-cbuilder1.c.radiant-works-93210.internal sh[1485]: invoke-rc.d: policy-rc.d denied execution of restart.        |
| Jun 08 21:56:35 tsc-registry-cbuilder1.c.radiant-works-93210.internal sh[1485]: *** Running /etc/rc.local                                    |
| Jun 08 21:56:35 tsc-registry-cbuilder1.c.radiant-works-93210.internal sh[1485]: *** Booting runit daemon                                     |
| Jun 08 21:56:35 tsc-registry-cbuilder1.c.radiant-works-93210.internal sh[1485]: *** Runit started as PID 98                                  |

Suppose we try again in a couple of minutes:

```
$ fleetctl list-units
```

| UNIT                                  | MACHINE                 | ACTIVE | SUB     |
|---------------------------------------|-------------------------|--------|---------|
| dbuilder.service                      | f974daae/104.155.47.244 | active | running |
| registry.service                      | f974daae/104.155.47.244 | active | running |
| <pre>staging1_webserver.service</pre> | b39dd6d6/104.155.23.81  | active | running |
| test1_webserver.service               | e06c9f74/23.251.143.5   | active | running |

Then we can see that we've successfully got two new fleet units on our new tsc-registry-cbuilder1 server.

You might remember from the previous chapter that the set\_cluster\_access.sh script does the following:

- It sets PATH to the ~/coreos-tsc-gce/bin folder so that we can access executable files and scripts stored there from any folder
- It sets FLEETCTL TUNNEL to our control/etcd machine's external IP
- It prints machines at the cluster with fleetctl list-machines
- It prints units at the cluster with fleetctl list-units
- It allows us to work with a remote etcd cluster via a local fleetctl client

#### Summary

In this chapter, you learned how to deploy code on a remote Test/Staging cluster on GCE, and set up the Docker builder and private Docker registry machine.

In the following chapter, we will cover these topics: using our Staging and Docker builder and private registry servers to deploy code from Staging to production, building Docker images, and deploying them on production servers.

# T Building a Production Cluster

In the previous chapter, we saw how to deploy code on a remote test/staging cluster, and set up the Docker builder and Private Docker Registry server. In this chapter, we will cover how to set up a production cluster on Google Cloud Compute Engine and how to deploy code from the Staging server using the Docker builder and Docker private registry.

We will cover the following topics in this chapter:

- Bootstrapping a remote Production cluster to GCE
- Deploying code on the Production cluster servers
- An overview of the setup of Dev/Test/Staging/Production
- PaaS based on fleet
- Another cloud alternative to run CoreOS clusters

# Bootstrapping a remote production cluster on GCE

We have already seen how to set up our test/staging environment on Google Cloud. Here, we will use a very similar approach to set up our Production cluster, where the usually tested code is run in a stable environment with more powerful and high-availability servers. Building a Production Cluster

## Setting up the production cluster

Before we install the cluster, let's see what folders/files we have there; type the following commands in your terminal:

```
$ cd coreos-essentials-book/chapter7/Production_Cluster
$ ls
cloud-config
create_cluster_workers.sh
fleet
files
create_cluster_control.sh
install_fleetctl_and_scripts.sh
settings
```

As you can see, we have folders/files that are very similar to what we used to set up the Test/Staging Cluster.

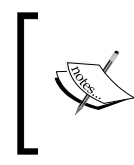

We are not going to print all the scripts and files that we are going to use, as it will take up half the chapter just for that. Take a look at the scripts and other files. They are very well-commented, and it should not be too difficult to understand them.

When you are done with this chapter, you can adopt the provided scripts to bootstrap your clusters. As before, update the settings file with your Google Cloud project ID and the zone where you want CoreOS instances to be deployed:

- 1. Next let's install our control server, which is our Production cluster's etcd node:
  - \$ ./create\_cluster\_control.sh

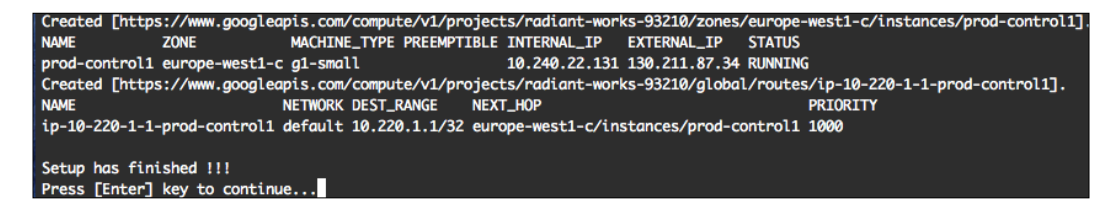

We've just created our new Production cluster's control node.

For learning purposes, we used only one etcd server. For a real Production Cluster, a minimum of three etcd servers is recommended, and each server should be located in a different cloud availability zone.

As the Production cluster setup scripts are very similar to the Test/Staging cluster scripts, we are not going to analyze them here.

- 2. The next step is to create our Production cluster workers:
  - \$ ./create\_cluster\_workers.sh

You should see the following output:

 Created [https://www.googleapis.com/compute/v1/projects/radiant-works-93210/zones/europe-west1-c/instances/prod-web1]

 NAME
 ZONE
 MACHINE\_TYPE
 PREEMPTIBLE
 INTERNAL\_IP
 EXTERNAL\_IP
 STATUS

 prod-web1
 europe-west1-c
 n-standard-1
 10.240.210.239
 23.251.140.55
 RUNNING

 Created
 [https://www.googleapis.com/compute/v1/projects/radiant-works-93210/global/routes/ip-10-220-2-1-prod-web1].
 NAME
 NETWORK DEST\_RANGE
 NEXT\_HOP
 PRIORITY

 ip-10-220-2-1-prod-web1
 default 10.220.2.1/32
 europe-west1-c/instances/prod-web1
 1000

For the other cluster workers, you should see something like this:

Created [https://www.googleapis.com/compute/v1/projects/radiant-works-93210/zones/europe-west1-c/instances/prod-web2 NAME ZONE MACHINE\_TYPE PREEMPTIBLE INTERNAL\_IP EXTERNAL\_IP STATUS prod-web2 europe-west1-c n1-standard-1 10.240.189.53 130.211.53.11 RUNNING Created [https://www.googleapis.com/compute/v1/projects/radiant-works-93210/global/routes/ip-10-220-3-1-prod-web2]. NAME NETWORK DEST\_RANGE NEXT\_HOP PRIORITY ip-10-220-3-1-prod-web2 default 10.220.3.1/32 europe-west1-c/instances/prod-web2 1000

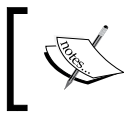

Make a note of the workers' external IPs; we will need them later. Of course, you can always check them out at the Google Cloud Developers Console. So, we've got our production servers set up on GCE. If you check out the Google Cloud Developers Console for Compute Engine Instances, you should see a list of servers, like this:

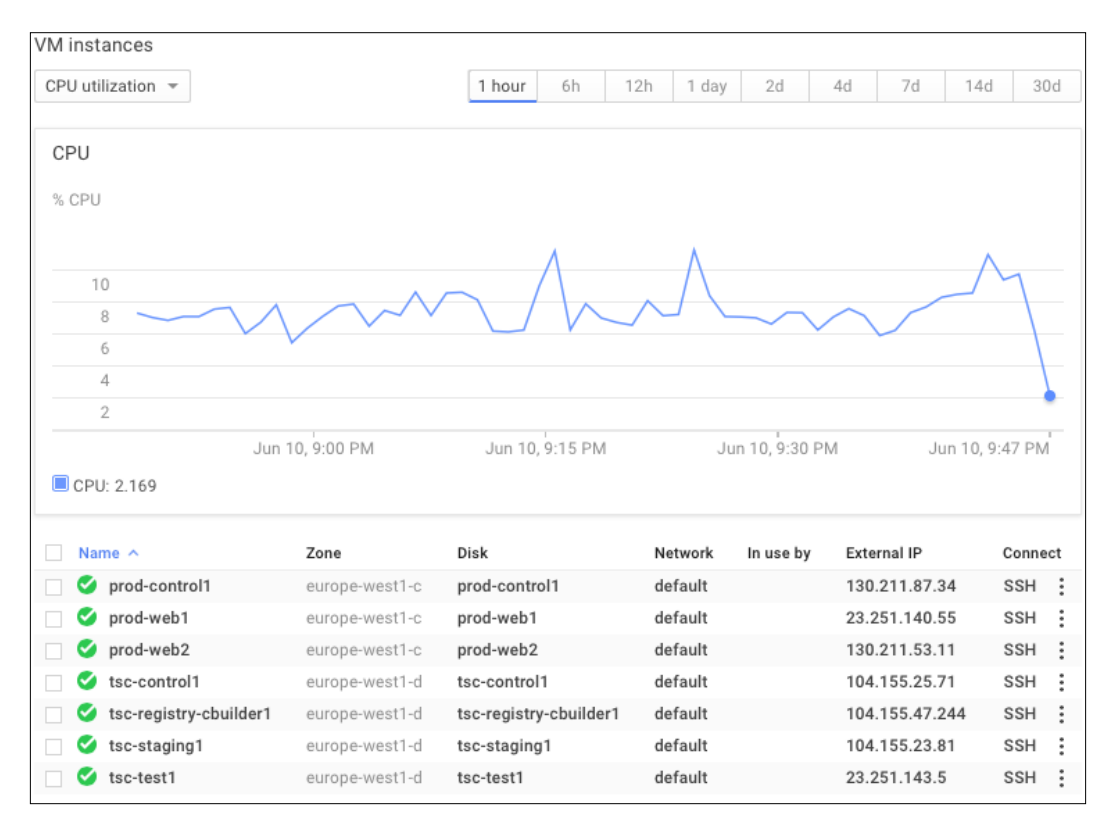

3. Now let's install all the necessary scripts to access our cluster:

```
$ ./install_fleetctl_and_scripts.sh
```

This script will create a new folder called ~/coreos-prod-gce, which will have the same folders as our Test/Staging cluster:

- ° The bin folder will have scripts for accessing cluster machines and the set\_cluster\_access.sh script
- $^\circ$   $\,$  The fleet website1.service fleet unit file

4. Let's run set\_cluster\_access.sh:

```
$ cd ~/coreos-prod-gce/bin
```

\$ ./set\_cluster\_access.sh

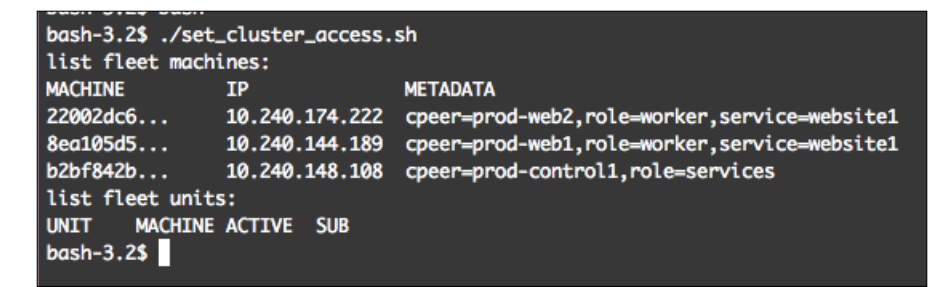

Perfect! Our production cluster is up-and-running!

As you can see, we have three servers there, one for the etcd services and two workers to run our website.

We already have the website1 fleet unit prepared. Let's install it:

```
$ cd ~/coreos-prod-gce/fleet
```

```
$ fleetctl start website1.service
```

The following screenshot demonstrates the output:

| UNIT             | MACHINE                | ACTIVE     |
|------------------|------------------------|------------|
| website1.service | 32547c5c/23.251.140.55 | activating |
| website1.service | 5764519e/130.211.53.11 | activating |

Now we are ready to deploy code on our Production servers.

# Deploying code on production cluster servers

In the previous chapters, we saw how to set up our Test/Staging environment on Google Cloud and deploy our code there, and we did set up our Docker builder and Docker Private Registry server.

In the next section, we will learn how to deploy code on our Web servers in Production cluster using Docker builder and Docker Private Registry.

Building a Production Cluster

## Setting up the Docker builder server

Before we deploy our code from staging to production, we need to copy the Dockerfile and the build.sh and push.sh files to our Docker builder.

To do this, run the following commands:

```
$ cd coreos-essentials-book/chapter7/Test_Staging_Cluster/
```

```
$ ./install_website1_2_dbuilder.sh
```

You should see something like what is shown in the following screenshot:

| Deploy docker image building script to tsc-registry-cb | uilder1 se | erver | !!!     |       |  |
|--------------------------------------------------------|------------|-------|---------|-------|--|
| Dockerfile                                             | 100%       | 85    | 0.1KB/s | 00:00 |  |
| build.sh                                               | 100%       | 48    | 0.1KB/s | 00:00 |  |
| push.sh                                                | 100%       | 37    | 0.0KB/s | 00:00 |  |
| Finished !!!                                           |            |       |         |       |  |
| Press [Enter] key to continue                          |            |       |         |       |  |

So let's check out what happened – that is, what that script has done. It has copied three files to Docker builder server:

1. This will be used to build our production Docker image:

```
$ cat Dockerfile:
FROM nginx:latest
## add website code
ADD website1 /usr/share/nginx/html
EXPOSE 80
```

2. The following is the Docker image building script:

\$ cat build.sh
docker build --rm -t 10.200.4.1:5000/website1 .

3. Here is the Docker image push script to our Private Docker Registry:

```
$ cat push.sh
docker push 10.200.4.1:5000/website1
```

Okay, we have prepared our Docker builder server. Let's start cracking the code deployment on the production servers.

#### Deploying code on production servers

To deploy code on our production web servers, run the following command:

\$ cd ~/coreos-prod-gce

When we built the production cluster, the install script installed the deploy\_2\_ production\_website1.sh script. Let's run it, and you should see an output similar to the next two screenshots:

```
$ ./deploy_2_production_website1.sh
```

```
receiving incremental file list
index.html
sent 46 bytes received 330 bytes 752.00 bytes/sec
total size is 354 speedup is 0.94
Build new docker image and push to registry!!!
Sending build context to Docker daemon 5.632 kB
Sending build context to Docker daemon
Step 0 : FROM nginx:latest
---> a785ba7493fd
Step 1 : ADD website1 /usr/share/nginx/html
---> 174b9848dad1
Removing intermediate container a0b983d11f16
Step 2 : EXPOSE 80
---> Running in 0613dee11b3a
---> 8ff16c1dac76
Removing intermediate container 0613dee11b3a
Successfully built 8ff16c1dac76
The push refers to a repository [10.200.4.1:5000/website1] (len: 1)
Sending image list
Pushing repository 10.200.4.1:5000/website1 (1 tags)
Image dc2e1697e33e already pushed, skipping
Image df2a0347c9d0 already pushed, skipping
Image 39bb80489af7 already pushed, skipping
Image e21d523a1481 already pushed, skipping
Image 1f1cfc8b4072 already pushed, skipping
Image 8cac0c007422 already pushed, skipping
Image 3ec5f57e729c already pushed, skipping
Image 5ec936b59c11 already pushed, skipping
Image 72d73c46937a already pushed, skipping
Image a785ba7493fd already pushed, skipping
Image 514f4db63e53 already pushed, skipping
Image e2fde5e7e71f already pushed, skipping
174b9848dad1: Pushing
174b9848dad1: Buffering to disk
174b9848dad1: Image successfully pushed
8ff16c1dac76: Pushing
8ff16c1dac76: Buffering to disk
8ff16c1dac76: Image successfully pushed
Pushing tag for rev [8ff16c1dac76] on {http://10.200.4.1:5000/v1/repositories/website1/tags/latest}
```

Building a Production Cluster

You should also see something like this:

| Status: Image is up to date for 10.200.4.1:5000/website1:latest                                        |  |  |  |  |  |  |  |
|----------------------------------------------------------------------------------------------------|--|--|--|--|--|--|--|
| Pull new docker image on web2                                                                          |  |  |  |  |  |  |  |
| Pulling repository 10.200.4.1:5000/website1                                                            |  |  |  |  |  |  |  |
| ccb82d095568: Pulling image (latest) from 10.200.4.1:5000/website1                                     |  |  |  |  |  |  |  |
| ccb82d095568: Pulling image (latest) from 10.200.4.1:5000/website1, endpoint: http://10.200.4.1:5000/v |  |  |  |  |  |  |  |
| ccb82d095568: Pulling dependent layers                                                                 |  |  |  |  |  |  |  |
| 39bb80489af7: Download complete                                                                        |  |  |  |  |  |  |  |
| df2a0347c9d0: Download complete                                                                        |  |  |  |  |  |  |  |
| dc2e1697e33e: Download complete                                                                        |  |  |  |  |  |  |  |
| e21d523a1481: Download complete                                                                        |  |  |  |  |  |  |  |
| Sec936b59c11: Download complete                                                                        |  |  |  |  |  |  |  |
| 3ec5f57e729c: Download complete                                                                        |  |  |  |  |  |  |  |
| 1f1cfc8b4072: Download complete                                                                        |  |  |  |  |  |  |  |
| 514f4db63e53: Download complete                                                                        |  |  |  |  |  |  |  |
| e2fde5e7e71f: Download complete                                                                        |  |  |  |  |  |  |  |
| 8cac0c007422: Download complete                                                                        |  |  |  |  |  |  |  |
| 72d73c46937a: Download complete                                                                        |  |  |  |  |  |  |  |
| a785ba7493fd: Download complete                                                                        |  |  |  |  |  |  |  |
| b658f83182e7: Download complete                                                                        |  |  |  |  |  |  |  |
| ccb82d095568: Download complete                                                                        |  |  |  |  |  |  |  |
| ccb82d095568: Download complete                                                                        |  |  |  |  |  |  |  |
| Status: Image is up to date for 10.200.4.1:5000/website1:latest                                        |  |  |  |  |  |  |  |
| Restart fleet unit                                                                                     |  |  |  |  |  |  |  |
| Triggered global unit website1.service stop                                                            |  |  |  |  |  |  |  |
| Triggered global unit website1.service start                                                           |  |  |  |  |  |  |  |
|                                                                                                    |  |  |  |  |  |  |  |
| List Production cluster fleet units                                                                    |  |  |  |  |  |  |  |
| UNIT MACHINE ACTIVE SUB                                                                                |  |  |  |  |  |  |  |
| website1.service 32547c5c/23.251.140.55 active running                                                 |  |  |  |  |  |  |  |
| website1.service 5764519e/130.211.53.11 active running                                                 |  |  |  |  |  |  |  |
|                                                                                                    |  |  |  |  |  |  |  |
| Finished !!!                                                                                           |  |  |  |  |  |  |  |
| Press [Enter] key to continue                                                                          |  |  |  |  |  |  |  |

Now open prod-web1 and prod-web2 in your browser using their external IPs, and you should see something like what is shown in the following screenshot:

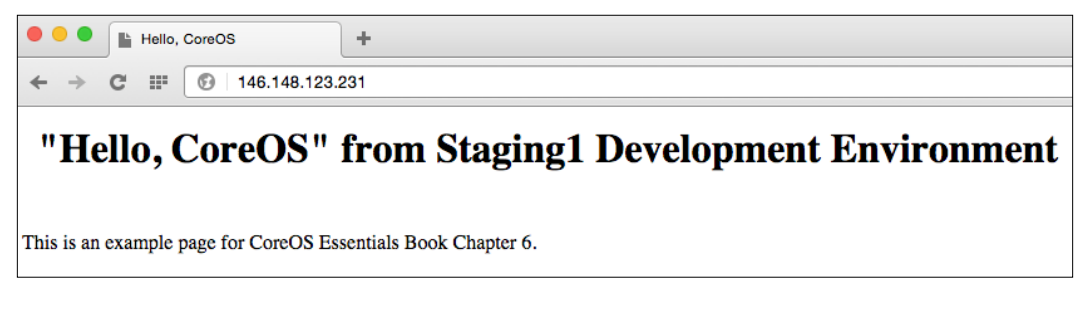

We see exactly the same web page as on our staging server.

Awesome! Our deployment to production servers is working fine!

Let's see what happened there.

```
Run the following command:
$ cat deploy_2_production_website1.sh
#!/bin/bash
# Build docker container for website1
# and release it
function pause(){
read -p "$*"
}
# Test/Staging cluster
## Fetch GC settings
# project and zone
project=$(cat ~/coreos-tsc-gce/settings | grep project= | head -1 | cut
-f2 -d"=")
zone=$(cat ~/coreos-tsc-gce/settings | grep zone= | head -1 | cut -f2
-d"=")
cbuilder1=$(gcloud compute instances list --project=$project | grep -v
grep | grep tsc-registry-cbuilder1 | awk {'print $5'})
# create a folder on docker builder
echo "Entering dbuilder docker container"
ssh -o UserKnownHostsFile=/dev/null -o StrictHostKeyChecking=no
core@$cbuilder1 "/usr/bin/docker exec docker-builder /bin/bash -c 'sudo
mkdir -p /data/website1 && sudo chmod -R 777 /data/website1'"
# sync files from staging to docker builder
echo "Deploying code to docker builder server !!!"
ssh -o UserKnownHostsFile=/dev/null -o StrictHostKeyChecking=no
core@$cbuilder1 '/usr/bin/docker exec docker-builder rsync -e "ssh -o
UserKnownHostsFile=/dev/null -o StrictHostKeyChecking=no" -avzW --delete
core@10.200.3.1:/home/core/share/nginx/html/ /data/website1'
# change folder permisions to 755
ssh -o UserKnownHostsFile=/dev/null -o StrictHostKeyChecking=no
core@$cbuilder1 "/usr/bin/docker exec docker-builder /bin/bash -c 'sudo
chmod -R 755 /data/website1'"
echo "Build new docker image and push to registry !!!"
ssh -o UserKnownHostsFile=/dev/null -o StrictHostKeyChecking=no
core@$cbuilder1 "/usr/bin/docker exec docker-builder /bin/bash -c 'cd /
```

Building a Production Cluster

```
data && ./build.sh && ./push.sh'"
##
# Production cluster
## Fetch GC settings
# project and zone
project2=$(cat ~/coreos-prod-gce/settings | grep project= | head -1 | cut
-f2 -d"=")
# Get servers IPs
control1=$(gcloud compute instances list --project=$project2 | grep -v
grep | grep prod-control1 | awk {'print $5'})
web1=$(gcloud compute instances list --project=$project2 | grep -v grep |
grep prod-web1 | awk {'print $5'})
web2=$(gcloud compute instances list --project=$project2 | grep -v grep |
grep prod-web2 | awk {'print $5'})
echo "Pull new docker image on web1"
ssh -o UserKnownHostsFile=/dev/null -o StrictHostKeyChecking=no
core@$web1 docker pull 10.200.4.1:5000/website1
echo "Pull new docker image on web2"
ssh -o UserKnownHostsFile=/dev/null -o StrictHostKeyChecking=no
core@$web2 docker pull 10.200.4.1:5000/website1
echo "Restart fleet unit"
# restart fleet unit
ssh -o UserKnownHostsFile=/dev/null -o StrictHostKeyChecking=no
core@$control1 fleetctl stop website1.service
ssh -o UserKnownHostsFile=/dev/null -o StrictHostKeyChecking=no
core@$control1 fleetctl start website1.service
#
sleep 5
echo " "
echo "List Production cluster fleet units"
ssh -o UserKnownHostsFile=/dev/null -o StrictHostKeyChecking=no
core@$control1 fleetctl list-units
echo " "
echo "Finished !!!"
pause 'Press [Enter] key to continue...'
```

The steps for deployment to production are as follows:

- 1. Creates a folder called /data/website1 on the Docker builder server.
- 2. Use rsync via the docker-builder container to sync files from Staging1 to the Docker builder server.
- 3. Run the build.sh script via the docker-builder container.
- 4. Push a new Docker image to the Private Docker Registry.
- 5. Pull a new Docker image onto the Prod-web1 and prod-web2 servers.
- 6. Restart the website1.service fleet unit via the Production cluster's etcd server.
- 7. And voilà! We have completed the release of a new website to our production cluster.

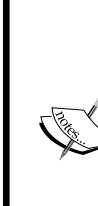

#### One thing to note

We are using the docker-builder container to sync and build our Docker container.

This can be done directly on the Docker builder server, but using the container allows us to add any tools required to the container, which gives an advantage. If we need to replicate the Docker Builder server or replace it with a new one, we just have to install our docker-builder container to get things working again.

## An overview of the Dev/Test/Staging/ Production setup

Let's overview the advantages of performing the setup of the Dev/Test/Staging/ Production environment in the way we did it:

- Local code development via the CoreOS VM decreases your testing time, as all changes get pushed to a local server on your VirtualBox VM.
- Cloud-based Test/Staging is good to use for team-shared projects using GitHub or Bitbucket. It also has, in our case, nginx containers running as our web servers, and the code is used via the attached host folder. This significantly speeds up code deployment from the test and staging git branches, as the Docker container does not need to be rebuilt each time we pull code from the git repository.

- For production, a separate cluster is used. It is good practice to separate development and production clusters.
- For production, we use the same Docker base image as that on the test/ staging servers, but we build a new Docker image, with the code baked inside. So, we can, for example, auto-scale our website to as many servers as we want by reusing the same Docker image on all the servers, and all the servers will be running exactly the same code.
- For Docker image building and our Private Docker Registry, we use the same server, which is accessible only via the internal GCE IP. If you want to expose the Docker Registry to external access, for example, the nginx container with authentication should be put in front of the Docker registry to make it secure.
- This is only one way of setting up the Dev/Test/Staging/Production environment. Each setup scenario is different, but such setup should put you on the right path.

## PaaS based on fleet

In this chapter and in previous chapters, we explained how to use fleet to deploy our different services on our clusters. Fleet is a powerful and easy-to-use low-level cluster manager that controls systemd at the cluster level. However, it lacks a web UI, easy orchestration tools, and so on, so this is where PAZ, the nice PaaS, steps in to help us out.

#### **Deploying services using PAZ**

The website at http://www.paz.sh has a very nice and user-friendly web UI, which makes it much easier to set up a CoreOS cluster. PAZ also has an API that you can use if you want to automate things via scripts.

Through its dashboard, you can add and edit your services, check the status of the cluster (viewed by host or by unit), and view monitoring information and logs for the cluster.

| 00 | 0              |                                                                                                 |                                                                                                 |                                                                                                 |
|----|----------------|-------------------------------------------------------------------------------------------------|-------------------------------------------------------------------------------------------------|-------------------------------------------------------------------------------------------------|
|    | PAZ            | Hosts Units                                                                                     |                                                                                                 |                                                                                                 |
| •  | Dashboard      | 172.17.8.101                                                                                    | 172.17.8.102                                                                                    | 172.17.8.103                                                                                    |
|    | Services       | <ul> <li>api-1.0.1-1</li> <li>loading state</li> <li>active state</li> <li>sub state</li> </ul> | <ul> <li>api-1.0.1-2</li> <li>loading state</li> <li>active state</li> <li>sub state</li> </ul> | <ul> <li>api-1.0.1-3</li> <li>loading state</li> <li>active state</li> <li>sub state</li> </ul> |
| -4 | Load Balancers | < 0 2                                                                                           | 4 <b>0</b> E                                                                                    | - <b>0</b>                                                                                      |
| Ű  | Monitoring     | <ul> <li>web-1.1.0-1</li> <li>loading state</li> <li>active state</li> <li>sub state</li> </ul> | <ul> <li>db-1.3.0-1</li> <li>loading state</li> <li>active state</li> <li>sub state</li> </ul>  | • web-1.1.0-2<br>loading state<br>active state<br>sub state                                     |
| 8  | Logs           | -                                                                                               | < 0 9                                                                                           | < 0 2                                                                                           |
|    |                | Monitoring                                                                                      | <b>&amp;</b> Monitoring                                                                         | Ø Monitoring                                                                                    |
|    |                |                                                                                                 |                                                                                                 |                                                                                                 |
|    |                | Paz D                                                                                           | Dashboard                                                                                       |                                                                                                 |

It fully leverages fleet to orchestrate services across the machines in a cluster. It is built in Node.js and all its services run as Docker containers.

The following pointers explain how PAZ works:

- Users can declare services in the UI
- Services get stored in the service directory
- The scheduler is the service that deploys things
- You can manually tell the scheduler to deploy, or have it triggered at the end of your CI process
- Paz supports the post-push Docker Hub web hooks
- By using etcd and service discovery, your containers are linked together

Of course, it will keep evolving and getting new features but, at the time of writing this book, only the services in the preceding list were available.

Giving a complete overview of PAZ is beyond the scope of this book, but you can read more about the Paz architecture at http://paz.readme.io/v1.0/docs/paz-architecture.

## Another cloud alternative for running CoreOS clusters

To bootstrap our Test/Staging and Production clusters, we used the Google Cloud Compute Engine's virtual instances, but sometimes you might want to run your servers on real servers (bare-metal servers) that are not stored at your premises.

There are a number of different bare-metal server providers out there, but one that caught my eye was https://www.packet.net.

I recently came across these while I was investigating hosting solutions for CoreOS and containers. They're interesting in the sense that, instead of going the typical cloud/hypervisor route, they've created a true, on-demand, and bare-metal cloud solution. I'm able to spin up a CoreOS server from scratch in less than 5 minutes, and they have a pretty comprehensive API and accompanying documentation.

|         | packet   |                              |      |         |                |            | Ş        |
|---------|----------|------------------------------|------|---------|----------------|------------|----------|
|         | Projects |                              |      | Devices | Collaborators  | Timeline   | Settings |
| Ð       |          | Projects / Testing / Devices |      |         |                |            |          |
| <b></b> |          |                              |      |         |                |            |          |
| â       |          | HOSTNAME =                   | CONF | IG 📻    | IP ADDRESS     | LOCATION E | F        |
| 0       |          | k8s-node3                    | Туре | 1       | 147.75.192.187 | Parsippany | /, NJ    |
|         |          | k8s-node2                    | Туре | 1       | 147.75.192.185 | Parsippany | 7, NJ    |
|         |          | k8s-node1                    | Туре | 1       | 147.75.192.155 | Parsippany | /, NJ    |
| ٥       |          |                              |      |         |                |            |          |
| ტ       | Logout   |                              |      |         |                |            | +        |

Here's an example of a packet project dashboard:

# Summary

In this chapter, we saw how to set up a Production cluster and deploy our code staging using the Docker builder and private Docker registry machines. Finally, we overviewed a PaaS based on fleet – Paz.sh.

In the next chapter, we will overview the CoreOS update strategies and CoreUpdate for our servers. We will also make use of hosted public/private Docker repositories at https://quay.io and the self-hosted CoreOS Enterprise Registry.

# 8 Introducing CoreUpdate and Container/Enterprise Registry

In the previous chapter, we saw how to set up a production cluster and deploy our code, how to set up staging using Docker builder, and private Docker registry machines to production servers.

In this chapter, we will overview the CoreOS update strategies, paid CoreUpdate services, and Docker image hosting at the Container Registry and the Enterprise Registry.

In this chapter we will cover the following topics:

- Update strategies
- CoreUpdate
- Container Registry
- Enterprise Registry

## **Update strategies**

Before we look at the paid CoreUpdate services from CoreOS, let's overview automatic update strategies that come out-of-the-box.

## Automatic updates

CoreOS comes with automatic updates enabled by default.

As we have mentioned earlier, as updates are released by the CoreOS team, the host will stage them down to a temporary location and install to the passive usr partition. After rebooting, active and passive partitions get swapped.

At the time of writing this book, there are four update strategies, as follows:

| STRATEGY    | DESCRIPTION                                                        |
|-------------|--------------------------------------------------------------------|
| best-effort | Default. If etcd is running, etcd-lock , otherwise simply reboot . |
| etcd-lock   | Reboot after first taking a distributed lock in etcd.              |
| reboot      | Reboot immediately after an update is applied.                     |
| off         | Do not reboot after updates are applied.                           |
|             |                                                                    |

Which update strategy should be used is defined in the update part of cloud-config:

```
#cloud-config
coreos:
    update:
    group: stable
    reboot-strategy: best-effort
```

Let's take a look at what these update strategies are:

- best-effort: This is the default one and works in such a way that it checks whether the machine is part of the cluster. Then it uses etcd-lock; otherwise it uses the reboot strategy.
- etcd-lock: This allows us to boot only one machine at a time by putting a reboot lock on each machine and rebooting them one by one.
- reboot: This reboots the machine as soon as the update gets installed on the passive partition.
- off: The machine will not be rebooted after a successful update install onto the passive partition.

#### Uses of update strategies

Here are some examples of what update strategies can be used for:

- best-effort: This is recommended to be used in production clusters
- reboot: This can be used for machines that can only be rebooted at a certain time of the day for example, for automatic updates in a maintenance window
- off: This can be used for a local development environment where the control of reboots is in the user's hands

If you want to learn more about update strategies, take a look at the CoreOS website at https://coreos.com/docs/cluster-management/setup/update-strategies/.

## CoreUpdate

CoreUpdate is a part of the managed Linux plans (https://coreos.com/ products/).

It is a tool in the commercial offerings of CoreOS. It provides users with their own supported Omaha server and is analogous to tools such as Red Hat Satellite Server and Canonical Landscape:

- The standard plan is managed and hosted by CoreOS
- The premium plan can be run behind the firewall, which can be on-premise or on the cloud

CoreUpdate uses exactly the same strategies as the aforementioned update strategies, except for a few differences in the update portion of the cloud-config file:

```
#cloud-config
    coreos:
    update:
        group: production
        server: https://customer.update.core-os.net/v1/update
```

Here:

- group is what you have set at your CoreUpdate dashboard
- server is the link generated for you after signing in for the managed Linux plan

In our current example, as per cloud-config, the servers belong to https://customer.update.core-os.net/v1/update and group is production.

Introducing CoreUpdate and Container/Enterprise Registry

We change via the CoreUpdate UI, as shown in the following screenshot:

| + Create a New Group               | CoreO             | S / A           |
|------------------------------------|-------------------|-----------------|
| Production<br>production           |                   | ٥               |
| CHANNEL S Stable >                 | Version Breakdown | View All Graphs |
| INSTANCES                          | 3.0               | i i i           |
| 3 instances                        | 2.5               |                 |
| AUTOMATIC UPDATES                  | 2.0               |                 |
| Enabled >                          | 1.5               |                 |
| UPDATE BEHAVIOR                    | 1.0               |                 |
| 1 updates allowed per 90 minutes > | 0.5               |                 |
|                                    | 0.0               | 10.014          |
|                                    | Sat 18 06 AM      | 12 PM 06 PM     |

The following features are present:

- Release channel; in our case, it is the stable one ٠
- Enable/disable automatic updates ٠
- Time window between machines updates; in our case, it is 90 minutes ٠

The CoreUpdate UI allows you to very easily control your cluster update groups, without any need to perform ssh via the terminal to your servers and change there on each server individually update settings.

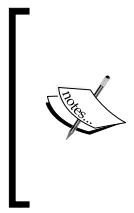

You can read more about CoreUpdate at the following pages: https://coreos.com/docs/coreupdate/coreos/coreupdate-configure-machines https://coreos.com/docs/coreupdate/coreos/coreupdate-

getting-started

# **Container Registry**

The Container Registry is a hosted CoreOS service for application containers at https://quay.io. There, you can host your Docker images if you don't want to run Private Docker Registry yourself:

- It offers free, unlimited storage and repositories for public container repositories
- If you want private repositories, it offers a plenty of plans to choose from

#### Quay.io overview

Let's go through an overview of what they have there: a nice and easy-to-use UI.

| ←      | → | G        | https://quay.io/repository/                        | \star 🚼 🔍 目 |
|--------|---|----------|----------------------------------------------------|-------------|
| Ć      | ) |          | 🛗 Scheduled database upgrade                       |             |
| )      |   | 5        | rimusz 🗸                                           | sitory      |
|        |   | You      | ır Repositories                                    |             |
| Ć      |   | <u>.</u> | container ready Postgres 9.4 based on Alpine Linux |             |
| )<br>( |   |          | container ready Latest NodeJS                      |             |
| )      |   |          | container ready Docker builder                     |             |
| Ć      |   |          | container ready Alpine Linux base image            |             |

Introducing CoreUpdate and Container/Enterprise Registry

In the following screenshot we see postgres containers image in more details:

| 🖨 rimusz / postgres 📑 🗸 🔹 🔹                        | ull Tag 🗸 docker pull quay.io/rimusz/postgres:latest |
|----------------------------------------------------|------------------------------------------------------|
| container ready Postgres 9.4 based on Alpine Linux |                                                      |
| d090dd0a7e0c ●                                     | ♦ latest • ♦ 2                                       |
| latest master                                      | Last Modified<br>20 days ago                         |
| 59a6cfda02c3 🔿                                     | Total Compressed Size                                |
|                                                    | 5cebcc4097c9                                         |
|                                                    | a5b60fe97da5                                         |
|                                                    | a22d8fe9fc15                                         |
| db74a9c9eff7 O                                     | c0ab7b6417fc                                         |
|                                                    | 11502d32fb6f                                         |
|                                                    | 7a058e6b228f                                         |
|                                                    | 2f288ce7dfee                                         |
| 7a058e6b228f 🔷                                     | 59a6cfda02c3                                         |
|                                                    | f91342d1250e                                         |
|                                                    | 54412a270b7c                                         |
|                                                    | Delete Tag                                           |
|                                                    | Delete Tag                                           |

As you see from the preceding screenshot, the UI is very easy to use and it's easy to understand the features.

Let's see how the Create Repository feature looks:

| rim   | JSZ → // Repository Name                                               |                        |
|-------|------------------------------------------------------------------------|------------------------|
| Click | to set repository description 🛛 🖉                                      | Repository Description |
| ⊙ ₽   | Public                                                                 | Repository Visibility  |
|       | Anyone can see and pull from this repository. You choose who can push. |                        |
| ○ 🔒   | Private                                                                |                        |
|       | You choose who can see, pull and push from/to this repository.         |                        |
| 0 🖨   | (Empty repository)                                                     | Initialize repository  |
| 0     | Initialize from a <b>Dockerfile</b>                                    |                        |
| 0     | Initialize from a <b>Dockerfile</b> inside a .zip or .tar.gz archive   |                        |
|       |                                                                        |                        |

When you create a new repository, you can do the following:

- Make the repository public or private.
- Empty it if you want to build containers yourself and push them to the Registry.
- Provide (upload) a Docker file.
- Link to the GitHub repository. This is the preferred choice as it allows you to automate container building when you push changes to your GitHub Repository.

## **Enterprise Registry**

Enterprise Registry is basically the same as Container Registry, but is hosted on your premises or cloud servers behind your firewall.

It has different plan options and can be found at https://coreos.com/products/ enterprise-registry/. It allows you to manage container builds, permissions of your teams and users, and so on.

If your company's requirement is a setup that is very secured and fully controlled by you, then using the Container Registry and Enterprise Registry is the way to go.

## Summary

In this chapter, we overviewed the CoreOS update strategies, CoreUpdate services, the hosted free/paid Container Registry at https://quay.io, and the self-hosted Enterprise Registry services.

In the next chapter, you will be introduced to the CoreOS rkt – App Container runtime that can be used instead of Docker containers.

# 9 Introduction to CoreOS rkt

In the previous chapter, we overviewed CoreUpdate, free and paid container repositories, and the hosting and enterprise registry provided by CoreOS.

In this chapter, you will learn about CoreOS's rkt, a container runtime for applications. We will cover the following topics in this chapter:

- Introduction to rkt
- Running streamlined Docker images with rkt
- Converting Docker images to ACI

# An introduction to rkt

rkt (pronounced "rock it") is a container runtime for applications made by CoreOS and is designed for composability, speed, and security. It is an alternative to Docker and is designed to be run on servers with the most rigorous security and production environments.

rkt is a standalone tool, compared to Docker's client and central daemon version, which makes it a better alternative to Docker, as it has fewer constraints and dependencies. For example, if the docker central daemon crashes, all running docker containers will be stopped; in the case of rkt, however, this can affect only the particular rkt process responsible for running rkt containers in its pod. As each rkt process gets its **process identification number** (**PID**), if one rkt process dies, it will not affect any other rkt process. Introduction to CoreOS rkt

#### Features of rkt

We will overview the main rkt features, as follows:

- It can be integrated with init systems, as systemd and upstart
- It can be integrated with cluster orchestration tools, such as fleet and Kubernetes (which we will cover in the next chapter)
- It is compatible with other container solutions as Docker
- It has an extensible and modular architecture

#### The basics of App container

rkt is an implementation of **App Container** (**appc**: https://github.com/appc/ spec/), which is open source and defines an image format, the runtime environment, and the discovery mechanism of application containers:

- rkt uses images of the Application Container Image (ACI) format as defined by the App Container (appc) specifications (https://github.com/ appc/spec). An ACI is just a simple tarball bundle of different rootfs files and an image manifest.
- A pod (the basic unit of execution in rkt) is a grouping of one or more app images (ACIs), with some optionally applied additional metadata on the pod level—for example, applying some resource constraints, such as CPU usage.

## Using rkt

As rkt comes preinstalled with CoreOS, running ACI images with rkt is easy and it is very similar to docker commands. (I would love to write more on this, but rkt does not provide many options yet, as it is constantly changing and innovating, which was also the case at the time of writing this book).

As rkt has no running OS X client, you need to log in to your CoreOS VM host directly to run the following example commands:

1. First, we need to trust the remote site before we download any ACI file from there, as rkt verifies signatures by default:

```
$ sudo rkt trust -prefix example.com/nginx
```

2. Then we can fetch (download) an image from there:

\$ sudo rkt fetch example.com/nginx:latest

3. Then running the container with rkt is simple:

```
$ sudo rkt run example.com/nginx:v1.8.0
```

As you see, rkt appropriates ETags - as in our case v1.8.0 will be run.

#### rkt networking

By default rkt run uses the host mode for port assignments. For example, if you have EXPOSE 80 in your Dockerfile, run this command:

```
$ sudo rkt run example.com/nginx:v1.8.0
```

The rkt pod will share the network stack and interfaces with the host machine.

If you want to assign a different port/private IP address, then use run with these parameters:

sudo rkt run --private-net --port=http:8000 example.com/nginx:v1.8.0

#### rkt environment variables

Environment variables can be inherited from the host using the --inherit-env flag. Using flag --set-env, we can set individual environment variables.

Okay, let's prepare a few environment variables to be inherited using these two commands:

```
$ export ENV_ONE=hi_from_host
```

```
$ export ENV_TWO=CoreOS
```

Now let's use them together with --set-env in the command, as follows:

```
$ sudo rkt run --inherit-env --set-env ENV_THREE=hi_nginx example.com/
nginx:v1.8.0
```

#### rkt volumes

For host volumes, the -volume flag needs to be used. Volumes need to be defined in the ACI manifest when creating the new ACI image and converting Docker images. You will get an output like this:

```
Converted volumes:

name: "volume-/var/cache/nginx", path: "/var/cache/nginx", readOnly: false

Generated ACI(s):

nginx-latest.aci
```
Introduction to CoreOS rkt

The following command will mount the host directory on the rkt Pod:

```
$ sudo rkt run -volume volume-/var/cache/nginx,kind=host,source=/some_
folder/nginx_cache example.com/nginx:v1.8.0
```

Note that the rkt volume standard was not completed at the time of writing this book, so the previous example might not work when rkt reaches its final version.

Next let's see how rkt plays nicely with docker images.

# Running streamlined Docker images with rkt

As there are thousands of docker images on the public Docker hub, rkt allows you to use them very easily. Alternatively, you might have some docker images and would like to run them with rkt too, without building new rkt ACI images, to see how they work with rkt.

Running Docker images is very much the same as it was in previous examples:

- 1. As Docker images do not support signature verification yet, we just skip the verification step and fetch one with the --insecure-skip-verify flag:
  - \$ sudo rkt --insecure-skip-verify fetch docker://nginx

| rkt: fetching image from docker://nginx                                        |       |
|--------------------------------------------------------------------------------|-------|
| Downloading layer: 3cb35ae859e76583ba7707df18ea7417e8d843682f4e5440a5279952c47 | fd8d8 |
| Downloading layer: 41b730702607edf9b07c6098f0b704ff59c5d4361245e468c0d551f50ea | e6f84 |
| Downloading layer: 97d05af69c4662fd1e4b177e7b91cbc8413a40e25a53f20408ccbc3b4fa | bb8b0 |
| Downloading layer: 55516e2f25309bb5d153efe7da3a638566dff914bde0c418167ed39196f | c3cbf |
| Downloading layer: 7ed37354d38dfee583c5f2dcc30b98f6537474e06c18a839a717e72094b | 72ac0 |
| Downloading layer: e7e840eed70b58a5d1f172b72e24a83552932de6aad354036f4eced796a | c0d32 |
| Downloading layer: 0b5e8be9b692aa2a42f5bf9517b3da640718079006ccea923d1dab13e4d | 2df8e |
| Downloading layer: 439e7909f795b91a6b8c0520b204f0d50f5c4f02fe8af611502da09c583 | b5508 |
| Downloading layer: ee8776c93fde95742b3777d5e743b603ebcc1f38d7565594848a1fde1c2 | 963dd |
| Downloading layer: 50c46b6286b9a498aa767c9c3592e0a61ffee18fa3bea766e4ae3374622 | 6a47e |
| Downloading layer: e59ba510498bb53d2298ccc585b3140f4072f91070cd9b1c2bb504be87a | 4985b |
| Downloading layer: 42a3cf88f3f0cce2b4bfb2ed714eec5ee937525b4c7e0a0f70daff18c3f | 2ee92 |
| sha512-13a9c5295d8c13b9ad94e37b25b2feb2                                        |       |

2. The last line shown in the preceding screenshot represents the rkt image ID of the converted ACI, and this can be used to run with rkt : \$ sudo rkt --insecure-skip-verify run sha512-13a9c5295d8c13b9ad94e

```
3. Also we can run in this way, where the image will be downloaded and then run:
```

\$ sudo rkt --insecure-skip-verify run docker://nginx

4. If we want to use volumes with Docker images, we run this line:

```
$ sudo rkt --insecure-skip-verify run \
--volume /home/core/share/nginx/html:/usr/share/nginx/html \
docker://nginx
```

This is very similar to the docker command, isn't it?

5. Okay, let's update our local development nginx.service to use rkt: [Unit] Description=nginx

```
[Service]
User=root
TimeoutStartSec=0
EnvironmentFile=/etc/environment
ExecStart=/usr/bin/ rkt --insecure-skip-verify run \
 -volume /home/core/share/nginx/html:/usr/share/nginx/html \
docker://nginx
#
Restart=always
Restart=always
RestartSec=10s
[X-Fleet]
```

As you see, there is no ExecStop=/usr/bin/docker stop nginx. It is not needed because systemd takes care of stopping the rkt instance when the systemctl/ fleetctl stop is used by sending the running nginx process a SIGTERM.

Much simpler than docker, right?

37b25b2feb2

In the next section, we will see how to convert a docker image into an ACI image.

Introduction to CoreOS rkt

# **Converting Docker images into ACI**

With CoreOS comes another file related to rkt-docker2aci. It converts a docker image to an ACI image (an application container image used by rkt).

Let's convert our nginx image. Run the following command:

\$ docker2aci docker://nginx

| Downloading<br>Downloading | layer:<br>layer:    | 3cb35ae859e76583ba7707df18ea7417e8d843682f4e5440a5279952c47fd8d8<br>41b730702607edf9b07c6098f0b704ff59c5d4361245e468c0d551f50eae6f84                                                                                                    |
|----------------------------|---------------------|----------------------------------------------------------------------------------------------------|
| Downloading                | layer:              | 97d05af69c4662fd1e4b177e7b91cbc8413a40e25a53f20408ccbc3b4fabb8b0                                                                                                    |
| Downloading                | layer:              | 55516e2f25309bb5d153efe7da3a638566dff914bde0c418167ed39196fc3cbf                                                                                                    |
| Downloading                | layer:              | 7ed 37354d 38d fee 583c 5f 2d cc 30 b 98f 6537474 e 06c 18a 839a 717 e 72094b 72a c 0 c 18a 839a 717 e 72094b 72a c 0 c 18a 839a 717 e 72094b 72000 c 18a 839a 717 e 72094b 72000 c 18a 839a 717 e 72094b 72000 c 18a 839a 717 e 72094b 72000 c 18a 83980 c 18a 83980 c 18a 83980 c 18a 83980 c 18a 83980 c 18a 83980 c 1838 |
| Downloading                | layer:              | e7e840 eed70 b58a5 d1 f172 b72 e24a83552932 de6aad354036 f4eced796 ac0d32                                                                                                    |
| Downloading                | layer:              | 0b5e8be9b692aa2a42f5bf9517b3da640718079006ccea923d1dab13e4d2df8e                                                                                                    |
| Downloading                | layer:              | 439e7909f795b91a6b8c0520b204f0d50f5c4f02fe8af611502da09c583b5508                                                                                                    |
| Downloading                | layer:              | ee8776 c93 fde95742 b3777 d5 e743 b603 ebcc1 f38 d7565594848 a1 fde1 c2963 dd                                                                                                    |
| Downloading                | layer:              | 50 c46 b62 86 b9 a 498 a a 767 c9 c3592 e0 a 61 ff ee 18 fa 3 be a 766 e4 a e 3374 6226 a 47 e                                                                                                    |
| Downloading                | layer:              | e59 ba510498 bb53d2298 ccc585 b3140 f4072 f91070 cd9b1 c2bb504 be87a4985 bb53d2298 ccc585 b3140 f4072 f91070 cd9b1 c2bb504 be87a4985 bb53d2298 ccc585 b3140 f4072 f91070 cd9b1 c2bb504 be87a4985 bb53d2298 ccc585 b3140 f4072 f91070 cd9b1 c2bb504 be87a4985 bb53d2298 ccc585 b3140 f4072 f91070 cd9b1 c2bb504 be87a4985 bb53d2298 ccc585 b3140 f4072 f91070 cd9b1 c2bb504 be87a4985 bb53d2298 ccc585 b3140 f4072 f91070 cd9b1 c2bb504 be87a4985 bb53d2298 ccc585 b3140 f4072 f91070 cd9b1 c2bb504 be87a4985 bb53d298 ccc585 b3140 f4072 f91070 cd9b1 c2bb504 be87a4985 bb53d298 ccc585 b3140 f4072 f91070 cd9b1 c2bb504 be87a4985 bb53d298 ccc585 b3140 f4072 f91070 cd9b1 c2bb504 be87a4985 bb53d298 ccc585 b3140 f4072 f91070 cd9b1 c2bb504 be87a4985 bb53d298 ccc585 b3140 f4072 f91070 cd9b1 c2bb504 be87a4985 bb53d298 ccc585 b3140 f4072 f91070 cd9b1 c2bb504 be87a498 bb53d298 ccc585 b3140 f4072 f91070 cd9b1 c2bb504 be87a498 bb53d298 ccc585 b3140 f4072 f91070 cd9b1 c2bb504 bb87a498 bb53d298 ccc585 bb53d29 bb53d29 bb |
| Downloading                | layer:              | 42a3cf88f3f0cce2b4bfb2ed714eec5ee937525b4c7e0a0f70daff18c3f2ee92                                                                                                    |
| Converted vo<br>name       | olumes:<br>e: "volu | ume-/var/cache/nginx", path: "/var/cache/nginx", readOnly: false                                                                                                    |
| Generated AC               | I(s):<br>aci        |                                                                                                    |

We can also save a docker image in a file and the convert it. Run the following command:

```
$ docker save -o nginx.docker nginx
```

```
$ docker2aci nginx.docker
```

| Extracting layer:                     | 3cb35ae859e76583ba7707df18ea7417e8d843682f4e5440a5279952c47fd8d8       |
|---------------------------------------|------------------------------------------------------------------------|
| Extracting layer:                     | 41b730702607edf9b07c6098f0b704ff59c5d4361245e468c0d551f50eae6f84       |
| Extracting layer:                     | 97d05af69c4662fd1e4b177e7b91cbc8413a40e25a53f20408ccbc3b4fabb8b0       |
| Extracting layer:                     | 55516e2f25309bb5d153efe7da3a638566dff914bde0c418167ed39196fc3cbf       |
| Extracting layer:                     | 7ed37354d38dfee583c5f2dcc30b98f6537474e06c18a839a717e72094b72ac0       |
| Extracting layer:                     | e7e840eed70b58a5d1f172b72e24a83552932de6aad354036f4eced796ac0d32       |
| Extracting layer:                     | 0b5e8be9b692aa2a42f5bf9517b3da640718079006ccea923d1dab13e4d2df8e       |
| Extracting layer:                     | 439e7909f795b91a6b8c0520b204f0d50f5c4f02fe8af611502da09c583b5508       |
| Extracting layer:                     | ee8776c93fde95742b3777d5e743b603ebcc1f38d7565594848a1fde1c2963dd       |
| Extracting layer:                     | 50c46b6286b9a498aa767c9c3592e0a61ffee18fa3bea766e4ae33746226a47e       |
| Extracting layer:                     | e59ba510498bb53d2298ccc585b3140f4072f91070cd9b1c2bb504be87a4985b       |
| Extracting layer:                     | 42a3cf88f3f0cce2b4bfb2ed714eec5ee937525b4c7e0a0f70daff18c3f2ee92       |
| Converted volumes:<br>name: "vol      | :<br>lume-/var/cache/nginx", path: "/var/cache/nginx", readOnly: false |
| Generated ACI(s):<br>nainx-latest.aci |                                                                        |
| ingrite indestruct                    |                                                                        |

Finally, you can try to use the generated ACI files by updating the preceding nginx.service fleet unit:

```
[Unit]
Description=nginx
[Service]
User=root
TimeoutStartSec=0
EnvironmentFile=/etc/environment
ExecStart=/usr/bin/ rkt --insecure-skip-verify run \
--volume volume-/usr/share/nginx/html,kind=host,source=/usr/share/nginx/
html \
full_path_to/nginx-latest.aci
#
Restart=always
RestartSec=10s
```

[X-Fleet]

### Summary

In this chapter, we overviewed the main features of CoreOS rkt, the rkt application container, and the image format. You also learned how to run images based on aci and docker as containers with rkt.

In the next chapter, you will get an introduction to Google Kubernetes, an open source orchestration system for application containers.

In this chapter, we will cover a short overview of Google Kubernetes, which manages containerized applications across multiple hosts in a cluster. As Kubernetes is a very large project, in this chapter, we will only overview its main concepts and some use cases, including these:

- What is Kubernetes?
- Primary components of Kubernetes
- Kubernetes cluster setup
- Tectonic CoreOS and Kubernetes combined for a commercial implementation

# What is Kubernetes?

Google has been running everything in containers for more than decade. Internally, they use a system called Borg (http://research.google.com/pubs/pub43438. html), the predecessor of Kubernetes, to scale and orchestrate containers across servers.

Lessons learned from Borg were used to build Kubernetes, an open source container orchestration system. It became popular very quickly when it was released in June 2014.

All of the best ideas from Borg were incorporated into Kubernetes. Many of Borg's developers now work on Kubernetes.

Kubernetes received thousands of stars at it's GitHub project (https://github.com/ GoogleCloudPlatform/kubernetes), and hundreds of supporters from the open source community and companies such as CoreOS, Red Hat, Microsoft, VMware, and so on.

### **Primary components of Kubernetes**

Kubernetes can be run on any modern Linux operating system.

Here are the main components of Kubernetes:

- **Master**: This is the set of main Kubernetes control services, usually running on one server except the etcd cluster. However it can be spread around a few servers. The services of Kubernetes are as follows:
  - ° etcd cluster
  - ° API server
  - ° Controller manager
  - ° Scheduler
- **Node**: This is a cluster worker. It can be a VM and/or bare-metal server. Nodes are managed from the master services and are dedicated to run pods. These two Kubernetes services must run on each node:
  - ° Kubelet
  - ° Network proxy

Docker and rkt are used to run application containers. In future, we will see more support for application container systems there.

- **Pod**: This is a group of application containers running with the shared context. Even a single application container must run in a Pod.
- **Replication controllers**: These ensure that the specified numbers of pods are running. If there are too many pods, will be killed. If they are too less, then the required number of pods will be started. It is not recommended to run pods without replication controllers even if there is a single Pod.
- Services: The same pod can be run only once. If it dies, the replication controller replaces it with a new pod. Every pod gets its own dedicated IP, which allows on the same node to run many containers on the port. But every time a pod is started from the template by replication controller gets a different IP, and this is where services come to help. Each service gets assigned a virtual IP, which stays with it until it dies.
- **Labels**: These are the arbitrary key-value pairs that are used by every Kubernetes component; for example, the replication controller uses them for service discovery.

- **Volumes**: A volume is a directory that is accessible from a container, and is used to store the container's stateful data.
- **Kubectl**: This controls the Kubernetes cluster manager. For example, you can add/delete nodes, pods, or replication controllers; check their status; and so on. Kubernetes uses manifest files to set up pods, replication controllers, services, labels, and so on.

Kubernetes has a nice UI, which was built and contributed to by http://kismatic. io/. It runs on an API server:

| () Kubernetes                                                    |    |        |         |  |  |  |
|------------------------------------------------------------------|----|--------|---------|--|--|--|
| DASHBOARD GRAPH                                                  |    |        |         |  |  |  |
| Kubernetes                                                       |    |        | Views 🔻 |  |  |  |
| Name 🔻                                                           | IP | Status |         |  |  |  |
| 172.17.15.102                                                    |    | Ready  | :       |  |  |  |
| 172.17.15.103                                                    |    | Ready  | :       |  |  |  |
| Rows count per page : 1, 10, 25, 50, 100 (current is <b>10</b> ) |    |        |         |  |  |  |

This allows us to check the Kubernetes cluster's status and add/delete pods, replication controllers, and so on. It also allows us to manage a Kubernetes cluster from the UI in the same way as from kubectl.

http://kismatic.io/ is also going to offer an enterprise/commercial version of Kubernetes in the near future.

# Kubernetes cluster setup

In the previous topic, we overviewed the main features of Kubernetes, so let's do some interesting stuff—installing small Kubernetes on Google Cloud.

Note, that if you are using a free/trial Google Cloud account, which has a limit of eight CPUs (eight VMs are allowed), you need to delete some of them. Let's replace our production cluster with a Kubernetes cluster. Select the VMs as per what is shown in the following screenshot. Then click on the **Delete** button in the top-right corner.

| New instance New instance g                                                                                        | group Reset S                                      | tart Stop Delete                                      |
|----------------------------------------------------------------------------------------------------|----------------------------------------------------|-------------------------------------------------------|
| /M instances                                                                                                    |                                                    |                                                       |
| CPU utilization 👻                                                                                                  |                                                    | 1 hour 6h                                             |
| CPU                                                                                                    |                                                    |                                                       |
| % CPU                                                                                                    |                                                    |                                                       |
| 10                                                                                                    | ~~~~                                               | ~                                                     |
| 8                                                                                                    | · · · ·                                            | 7 -                                                   |
| 6                                                                                                    |                                                    |                                                       |
| 4                                                                                                    |                                                    |                                                       |
| 4                                                                                                    |                                                    |                                                       |
| - Z                                                                                                    |                                                    |                                                       |
| Jun 14, 2:00 PM                                                                                                    | Jun 1                                              | 4, 2:15 PM                                            |
|                                                                                                    |                                                    |                                                       |
| - Name ^                                                                                                    | Zone                                               | Disk                                                  |
| grod-control1                                                                                                    | europe-west1-c                                     | prod-control1                                         |
| orod-web1 🔮 🗹                                                                                                    | europe-west1-c                                     | prod-web1                                             |
|                                                                                                    | europe-west1-c                                     | prod-web2                                             |
| 🗹 🥝 prod-web2                                                                                                    |                                                    |                                                       |
| <ul><li>✓ ✓ prod-web2</li><li>☐ ✓ tsc-control1</li></ul>                                                           | europe-west1-d                                     | tsc-control1                                          |
| <ul> <li>✓ ✓ prod-web2</li> <li>✓ tsc-control1</li> <li>✓ tsc-registry-cbuilder1</li> </ul>                        | europe-west1-d<br>europe-west1-d                   | tsc-control1<br>tsc-registry-cbuilder                 |
| ✓       prod-web2         ✓       tsc-control1         ✓       tsc-registry-cbuilder1         ✓       tsc-staging1 | europe-west1-d<br>europe-west1-d<br>europe-west1-d | tsc-control1<br>tsc-registry-cbuilder<br>tsc-staging1 |

Now we are ready to install a Kubernetes cluster:

- 1. Type this in your terminal:
  - \$ cd coreos-essentials-book/Chapter10/Kubernetes\_Cluster

Note that as we have folders/files that are very similar to what we used to set up the Test/Staging/Production clusters, we are not going to review the scripts this time. You can always check out the setup files yourself and learn the differences there:

- 2. Update the settings file there with your GC project ID and zone.
- 3. Let's now run the first script, named 1-bootstrap\_cluster.sh:
  - \$ ./ 1-bootstrap\_cluster.sh

You should see an output similar to this:

| Created [https://www.go | ogleapis.com/compute/v | v1/projects/radiant- | works-93210/zo  | ones/europe-west1-c/instances/k8s-master |
|-------------------------|------------------------|----------------------|-----------------|------------------------------------------|
| NAME ZONE               | MACHINE_TYPE PREEM     | PTIBLE INTERNAL_IP   | EXTERNAL_IP     | STATUS                                   |
| k8s-master europe-west1 | c g1-small             | 10.240.48.137        | 23.251.140.55   | 5 RUNNING                                |
| Created [https://www.go | ogleapis.com/compute/  | v1/projects/radiant- | -works-93210/gl | .obal/routes/ip-10-222-1-1-k8s-master].  |
| NAME                    | NETWORK DEST_RANGE     | NEXT_HOP             |                 | PRIORITY                                 |
| ip-10-222-1-1-k8s-maste | r default 10.222.1.1/3 | 32 europe-west1-c/i  | nstances/k8s-ma | ister 1000                               |
| Created [https://www.go | ogleapis.com/compute/  | v1/projects/radiant- | -works-93210/zo | ones/europe-west1-c/instances/k8s-node-1 |
| NAME ZONE               | MACHINE_TYPE PREEM     | MPTIBLE INTERNAL_IP  | EXTERNAL_IP     | STATUS                                   |
| k8s-node-1 europe-west1 | -c n1-standard-1       | 10.240.235.6         | 5 130.211.53.11 | RUNNING                                  |
| Created [https://www.go | ogleapis.com/compute/  | v1/projects/radiant· | -works-93210/zo | ones/europe-west1-c/instances/k8s-node-2 |
| NAME ZONE               | MACHINE_TYPE PREEM     | MPTIBLE INTERNAL_IP  | EXTERNAL_IP     | STATUS                                   |
| k8s-node-2 europe-west1 | -c n1-standard-1       | 10.240.32.39         | 23.251.136.16   | 64 RUNNING                               |
|                         |                        |                      |                 |                                          |
| Cluster machines setup  | has finished []]       |                      |                 |                                          |

If you check out the Google Cloud console, you should see three new VMs there, namely **k8s-master**, **k8s-node1**, and **k8s-node2**:

| Name A                     | Zone           | Disk                   | Network | In use by | External IP    | Connect |
|----------------------------|----------------|------------------------|---------|-----------|----------------|---------|
| 🔮 k8s-master               | europe-west1-c | k8s-master             | default |           | 23.251.140.55  | SSH :   |
| 🔮 k8s-node-1               | europe-west1-c | k8s-node-1             | default |           | 130.211.53.11  | SSH     |
| 🔮 k8s-node-2               | europe-west1-c | k8s-node-2             | default |           | 23.251.136.164 | SSH :   |
| 🔮 tsc-control1             | europe-west1-d | tsc-control1           | default |           | 104.155.25.71  | SSH :   |
| 🛛 🔮 tsc-registry-cbuilder1 | europe-west1-d | tsc-registry-cbuilder1 | default |           | 104.155.47.244 | SSH :   |
| 🔮 tsc-staging1             | europe-west1-d | tsc-staging1           | default |           | 104.155.23.81  | SSH :   |
| 🔮 tsc-test1                | europe-west1-d | tsc-test1              | default |           | 23.251.143.5   | SSH :   |
|                            |                |                        |         |           |                |         |

The 1-bootstrap\_cluster.sh script has installed a small CoreOS cluster, which is set up in the same way as our previous Test/Staging/Production cluster—one etcd server and two workers connected to it. And also create a new folder, k8s-cluster, in the user home folder where the settings file got copied and other binary files will be copied later on.

 Next, we need to install the fleetctl, etcdctl, and kubectl local clients on our computer to be able to communicate with the CoreOS cluster etcd and fleet services, and with the Kubernetes master service.

Type the following line in your terminal:

\$ ./2-get\_k8s\_fleet\_etcd.sh

You should see an output similar to this:

```
Downloading and instaling fleetctl, etcdctl and kubectl \dots Downloading etcdctl v2.0.11 for OS X
 % Total % Received % Xferd Average Speed Time Time
Dload Upload Total Spent
                                                                  Time Current
                                                                  Left Speed
100 409 0 409 0
100 5042k 100 5042k 0
                              0 361 0 --:-- 0:00:01 --:-- 361
                             0 1618k
                                           0 0:00:03 0:00:03 --:-- 4775k
Archive: etcd.zip
  inflating: etcdctl
etcdctl was copied to ~/k8s-cluster/bin
Downloading fleetctl v0.10.1 for OS X
 % Total % Received % Xferd Average Speed Time Time Time Currer
Dload Upload Total Spent Left Speed
                                                                  Time Current
                                       0 --:--:- --:-- 655
100 408 0 408 0
                             0 656
100 2483k 100 2483k
                       0
                              0 1110k
                                            0 0:00:02 0:00:02 --:-- 3251k
Archive: fleet.zip
  inflating: fleetctl
fleetctl was copied to ~/k8s-cluster/bin
Downloading kubernetes v0.19.0 kubectl for OS X
 % Total % Received % Xferd Average Speed Time Time
Dload Upload Total Spent
                                                                  Time Current
                                                                 Left Speed
100 18.9M 100 18.9M 0
                                           0 0:00:02 0:00:02 --:-- 6508k
                              0 6509k
kubectl was copied to ~/k8s-cluster/bin
Instaling of fleetctl, etcdctl and kubectl has finished !!!
```

2. Now let's install the Kubernetes cluster on top our new CoreOS cluster.

Type this command in your terminal:

\$ ./3-install\_k8s\_fleet\_units.sh

You should see an output similar to what is shown here:

| Kubernetes v0.19.0 will be inst | alled                                                                   |            |           |  |  |  |  |  |
|---------------------------------|-------------------------------------------------------------------------|------------|-----------|--|--|--|--|--|
| Unit kube-apiserver.service lau | nched on 33a92d68/10.240.48.                                            | 137        |           |  |  |  |  |  |
| Unit kube-controller-manager.se | Unit kube-controller-manager.service launched on 33a92d68/10.240.48.137 |            |           |  |  |  |  |  |
| Unit kube-scheduler.service lau | nched on 33a92d68/10.240.48.                                            | 137        |           |  |  |  |  |  |
| Unit kube-register.service laun | ched on 33a92d68/10.240.48.1                                            | 37         |           |  |  |  |  |  |
| Triggered global unit kube-kube | let.service start                                                       |            |           |  |  |  |  |  |
| Triggered global unit kube-prox | y.service start                                                         |            |           |  |  |  |  |  |
|                                 |                                                                         |            |           |  |  |  |  |  |
| UNIT                            | MACHINE                                                                 | ACTIVE     | SUB       |  |  |  |  |  |
| kube-apiserver.service          | 33a92d68/10.240.48.137                                                  | active     | running   |  |  |  |  |  |
| kube-controller-manager.service | 33a92d68/10.240.48.137                                                  | active     | running   |  |  |  |  |  |
| kube-register.service           | 33a92d68/10.240.48.137                                                  | activating | start-pre |  |  |  |  |  |
| kube-scheduler.service          | 33a92d68/10.240.48.137                                                  | active     | running   |  |  |  |  |  |
|                                 |                                                                         |            |           |  |  |  |  |  |
| Kubernetes Cluster setup has fi | nished !!!                                                              |            |           |  |  |  |  |  |

3. Let's try access our Kubernetes cluster via "", which was copied to ~/k8scluster/bin by the 1-bootstrap\_cluster.sh script.

Type this in your terminal:

```
$ cd ~/k8s-cluster/bin
```

```
$ ./set_k8s_access.sh
```

You should get an output similar to the following:

| /coreos.com     |                   |                     |        |        |         |
|-----------------|-------------------|---------------------|--------|--------|---------|
| /registry       |                   |                     |        |        |         |
| UNIT            |                   | MACHINE             |        | ACTIVE | SUB     |
| kube-apiserver. | .service          | 33a92d68/10.240.4   | 8.137  | active | running |
| kube-controller | r-manager.service | 33a92d68/10.240.4   | 8.137  | active | running |
| kube-kubelet.se | ervice            | bf5d3a70/10.240.2   | 35.6   | active | running |
| kube-kubelet.se | ervice            | fb67e5ec/10.240.3   | 2.39   | active | running |
| kube-proxy.serv | vice              | bf5d3a70/10.240.2   | 35.6   | active | running |
| kube-proxy.serv | vice              | fb67e5ec/10.240.3   | 2.39   | active | running |
| kube-register.  | service           | 33a92d68/10.240.4   | 8.137  | active | running |
| kube-scheduler. | .service          | 33a92d68/10.240.4   | 8.137  | active | running |
|                 |                   |                     |        |        |         |
| NAME            | LABELS            |                     | STATUS |        |         |
| 10.240.235.6    | kubernetes.io/hos | stname=10.240.235.6 | Ready  |        |         |
| 10.240.32.39    | kubernetes.io/ho: | stname=10.240.32.39 | Ready  |        |         |
|                 |                   |                     |        |        |         |
| Type exit when  | you are finished  |                     |        |        |         |

As you can see, our Kubernetes cluster is up and running.

What set\_k8s\_access.sh does is that it provides fleetctl and kubectl with access to the remote k8s-master server by forwarding the localhost ports 2379 (fleet) and 8080 (Kubernetes master) to it.

1. Let's check out the Kubernetes cluster by typing this into the terminal:

#### \$ kubectl cluster-info

You should see an output similar to this:

(ubernetes master is running at http://localhost:8080

Perfect! Now we can access the remote Kubernetes cluster from our local computer.

2. As we've got our Kubernetes cluster up and running, let's deploy the same website1 Docker image that we used for our production cluster deployment.

Type this into your terminal:

```
$ kubectl run website1 --image=10.200.4.1:5000/website1
--replicas=2 --port=80
```

You should see the following output:

```
CONTROLLERCONTAINER(S)IMAGE(S)SELECTORREPLICASwebsite1website110.200.4.1:5000/website1run=website12
```

The previous command has created two website1 pods listening on port 80. It has also created a replication controller named website1, and this replication controller ensures that there are always two pods running.

We can list created pods by typing the following into your terminal:

```
$ kubectl get pods
```

You should see an output like this:

| NAME           | READY | REASON  | RESTARTS | AGE        |
|----------------|-------|---------|----------|------------|
| website1-82yqs | 1/1   | Running | 0        | 5m         |
| website1-fa8tp | 1/1   | Running | 0        | <b>5</b> m |

To list the created replication controller, type this into your terminal:

```
$ kubectl get rc
```

You should see the following output:

| CONTROLLER | CONTAINER(S) | IMAGE(S)                 | SELECTOR     | REPLICAS |
|------------|--------------|--------------------------|--------------|----------|
| website1   | website1     | 10.200.4.1:5000/website1 | run=website1 | 2        |

3. Now, let's expose our pods to the Internet. The Kubectl command can integrate with the Google Compute Engine to add a public IP address for the pods. To do this, type the following line into your terminal:

```
$ kubectl expose rc website1 --port=80 --type=LoadBalancer
```

You should see an output like this:

| NAME     | LABELS        | SELECTOR     | IP(S) | PORT(S) |
|----------|---------------|--------------|-------|---------|
| website1 | _run=website1 | run=website1 |       | 80/TCP  |

The previous command created a service named website1 and mapped an external IP address to the service. To find that IP address, type this into your terminal:

```
$ kubectl get services
```

You should see an output similar to the following:

The IP in the bottom line is our IP, and it is of the load balancer. It is assigned to the k8s-node-1 and k8snode-2 servers and used by website1 service.

Let's type this IP into our web browser. We should get an output similar to this:

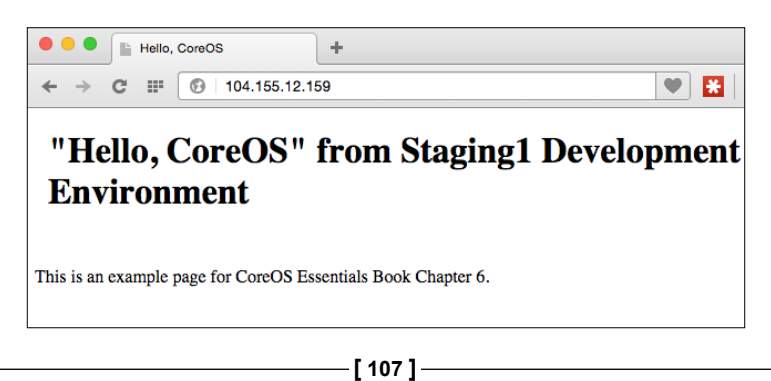

As you have seen previously, it shows exactly the same web page as we got on our production web servers. Also, it is exactly the same code as we had in the staging environment. We built the Docker image from it and used that Docker image for deployment on our production cluster and the Kubernetes cluster.

If you want, you can easily run more replicas of pods by using this simple command:

```
$ kubectl scale --replicas=4 rc website1
```

Let's check our replication controller by typing the following into our terminal:

```
$ kubectl get rc
```

You should see an output similar to this:

| CONTROLLER | CONTAINER(S) | IMAGE(S)                 | SELECTOR     | REPLICAS |
|------------|--------------|--------------------------|--------------|----------|
| website1   | website1     | 10.200.4.1:5000/website1 | run=website1 | 4        |

The previous command scales the pods, and replication controller ensures that we always have four of them running.

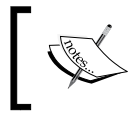

You can find plenty of usage examples to play with at https://github.com/GoogleCloudPlatform/kubernetes/tree/master/examples.

This book is too short to cover all the good things you can do with Kubernetes, but we should be seeing more Kubernetes books pop up soon.

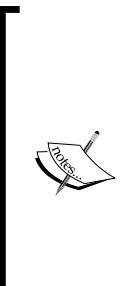

Some other URLs to look at are given here:

If you are a Mac user, you can install one of the apps that will set your Kubernetes cluster on your Mac: 1 master x 2 nodes on https://github.com/rimusz/coreos-osxgui-kubernetes-cluster, and standalone master/node on https://github.com/rimusz/coreos-osx-guikubernetes-solo.

Other guides to Kubernetes on CoreOS are available at https://github.com/GoogleCloudPlatform/kubernetes/blob/master/docs/getting-started-guides/coreos.md.

# Tectonic – CoreOS and Kubernetes combined for a commercial implementation

Tectonic (http://tectonic.com) is a commercial CoreOS distribution with a combined CoreOS and Kubernetes stack. It can be used by businesses of any size.

Tectonic is prepackaged with all the open source components of CoreOS and Kubernetes, and adds some more commercial features:

- Management console/UI for workflows and dashboards
- Corporate SSO integration
- Quay-integrated container registry for building and sharing Linux containers
- Tools for automation of container deployments
- Customized rolling updates

It can run in public clouds or on-premise.

Its management console is simple and easy to use:

| Create a New Replication Controller |               |                         | кер           | lication        | Contro  | ollers           |                  | la de la compañía de la compañía de la compañía de la compañía de la compañía de la compañía de la compañía de |                          |
|-------------------------------------|---------------|-------------------------|---------------|-----------------|---------|------------------|------------------|----------------------------------------------------------------------------------------------------|--------------------------|
| Replication Controller List         |               |                         |               |                 |         |                  |                  | Filter replica                                                                                                 | tion controllers by name |
| CONTROLLERID                        | CONTROLLER LA | BELS                    |               | STATUS          |         | POD SELECTOR     |                  |                                                                                                    | DESIRED COUNT            |
| 🔅 🚳 elasticsearch                   | app = search  | type = storage version  | n = 1.5.0     | 5 of 5 pods     |         | Q app = search > | Q type = storage |                                                                                                    | 5                        |
| PODID                               |               | POD LABELS              |               |                 | STATUS  |                  | CONTAINERS       | MACHINE                                                                                                    |                          |
| 🔅 😰 elasticsearch-0133o             |               | app = search ty         | ipe = storage | version = 1.5.0 | Running |                  | 1                | 10.0.0.207                                                                                                    |                          |
| 💠 🕑 elasticsearch-fplin             |               | app=search ty           | pe = storage  | version = 1.5.0 | Running |                  | 1                | 10.0.0.210                                                                                                    |                          |
| 🔅 🕐 elasticsearch-gzley             |               | app = search ty         | pe = storage  | version = 1.5.0 | Running |                  | 1                | 10.0.0.209                                                                                                    |                          |
| 🔅 😰 elasticsearch-Is6k1             |               | app = search ty         | pe = storage  | version = 1.5.0 | Running |                  | 1                | 10.0.0.208                                                                                                    |                          |
| 🗢 🕑 elasticsearch-oh43e             |               | app = search ty         | pe=storage    | version = 1.5.0 | Running |                  | 1                | 10.0.0.206                                                                                                    |                          |
| 🔅 🐼 kibana                          | app = search  | type = ui version = 4.0 | 0.2           | 1 of 1 pods     |         | Q app = search a | Q type=ui +      |                                                                                                    | 1                        |
| 🕫 🔞 logstash                        | app = search  | type = collector versk  | on = 1.4.2    | 1 of 1 pods     |         | Q app = storage  | Q type = collect | tor »                                                                                                    | 1                        |

In the preceding screenshot, we have a visualization of our **Replication controllers** (**RC**). On the left-hand side, you can' see each RC with the labels will assign to pods as they're instantiated. Below the name of the RC, you'll see a list of all running pods that match the same label queries.

| <b>©</b> TECT | ONIC Services Re                                                                                            | olication Controllers Pods Machines More -                                                                                                    |  |  |  |  |  |  |
|---------------|----------------------------------------------------------------------------------------------------|----------------------------------------------------------------------------------------------------|--|--|--|--|--|--|
| ← Back to Re  | eplication Controllers                                                                                      | elasticsearch                                                                                                    |  |  |  |  |  |  |
|               | Desired State                                                                                               |                                                                                                    |  |  |  |  |  |  |
| Q0            | Replicas:                                                                                                   | <b>5 •</b>                                                                                                    |  |  |  |  |  |  |
|               | Controller Labels:                                                                                          | app=search × type=storage × version=1.5.0 × app=frontend                                                                                                    |  |  |  |  |  |  |
|               | Label Query:                                                                                                | Labels for this controller.          app=search ×       type=storage ×       app=frontend         Write a label query that will match labels on new or existing pods. |  |  |  |  |  |  |
|               | Desired Pod State                                                                                           |                                                                                                    |  |  |  |  |  |  |
|               | These containers make up a pod. All of these containers are deployed together onto machines in the cluster. |                                                                                                    |  |  |  |  |  |  |
|               | Pod Labels:                                                                                                 | app=search × type=storage × version=1.5.0 × app=frontend                                                                                                    |  |  |  |  |  |  |
|               |                                                                                                    | Each pod instance will nave these labels. Services matching these labels will automatically send traffic to<br>containers.                                            |  |  |  |  |  |  |
|               | Pod Volumes:                                                                                                | 0 Volumes ><br>Named volumes that may be accessed by any containers in the pod.                                                                                       |  |  |  |  |  |  |

The preceding screenshot shows us the **elasticsearch** replication controller state, which labels are used there, and pod volumes.

Tectonic aims to provide an easily container deployment solution, and companies can begin seeing its benefits very quickly of using containers in enterprise.

# Summary

In this chapter, we overviewed Google Kubernetes and covered what is about, its main components, and its CoreOS commercial implementation.

We hope that this book will equip you with all the information you need to leverage the power of CoreOS and the related containers, and help you develop effective computing networks. Thank you for reading it!

# Index

#### Α

application container (App Container) reading 13, 14 specifications, URL 92 writing from 13, 14 Application Container Image (ACI) about 92 Docker images, converting to 96, 97

#### С

cloud-config file cluster, customizing via 32, 33 **URL 35** cluster setup, test/staging 45-49 workers, creating 49-53 cluster setup, Kubernetes about 102 installing 102-108 **URLs** 108 components, Kubernetes Kubectl 101 labels 100 master 100 node 100 pod 100 replication controllers 100 services 100 volumes 101 **Container Registry** about 87 Quay.io overview 87

CoreOS about 1 documentation, URL 43 overview 2 **URL 108** virtual machine, installing 4 working 2-4 **CoreOS cluster** architectures, URL 58 running, alternative 80 coreos-osx-gui-cluster URL 57 coreos-vagrant project cloning 28-31 CoreOS virtual machine (VM) cloud-config, working with 4-6 coreos-vagrant GitHub project, cloning 4 installing 4 logging to 12 SSH 6-9 startup 6 CoreUpdate about 85 features 86 references 86 URL 85

#### D

Dev/Test/Staging/Production setup advantages 77, 78 overview 77, 78 Docker builder server setup 62-72 Docker images converting, to ACI 96, 97

#### Ε

Enterprise Registry about 89 URL 89 etcd about 11 changes, tracking 14 from host machine, reading to 12 from host machine, writing to 12 reading 12, 13 use cases 15 writing to 12, 13

#### F

fleet about 21,78 Conflicts option 22 fleetctl 24 Global option 22 MachineID option 22 MachineMetadata option 22 MachineOf option 22 PaaS 78 unit files 21-24 fleetctl commands overview 24 running, on remote cluster 54-57 fleet unit files 21 references 25 scheduling, in cluster 33-35

#### G

GCE remote production cluster, bootstrapping 67 remote test/staging cluster, bootstrapping 44 Google Cloud SDK URL 44

#### Κ

kismatic URL 101 Kubectl command 107 Kubernetes about 99 cluster setup 102 combining, with Tectonic 110 components 100 URL 99, 101, 108

#### L

local cluster bootstrapping 28 coreos-vagrant project, cloning 28-31 customizing, via cloud-config file 32, 33 fleet unit, scheduling 33-35 local development environment development VM, setting up 38, 39 fleet units, advantages 43 fleet units, deploying 41-44 setting up 37 VM installation, process 39-41

#### 0

optimal etcdcluster size determining 27

#### Ρ

PaaS URL 78 PAZ URL 80 used, for deploying services 78, 79 working 79 private Docker registry worker setting up 62-66 production cluster servers code, deploying 71-77 Docker builder server, setting up 72

#### Q

Quay.io overview 87-89 URL 87

#### R

remote cluster fleetctl commands, running 54-58 remote production cluster bootstrapping, on GCE 67 setting up 68-71 remote test/staging cluster bootstrapping, on GCE 44 Replication controllers (RC) 110 rkt about 91 App container, basics 92 environment variables 93 features 92 networking 93 used, for running streamlined Docker images 94,95 using 92 volumes 93

#### S

streamlined Docker images running, with rkt 94, 95 systemctl overview 20, 21 systemd overview 17 systemctl 19 unit files 18, 19 unit files, URL 19, 25 using 17

### Т

Tectonic about 109, 110 components 109 URL 109 Test and Staging servers code, deploying 59-62 time to live (TTL) examples 15

#### U

unit file creating, for systemd 18, 19 update strategies about 83 automatic updates 83 best-effort 84 etcd-lock 84 off 84 reboot 84 URL 85 uses 84, 85

#### V

Vagrant Google group, URL 35 URL 35 Vulcand proxy server URL 15

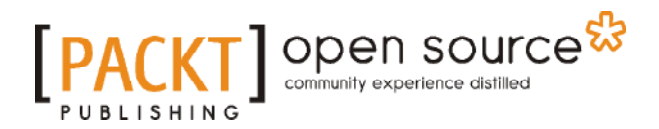

# Thank you for buying CoreOS Essentials

### **About Packt Publishing**

Packt, pronounced 'packed', published its first book, *Mastering phpMyAdmin for Effective MySQL Management*, in April 2004, and subsequently continued to specialize in publishing highly focused books on specific technologies and solutions.

Our books and publications share the experiences of your fellow IT professionals in adapting and customizing today's systems, applications, and frameworks. Our solution-based books give you the knowledge and power to customize the software and technologies you're using to get the job done. Packt books are more specific and less general than the IT books you have seen in the past. Our unique business model allows us to bring you more focused information, giving you more of what you need to know, and less of what you don't.

Packt is a modern yet unique publishing company that focuses on producing quality, cutting-edge books for communities of developers, administrators, and newbies alike. For more information, please visit our website at www.packtpub.com.

### **About Packt Open Source**

In 2010, Packt launched two new brands, Packt Open Source and Packt Enterprise, in order to continue its focus on specialization. This book is part of the Packt Open Source brand, home to books published on software built around open source licenses, and offering information to anybody from advanced developers to budding web designers. The Open Source brand also runs Packt's Open Source Royalty Scheme, by which Packt gives a royalty to each open source project about whose software a book is sold.

# Writing for Packt

We welcome all inquiries from people who are interested in authoring. Book proposals should be sent to author@packtpub.com. If your book idea is still at an early stage and you would like to discuss it first before writing a formal book proposal, then please contact us; one of our commissioning editors will get in touch with you.

We're not just looking for published authors; if you have strong technical skills but no writing experience, our experienced editors can help you develop a writing career, or simply get some additional reward for your expertise.

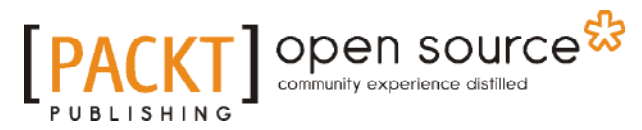

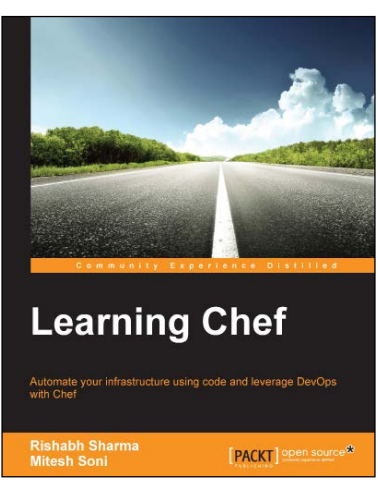

#### Learning Chef

ISBN: 978-1-78328-521-1 P

Paperback: 316 pages

Automate your infrastructure into code and leverage DevOps with Chef

- 1. Leverage the power of Chef to transform your infrastructure into code to deploy new features in minutes.
- 2. Understand the Chef architecture and its various components including the different types of server setups.
- 3. Packed with practical examples and industry best practices for real-world situations.

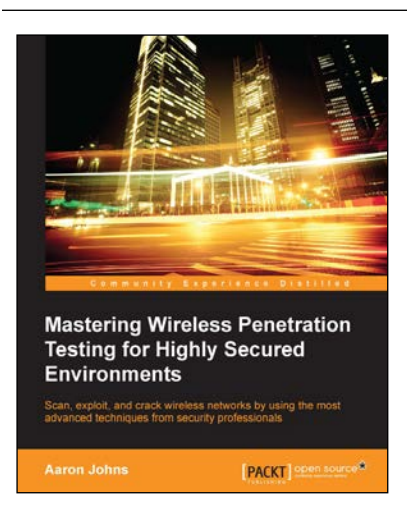

#### Mastering Wireless Penetration Testing for Highly Secured Environments

ISBN: 978-1-78216-318-3

Paperback: 220 pages

Scan, exploit, and crack wireless networks by using the most advanced techniques from security professionals

- 1. Conduct a full wireless penetration test and implement defensive techniques that can be used to protect wireless systems.
- 2. Crack WEP, WPA, and even WPA2 wireless networks.
- 3. A hands-on guide teaching how to expose wireless security threats through the eyes of an attacker.

Please check www.PacktPub.com for information on our titles

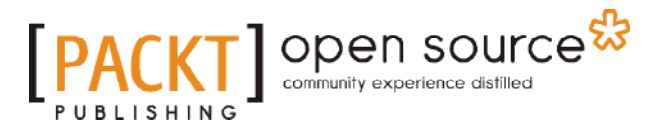

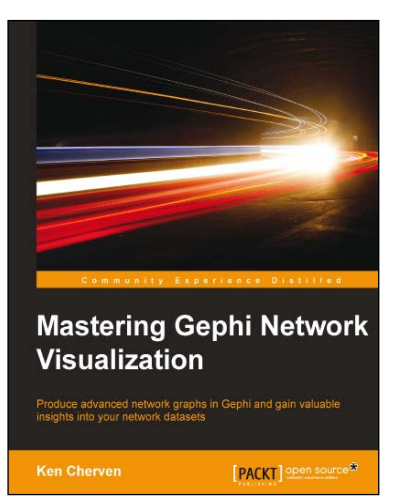

# Mastering Gephi Network Visualization

ISBN: 978-1-78398-734-4 Pape

Paperback: 378 pages

Produce advanced network graphs in Gephi and gain valuable insights into your network datasets

- 1. Build sophisticated interactive network graphs using advanced Gephi layout features.
- 2. Master Gephi statistical and filtering techniques to easily navigate through even the densest network graphs.
- 3. An easy-to-follow guide introducing you to Gephi's advanced features, with step-by-step instructions and lots of examples.

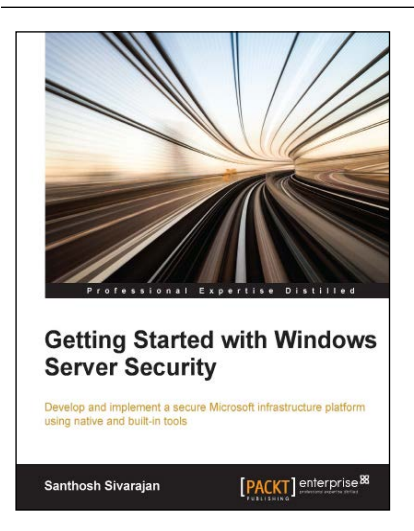

# Getting Started with Windows Server Security

ISBN: 978-1-78439-872-9

Paperback: 240 pages

Develop and implement a secure Microsoft infrastructure platform using native and built-in tools

- 1. Learn how to identify and mitigate security risks in your Microsoft Server infrastructure.
- 2. Develop a proactive approach to common security threats to prevent sensitive data leakage and unauthorized access.
- 3. Step-by-step tutorial that provides real-world scenarios and security solutions.

Please check www.PacktPub.com for information on our titles